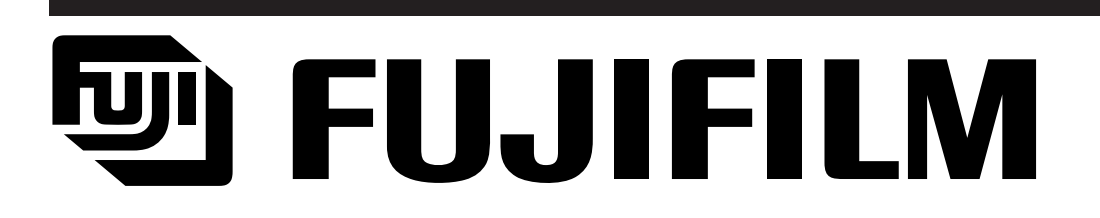

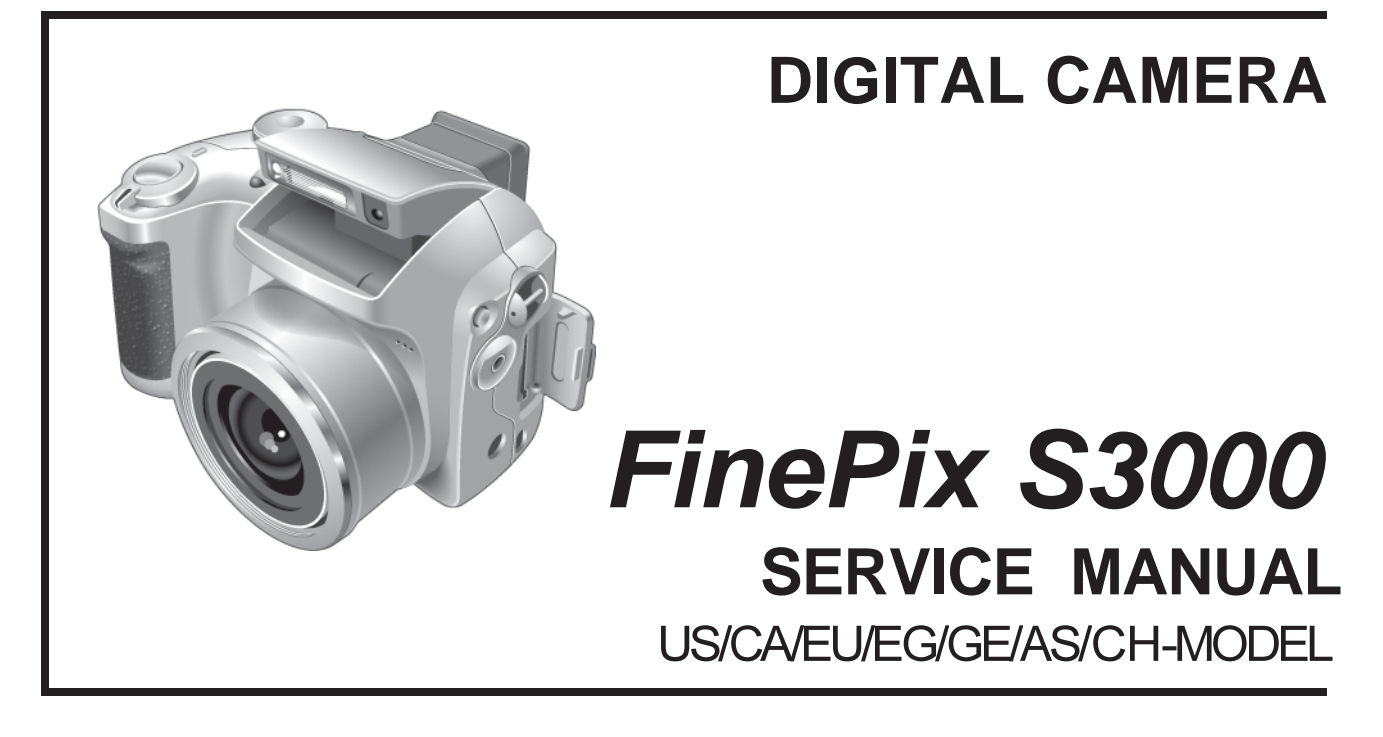

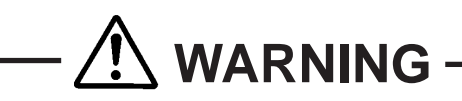

- THE COMPONENTS IDENTIFIED BY THE MARK " A " ON THE SCHEMATIC DIAGRAM AND IN THE PARTS LIST ARE CRITICAL FOR SAFETY.
   PLEASE REPLACE ONLY BY THE COMPONENTS SPECIFIED ON THE SCHE-MATIC
   DIAGRAM AND IN THE PARTS LIST.
- IF YOU USE PARTS NOT SPECIFIED, IT MAY RESULT IN A FIRE AND AN ELECTORICAL SHOCK.

FUJI PHOTO FILM CO., LTD.

Ref.No.:ZM518-104 Printed in Japan 2004.08

### SAFETY CHECK-OUT

After correcting the original problem, perform the following safety check before return the product to the costomer.

- Check the area of your repair for unsoldered or poorly sol dered connections. Check the entire board surface for solder splasher and bridges.
- 2. Check the interboard wiring to ensure that no wires are "pinched" or contact high-wattage resistors.
- Look for unauthorized replacement parts, particuarly tran sistors, that were installed during a previous repair. Point them out to the customer and recommend their replacement.
- 4. Look for parts which, though functioning, show obvious signs of deterioration. Point them out to the customer and recommend their replacement.
- 5. Check the B + voltage to see it is at the values specified.

- Make leakage current measurements to determine that exposed parts are acceptably insulated from the supply circuit before returning the product to the customer.
- 7.

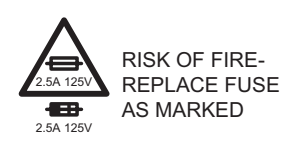

HIGH VOLTAGE

**CAUTION:** FOR CONTINUED PRO-TECTION AGAINST FIRE HAZARD, REPLACE ONLY WITH SAME TYPE 2.5 AMPERES 125V FUSE.

ATTENTION: AFIN D'ASSURER UNEPROTECTION PERMANENTE CONTRE LES RISQUES D'INCENDIE, REMPLACER UNIQUEMENT PAR UN FUSIBLE DE MEME, TYPE 2.5 AM-PERES, 125 VOLTS.

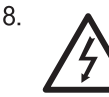

### WARNING! warning:

TO REDUCE THE ELECTRIC SHOCK, BE CAREFUL TO TOUCH THE PARTS.

# TABLE OF CONTENTS

| 1.General                                                                                                    | . 5                                                                                                    |
|----------------------------------------------------------------------------------------------------|----------------------------------------------------------------------------------------------------|
| 1-1. Product specification                                                                                                    | 5                                                                                                    |
| 1-2. Explanation of Terms                                                                                                    | 7                                                                                                    |
| 1-3.Names of External Components                                                                                                    | 7                                                                                                    |
| 2. Disassembly                                                                                                    | . 9                                                                                                    |
| 2-1.Names of Internal Parts                                                                                                    | 9                                                                                                    |
| 2-2. How to Disassemble the CABLR ASSY.                                                                                                    |                                                                                                    |
| 2-3.Removing LCD ASSY / LCD FRAME.                                                                                                    | 11                                                                                                    |
| 2-4.Removing EVF CONST.                                                                                                    | 11                                                                                                    |
| 2-5. Removing MAIN PWB ASSY                                                                                                    | 11                                                                                                    |
| 2-6. Removing BATTERY HOLDER ASSY.                                                                                                    | 11                                                                                                    |
| 2-7 Removing DCST PWB ASSY                                                                                                    | 13                                                                                                    |
| 2-8 Removing LENS CONST                                                                                                    | 13                                                                                                    |
| 2-9 Removing STROBE CONST/ST TOP                                                                                                    | 13                                                                                                    |
| 2-10 Removing SW PWBASSY and RSW PWBASSY                                                                                                    | . 10                                                                                                    |
| 2-11 Removing KEY PWB ASSY                                                                                                    | 10                                                                                                    |
| 2-12 Removing CCD PWB CONST                                                                                                    | . 15                                                                                                    |
| 2-13 Location of Sheet parts                                                                                                    | . 13                                                                                                    |
| 2-13-1 FEC (CCD-MAIN)                                                                                                    | . 17<br>17                                                                                                    |
| 2 Circuit Diagrama                                                                                                    | 17                                                                                                    |
|                                                                                                    | 17                                                                                                    |
| 3-1.Cautions                                                                                                    | . 17                                                                                                    |
| 3.2 Names and Functions of Basic Blocks                                                                                                    | . 17                                                                                                    |
| 3-3 Evolution of Functions of Important Blocks                                                                                                    | 10                                                                                                    |
|                                                                                                    | . 13                                                                                                    |
| 3-3-2 Explanation of Functions of Individual Blocks                                                                                                    | . 19<br>19<br>10                                                                                                    |
| 3-3-1.Technical Overview                                                                                                    | . 19<br>19<br>19<br>19                                                                                                    |
| 3-3-1.Technical Overview<br>3-3-2.Explanation of Functions of Individual Blocks<br>3-4.Block Diagram                                                                                                    | . 19<br>19<br>19<br>. 19<br>. 21                                                                                                    |
| <ul> <li>3-3-1.Technical Overview</li> <li>3-3-2.Explanation of Functions of Individual Blocks</li> <li>3-4.Block Diagram</li> <li>3-5.Overall</li> <li>3-6 Mounted Parts Diagrams</li> </ul>                                                                                                    | . 19<br>19<br>19<br>. 19<br>. 21<br>. 21                                                                                                    |
| <ul> <li>3-3-1.Technical Overview</li></ul>                                                                                                    | . 19<br>19<br>. 19<br>. 21<br>. 21<br>. 21<br>21                                                                                                    |
| <ul> <li>3-3-1.Technical Overview</li> <li>3-3-2.Explanation of Functions of Individual Blocks</li> <li>3-4.Block Diagram</li> <li>3-5.Overall</li> <li>3-6.Mounted Parts Diagrams</li> <li>3-6-1.MAIN PWB ASSY Component Location</li> <li>3-6-2.DCDC PWB ASSY Component Location</li> </ul>                                                                                                    | . 19<br>19<br>. 19<br>. 21<br>. 21<br>21<br>21                                                                                                    |
| <ul> <li>3-3-1.Technical Overview</li> <li>3-3-2.Explanation of Functions of Individual Blocks</li> <li>3-4.Block Diagram</li> <li>3-5.Overall</li> <li>3-6.Mounted Parts Diagrams</li> <li>3-6-1.MAIN PWB ASSY Component Location</li> <li>3-6-2.DCDC PWB ASSY Component Location</li> <li>3-6-3.CCD PWB CONST Component Location</li> </ul>                                                                                                    | . 19<br>19<br>. 19<br>. 21<br>. 21<br>21<br>23<br>23                                                                                                    |
| <ul> <li>3-3-1.Technical Overview</li> <li>3-3-2.Explanation of Functions of Individual Blocks</li> <li>3-4.Block Diagram</li> <li>3-5.Overall</li> <li>3-6.Mounted Parts Diagrams</li> <li>3-6-1.MAIN PWB ASSY Component Location</li> <li>3-6-2.DCDC PWB ASSY Component Location</li> <li>3-6-3.CCD PWB CONST Component Location</li> <li>3-6-4.MSW PWB UNIT Component Location</li> </ul>                                                                                                    | . 19<br>19<br>. 19<br>. 21<br>. 21<br>21<br>23<br>23<br>23                                                                                                    |
| <ul> <li>3-3-1.Technical Overview</li> <li>3-3-2.Explanation of Functions of Individual Blocks</li> <li>3-4.Block Diagram</li> <li>3-5.Overall</li> <li>3-6.Mounted Parts Diagrams</li> <li>3-6-1.MAIN PWB ASSY Component Location</li> <li>3-6-2.DCDC PWB ASSY Component Location</li> <li>3-6-3.CCD PWB CONST Component Location</li> <li>3-6-4.MSW PWB UNIT Component Location</li> <li>3-6-5.RSW PWB UNIT Component Location</li> <li>3-6-6 VCON PWB UNIT Component Location</li> </ul>                                                                                                    | . 19<br>19<br>. 19<br>. 21<br>. 21<br>21<br>23<br>23<br>23<br>23<br>23                                                                                                    |
| <ul> <li>3-3-1.Technical Overview</li> <li>3-3-2.Explanation of Functions of Individual Blocks</li> <li>3-4.Block Diagram</li> <li>3-5.Overall</li> <li>3-6.Mounted Parts Diagrams</li> <li>3-6-1.MAIN PWB ASSY Component Location</li> <li>3-6-2.DCDC PWB ASSY Component Location</li> <li>3-6-3.CCD PWB CONST Component Location</li> <li>3-6-4.MSW PWB UNIT Component Location</li> <li>3-6-5.RSW PWB UNIT Component Location</li> <li>3-6-6.VCON PWB UNIT Component Location</li> <li>3-6-7.KEY PWB UNIT Component Location</li> </ul>                                                                                                    |                                                                                                    |
| <ul> <li>3-3-1.Technical Overview</li> <li>3-3-2.Explanation of Functions of Individual Blocks</li> <li>3-4.Block Diagram</li> <li>3-5.Overall</li> <li>3-6.Mounted Parts Diagrams</li> <li>3-6-1.MAIN PWB ASSY Component Location</li> <li>3-6-2.DCDC PWB ASSY Component Location</li> <li>3-6-3.CCD PWB CONST Component Location</li> <li>3-6-3.CCD PWB UNIT Component Location</li> <li>3-6-5.RSW PWB UNIT Component Location</li> <li>3-6-6.VCON PWB UNIT Component Location</li> <li>3-6-7.KEY PWB UNIT Component Location</li> <li>3-7.Circuit Diagrams</li> </ul>                                                                                                    | . 13<br>                                                                                                    |
| <ul> <li>3-3-1.Technical Overview</li> <li>3-3-2.Explanation of Functions of Individual Blocks</li> <li>3-4.Block Diagram</li> <li>3-5.Overall</li> <li>3-6.Mounted Parts Diagrams</li> <li>3-6-1.MAIN PWB ASSY Component Location</li> <li>3-6-2.DCDC PWB ASSY Component Location</li> <li>3-6-3.CCD PWB CONST Component Location</li> <li>3-6-3.CCD PWB UNIT Component Location</li> <li>3-6-5.RSW PWB UNIT Component Location</li> <li>3-6-5.RSW PWB UNIT Component Location</li> <li>3-6-7.KEY PWB UNIT Component Location</li> <li>3-7.Circuit Diagrams</li> <li>3-7-1.DCDC Block Circuit</li> </ul>                                                                                                    | . 13<br>                                                                                                    |
| <ul> <li>3-3-1.Technical Overview</li> <li>3-3-2.Explanation of Functions of Individual Blocks</li> <li>3-4.Block Diagram</li> <li>3-5.Overall</li> <li>3-6.Mounted Parts Diagrams</li> <li>3-6-1.MAIN PWB ASSY Component Location</li> <li>3-6-2.DCDC PWB ASSY Component Location</li> <li>3-6-3.CCD PWB CONST Component Location</li> <li>3-6-3.CCD PWB CONST Component Location</li> <li>3-6-5.RSW PWB UNIT Component Location</li> <li>3-6-5.RSW PWB UNIT Component Location</li> <li>3-6-6.VCON PWB UNIT Component Location</li> <li>3-6-7.KEY PWB UNIT Component Location</li> <li>3-7.Circuit Diagrams</li> <li>3-7-1.DCDC Block Circuit</li> </ul>                                                                                                    | . 13<br>                                                                                                    |
| <ul> <li>3-3-1.Technical Overview</li> <li>3-3-2.Explanation of Functions of Individual Blocks</li> <li>3-4.Block Diagram</li> <li>3-5.Overall</li> <li>3-6.Mounted Parts Diagrams</li> <li>3-6-1.MAIN PWB ASSY Component Location</li> <li>3-6-2.DCDC PWB ASSY Component Location</li> <li>3-6-3.CCD PWB CONST Component Location</li> <li>3-6-3.CCD PWB CONST Component Location</li> <li>3-6-3.CCD PWB UNIT Component Location</li> <li>3-6-5.RSW PWB UNIT Component Location</li> <li>3-6-6.VCON PWB UNIT Component Location</li> <li>3-6-7.KEY PWB UNIT Component Location</li> <li>3-6-7.KEY PWB UNIT Component Location</li> <li>3-7.Circuit Diagrams</li> <li>3-7-1.DCDC Block Circuit</li> <li>3-7-3.CAM Block Circuit</li> </ul>                                                                                                    | . 13<br>                                                                                                    |
| <ul> <li>3-3-1.Technical Overview</li> <li>3-3-2.Explanation of Functions of Individual Blocks</li> <li>3-4.Block Diagram</li> <li>3-4.Block Diagram</li> <li>3-5.Overall</li> <li>3-6.Mounted Parts Diagrams</li> <li>3-6-1.MAIN PWB ASSY Component Location</li> <li>3-6-2.DCDC PWB ASSY Component Location</li> <li>3-6-3.CCD PWB CONST Component Location</li> <li>3-6-3.CCD PWB CONST Component Location</li> <li>3-6-3.CCD PWB UNIT Component Location</li> <li>3-6-5.RSW PWB UNIT Component Location</li> <li>3-6-6.VCON PWB UNIT Component Location</li> <li>3-6-7.KEY PWB UNIT Component Location</li> <li>3-6-7.KEY PWB UNIT Component Location</li> <li>3-7.Circuit Diagrams</li> <li>3-7-1.DCDC Block Circuit</li> <li>3-7-3.CAM Block Circuit</li> <li>3-7-4.EVF Block Circuit</li> </ul>                                                                                                    | . 13<br>                                                                                                    |
| <ul> <li>3-3-1.Technical Overview</li> <li>3-3-2.Explanation of Functions of Individual Blocks</li> <li>3-4.Block Diagram</li> <li>3-5.Overall</li> <li>3-6.Mounted Parts Diagrams</li> <li>3-6-1.MAIN PWB ASSY Component Location</li> <li>3-6-2.DCDC PWB ASSY Component Location</li> <li>3-6-3.CCD PWB CONST Component Location</li> <li>3-6-3.CCD PWB UNIT Component Location</li> <li>3-6-5.RSW PWB UNIT Component Location</li> <li>3-6-6.VCON PWB UNIT Component Location</li> <li>3-6-7.KEY PWB UNIT Component Location</li> <li>3-7.Circuit Diagrams</li> <li>3-7.1.DCDC Block Circuit</li> <li>3-7-3.CAM Block Circuit</li> <li>3-7-5.STROB Block Circuit</li> <li>3-7-6.LCD Block Circuit</li> </ul>                                                                                                    | . 13<br>                                                                                                    |
| <ul> <li>3-3-1.Technical Overview</li> <li>3-3-2.Explanation of Functions of Individual Blocks</li> <li>3-4.Block Diagram</li> <li>3-5.Overall</li> <li>3-6.Mounted Parts Diagrams</li> <li>3-6-1.MAIN PWB ASSY Component Location</li> <li>3-6-2.DCDC PWB ASSY Component Location</li> <li>3-6-3.CCD PWB CONST Component Location</li> <li>3-6-3.CCD PWB CONST Component Location</li> <li>3-6-3.CCD PWB UNIT Component Location</li> <li>3-6-5.RSW PWB UNIT Component Location</li> <li>3-6-5.RSW PWB UNIT Component Location</li> <li>3-6-6.VCON PWB UNIT Component Location</li> <li>3-6-7.KEY PWB UNIT Component Location</li> <li>3-7.Circuit Diagrams</li> <li>3-7-1.DCDC Block Circuit</li> <li>3-7-3.CAM Block Circuit</li> <li>3-7-4.EVF Block Circuit</li> <li>3-7-6.LCD Block Circuit</li> </ul>                                                                                                    | . 13<br>                                                                                                    |
| <ul> <li>3-3-1.Technical Overview</li> <li>3-3-2.Explanation of Functions of Individual Blocks</li> <li>3-4.Block Diagram</li> <li>3-5.Overall</li> <li>3-6.Mounted Parts Diagrams</li> <li>3-6-1.MAIN PWB ASSY Component Location</li> <li>3-6-2.DCDC PWB ASSY Component Location</li> <li>3-6-3.CCD PWB CONST Component Location</li> <li>3-6-3.CCD PWB CONST Component Location</li> <li>3-6-3.CCD PWB UNIT Component Location</li> <li>3-6-5.RSW PWB UNIT Component Location</li> <li>3-6-6.VCON PWB UNIT Component Location</li> <li>3-6-7.KEY PWB UNIT Component Location</li> <li>3-6-7.KEY PWB UNIT Component Location</li> <li>3-7.Circuit Diagrams</li> <li>3-7.1.DCDC Block Circuit</li> <li>3-7-3.CAM Block Circuit</li> <li>3-7-4.EVF Block Circuit</li> <li>3-7-5.STROB Block Circuit</li> <li>3-7-6.LCD Block Circuit</li> <li>3-7-8.KEY-IO Block Circuit</li> </ul>                                                                                                    |                                                                                                    |
| <ul> <li>3-3-1.Technical Overview</li> <li>3-3-2.Explanation of Functions of Individual Blocks</li> <li>3-4.Block Diagram</li> <li>3-5.Overall</li> <li>3-6.Mounted Parts Diagrams</li> <li>3-6-1.MAIN PWB ASSY Component Location</li> <li>3-6-2.DCDC PWB ASSY Component Location</li> <li>3-6-3.CCD PWB CONST Component Location</li> <li>3-6-3.CCD PWB CONST Component Location</li> <li>3-6-3.CCD PWB UNIT Component Location</li> <li>3-6-4.MSW PWB UNIT Component Location</li> <li>3-6-5.RSW PWB UNIT Component Location</li> <li>3-6-6.VCON PWB UNIT Component Location</li> <li>3-6-7.KEY PWB UNIT Component Location</li> <li>3-6-7.KEY PWB UNIT Component Location</li> <li>3-7.Circuit Diagrams</li> <li>3-7.1.DCDC Block Circuit</li> <li>3-7-3.CAM Block Circuit</li> <li>3-7-4.EVF Block Circuit</li> <li>3-7-5.STROB Block Circuit</li> <li>3-7-6.LCD Block Circuit</li> <li>3-7-8.KEY-IO Block Circuit</li> <li>3-7-9.KEY-IC Block Circuit</li> </ul>                                                                      | . 13<br>                                                                                                    |
| <ul> <li>3-3-1.Technical Overview</li> <li>3-3-2.Explanation of Functions of Individual Blocks</li> <li>3-4.Block Diagram</li> <li>3-5.Overall</li> <li>3-6.Mounted Parts Diagrams</li> <li>3-6-1.MAIN PWB ASSY Component Location</li> <li>3-6-2.DCDC PWB ASSY Component Location</li> <li>3-6-3.CCD PWB CONST Component Location</li> <li>3-6-3.CCD PWB CONST Component Location</li> <li>3-6-3.CCD PWB UNIT Component Location</li> <li>3-6-5.RSW PWB UNIT Component Location</li> <li>3-6-6.VCON PWB UNIT Component Location</li> <li>3-6-6.VCON PWB UNIT Component Location</li> <li>3-6-7.KEY PWB UNIT Component Location</li> <li>3-6-7.KEY PWB UNIT Component Location</li> <li>3-7.Circuit Diagrams</li> <li>3-7-1.DCDC Block Circuit</li> <li>3-7-3.CAM Block Circuit</li> <li>3-7-4.EVF Block Circuit</li> <li>3-7-5.STROB Block Circuit</li> <li>3-7-6.LCD Block Circuit</li> <li>3-7-8.KEY-IO Block Circuit</li> <li>3-7-9.KEY-IC Block Circuit</li> <li>3-7-10.CCD Block Circuit</li> <li>3-7-11.MSW Block Circuit</li> </ul> | . 13<br>. 19<br>. 19<br>. 19<br>. 21<br>. 21<br>. 21<br>. 23<br>23<br>23<br>23<br>25<br>. 25<br>25<br>25<br>25<br>25<br>25<br>25<br>27<br>29<br>29<br>31<br>33<br>33<br>35<br>35 |
| <ul> <li>3-3-1.Technical Overview</li> <li>3-3-2.Explanation of Functions of Individual Blocks</li> <li>3-4.Block Diagram</li> <li>3-5.Overall</li> <li>3-6.Mounted Parts Diagrams</li> <li>3-6-1.MAIN PWB ASSY Component Location</li> <li>3-6-2.DCDC PWB ASSY Component Location</li> <li>3-6-3.CCD PWB CONST Component Location</li> <li>3-6-3.CCD PWB CONST Component Location</li> <li>3-6-3.CCD PWB UNIT Component Location</li> <li>3-6-5.RSW PWB UNIT Component Location</li> <li>3-6-6.VCON PWB UNIT Component Location</li> <li>3-6-6.VCON PWB UNIT Component Location</li> <li>3-6-7.KEY PWB UNIT Component Location</li> <li>3-6-7.KEY PWB UNIT Component Location</li> <li>3-7.Circuit Diagrams</li> <li>3-7.1.DCDC Block Circuit</li> <li>3-7-3.CAM Block Circuit</li> <li>3-7-4.EVF Block Circuit</li> <li>3-7-5.STROB Block Circuit</li> <li>3-7-6.LCD Block Circuit</li> <li>3-7-9.KEY-IC Block Circuit</li> <li>3-7-9.KEY-IC Block Circuit</li> <li>3-7-11.MSW Block Circuit</li> <li>3-7-11.MSW Block Circuit</li> </ul> | . 13<br>                                                                                                    |
| <ul> <li>3-3-1.Technical Overview</li> <li>3-3-2.Explanation of Functions of Individual Blocks</li> <li>3-4.Block Diagram</li> <li>3-5.Overall</li> <li>3-6.Mounted Parts Diagrams</li> <li>3-6-1.MAIN PWB ASSY Component Location</li> <li>3-6-2.DCDC PWB ASSY Component Location</li> <li>3-6-3.CCD PWB CONST Component Location</li> <li>3-6-3.CCD PWB UNIT Component Location</li> <li>3-6-3.CCD PWB UNIT Component Location</li> <li>3-6-5.RSW PWB UNIT Component Location</li> <li>3-6-6.VCON PWB UNIT Component Location</li> <li>3-6-7.KEY PWB UNIT Component Location</li> <li>3-6-7.KEY PWB UNIT Component Location</li> <li>3-7.Circuit Diagrams</li> <li>3-7-1.DCDC Block Circuit</li> <li>3-7-3.CAM Block Circuit</li> <li>3-7-4.EVF Block Circuit</li> <li>3-7-6.LCD Block Circuit</li> <li>3-7-7.MOTOR Block Circuit</li> <li>3-7-9.KEY-IC Block Circuit</li> <li>3-7-10.CCD Block Circuit</li> <li>3-7-11.MSW Block Circuit</li> <li>3-7-12.KSW Block Circuit</li> <li>3-7-13.RSW Block Circuit</li> </ul>                  | . 13<br>                                                                                                    |

| 4.Adjustment                                              | 37       |
|-----------------------------------------------------------|----------|
| 4-1. Important point Adjustment when Replacing Major Pa   | rts 37   |
| 4-2. The order of adjustment when Major Parts are replace | ed 37    |
| 4-3. Measuring Instruments Used                           |          |
| 4-4.Use Jig list                                          | 37       |
| 4-4.Jig Connections                                       | 37       |
| 4-5.Environmental Setup                                   | 37       |
| 4-6.Installing the Jig Drivers on the PC                  | 39       |
| 4-7. Installing and Starting the Adjustment Softwar       | e 39     |
| 4.8 Initial Settings of the Adjustment Software           | ə 41     |
| 4-9. Starting the Adjustment Software                     | 43       |
| 4-10. [F4] : CCD Defect Data Input                        | 45       |
| 4-11. [F5] CAM Adjustment                                 | 49       |
| 4-12. [F6] AF Adjustment                                  | 51       |
| 4-13. [F1] Battery Voltage Adjustment                     | 53       |
| 4-14. [F3] LCD Adjustment                                 | 55       |
| 4-15. [F7] Flash Adjustment                               | 57       |
| 4-16. [F11] : Video Adjustment                            | 57       |
| 4-17. [F12] : End Setting                                 | 59       |
| 4-18. [F8] Firmware Download                              | 63       |
| 5.Inspection                                              | 67       |
| 5-1 Required Measuring Equipment                          | 67       |
| 5-2 Connection of Measuring Equipment                     | 67       |
| 5-3 Inspection and Factory Setting                        | 67       |
| 5-4 Factory setting                                       |          |
| 6 Parts list                                              | 69       |
| 6-1 Packing and Accessorie                                | 60       |
| 6-1-1 US model                                            | 03<br>69 |
| 6-1-2.CA model                                            |          |
| 6-1-3.EU model                                            | 71       |
| 6-1-4.EG model                                            | 73       |
| 6-1-5.GE model                                            | 73<br>74 |
| 6-1-7.CH model                                            | 74       |
| 6-2.Cabinet F block                                       | 76       |
| 6-2-1.US/CA/EU/EG/GE/AS-MODEL                             | 76       |
| 6-2-2.CH-MODEL                                            | 77       |
| 6-3.Inner block                                           | 79       |
| 6-4.Cabinet R block                                       | 79       |
| 6-5.Electrical parts                                      | 81       |
| 7.Appendix                                                | 81       |
| 7-1. Version display function                             | 81       |
| 7-2.List of Related Technical Updates Issued              | 81       |

# 1.General

### 1.General

### 1-1. Product specification

#### System

| Model                     | Digital Camera FinePix S3000                                                |  |  |  |
|---------------------------|-----------------------------------------------------------------------------|--|--|--|
| Effective pixels          | 3.2 million pixels                                                          |  |  |  |
| CCD                       | 1/2.7-inch square pixel CCD with RGB Filter                                 |  |  |  |
|                           | Number of total pixels: 3.34 million pixels                                 |  |  |  |
| Storage media             | xD-Picture Card (16/32/64/128/256/512 MB)                                   |  |  |  |
| File format               | Still image: JPEG (Exif Ver.2.2), DPOF-compatible                           |  |  |  |
|                           | Movie: AVI format, Motion JPEG                                              |  |  |  |
|                           | *Design rule for Camera File system compliant                               |  |  |  |
| Number of recorded pixels | 2048 × 1536 pixels/1600 × 1200 pixels/1280 × 960 pixels/ 640 × 480 pixels   |  |  |  |
| Lens                      | Fujinon 6 $\times$ optical zoom lens F2.8-F3                                |  |  |  |
| Focus length              | f=6 mm-36 mm (equivalent to 38 mm-228 mm on a 35 mm camera)                 |  |  |  |
| Focal range               | Normal: Approx. 80 cm/2.6 ft. to infinity                                   |  |  |  |
|                           | Macro: Approx. 10 cm-80 cm/3.9 in2.6 ft.                                    |  |  |  |
| Shutter speed             | Auto/SP:1/4 sec. to 1/1500 sec. SP (Night scene mode only):3 sec.           |  |  |  |
|                           | to 1/250 sec.Manual (A.priority):1/2 sec. to 1/1500 sec.                    |  |  |  |
| Aperture                  | F2.8/F4.8/F8.2 (Wide-angle) F3/F5.2/F8.7 (Telephoto) automatically selected |  |  |  |
| Sensitivity               | At flash off:Equivalent to ISO 100                                          |  |  |  |
|                           | At flash on:Equivalent to ISO 100-200 (automatically selected)              |  |  |  |
| Exposure control          | 64 zones TTL metering, Program AE                                           |  |  |  |
|                           | (exposure compensation available in Manual mode)                            |  |  |  |
| White balance             | Auto (7 positions selectable in Manual mode)                                |  |  |  |
| Viewfinder                | 0.33 inches 110,000 pixels electronic viewfinder                            |  |  |  |
| LCD monitor               | 1.8-inches, 62,000 pixels amorphous silicon TFT                             |  |  |  |
| Flash (Auto flash using   | Effective range: Wide Approx. 0.3 m-3.5 m (1.0 ft11.5 ft.)                  |  |  |  |
| flash control sensor)     | Tele Approx. 0.8 m-3.5 m (2.6 ft11.5 ft.)                                   |  |  |  |
|                           | Flash modes: Auto, Red-Eye Reduction, Forced Flash, Suppressed Flash, Slow  |  |  |  |
|                           | Synchro, Red-Eye Reduction + Slow Synchro                                   |  |  |  |
|                           | (when the pop-up flash is stowed: Suppressed Flash)                         |  |  |  |
| Self-Timer                | Approx 10 sec. timer clock                                                  |  |  |  |
| Video output              | NTSC/PAL selectable                                                         |  |  |  |

Standard number of available frames/recording time per xD-Picture Card The number of available frames, recording time or file size varies slightly depending on the subjects photographed. Note also that the divergence between standard number of available frames and the actual number of available frames is greater for xD-Picture Cards with higher capacities.

| Quality mode              | <b>3M</b> 3M | <b>2M</b> 2M | 1M         | 03M 0.3M  | Movie 320         | Movie 160          |
|---------------------------|--------------|--------------|------------|-----------|-------------------|--------------------|
| Number of recorded pixels | 2048 × 1536  | 1600 × 1200  | 1280 × 960 | 640 × 480 | 320 × 240         | 160 × 120          |
| Image Data Size           | 780 KB       | 630 KB       | 470 KB     | 130 KB    | -                 | -                  |
| DPC-16 (16 MB)            | 19           | 25           | 33         | 122       | Approx. 98 sec.   | Approx. 5.6 min.   |
| DPC-32 (32 MB)            | 40           | 50           | 68         | 247       | Approx. 199 sec.  | Approx. 11.3 min.  |
| DPC-64 (64 MB)            | 81           | 101          | 137        | 497       | Approx. 6.6 min.  | Approx. 22.7 min.  |
| DPC-128 (128 MB)          | 162          | 204          | 275        | 997       | Approx. 13.3 min. | Approx. 45.5 min.  |
| DPC-256 (256 MB)          | 325          | 409          | 550        | 1997      | Approx. 26.7 min. | Approx. 91.2 min.  |
| DPC-512 (512 MB)          | 651          | 818          | 1101       | 3993      | Approx. 53.5 min. | Approx. 182.5 min. |

### Input/Output Terminals

| Video output socket | 2.5mm dia. jack                                                        |
|---------------------|------------------------------------------------------------------------|
| •⇐ (USB) socket     | For file transfer to a computer                                        |
| DC Input            | Socket for specified AC Power adapter AC-5VH/AC-5VHS (sold separately) |

| Power Supply and                                                           | d Others                                                                                                    |                                |                     |  |  |  |
|----------------------------------------------------------------------------|----------------------------------------------------------------------------------------------------|--------------------------------|---------------------|--|--|--|
| Power supply                                                               | wer supply<br>Use one of the following:<br>• 4AA-size alkaline batteries<br>• 4AA-size Ni-MH (Nickel-Metal Hydride) batteries (sold separately)<br>• AC Power Adapter AC-5VH/AC-5VHS (sold separately)                                                                                                    |                                |                     |  |  |  |
| of available frames                                                        | Battery type Using LCD monitor Using EVF                                                                                                    |                                |                     |  |  |  |
|                                                                            | Alkaline batteries                                                                                                    | Approx. 350 frames*            | Approx. 400 frames* |  |  |  |
|                                                                            | Ni-MH batteries<br>2100 mAh                                                                                                    | Approx. 400 frames*            | Approx. 450 frames* |  |  |  |
| Conditions for use<br>Camera dimensions<br>(W/H/D)<br>Camera mass (weight) | *With fully charged battery<br>This indicates the number of available frames shot consecutively at room te<br>perature with a flash use rate of 50%. Note that these figures may vary dependi<br>on the ambient temperature and the amount of charge in the battery. The numb<br>of available shots or available shooting time will be lower in cold conditions.<br>Temperature: 0°C to +40°C (+32°F to +104°F); 80% humidity or less (no condensation<br>99.7 mm × 77.3 mm × 69.3 mm/3.9 in. × 3.0 in. × 2.7 in.<br>(not including accessories and attachments)<br>mass (weight)                                                                                                    |                                |                     |  |  |  |
| Weight for photography                                                     | (not including access<br>Approx. 411 g/14.5 oz                                                                                                    | ories, batteries or xD-F<br>z. | Picture Card)       |  |  |  |
| Accessories                                                                | <ul> <li>(including batteries, xD-Picture Card, lens cap and strap)</li> <li>16MB, xD-Picture Card (1) Supplied with: Anti-static case (1)</li> <li>LR6 AA-size alkaline batteries (4) • Adapter Ring (1)</li> <li>Lens Cap (1) • Strap (1)</li> <li>Video cable (1) (plug (2.5 mm dia.) to pin-plug) Approx. 1.5 m</li> <li>USB Interface Set (1)</li> <li>CD-ROM: Software for FinePix SX (1)</li> <li>USB cable with Noise Suppression core (1)</li> <li>Quick start guide for Camera and Software installation (1)</li> <li>Owner's Manual (1)</li> </ul>                                                                                                    |                                |                     |  |  |  |
|                                                                            | <ul> <li>xD-Picture Card<br/>DPC-16 (16 MB)/DPC-32 (32 MB)/DPC-64 (64 MB)/DPC-128 (128 MB)/<br/>DPC-256 (256 MB)/DPC-512 (512 MB)</li> <li>AC Power Adapter AC-5VH/AC-5VHS</li> <li>Fujifilm Rechargeable Battery 2HR-3UF</li> <li>Fujifilm Battery charger with Battery BK-NH/BK-NH2<br/>(With Euro type or UK type plug) • SC-FX304</li> <li>Image Memory Card Reader DPC-R1 <ul> <li>Compatible with Windows 98/98 SE, Windows Me, Windows 2000 Professional, Windows XP or iMac, Mac OS 8.6 to 9.2.2, Mac OS X (10.1.2 to 10.2.2) and models that support USB as standard.</li> <li>Compatible with xD-Picture Card of 16 MB to 512 MB, and SmartMedia of 3.3V, 4 MB to 128 MB.</li> </ul> </li> <li>PC Card Adapter DPC-AD <ul> <li>Compatible with xD-Picture Card of 16 MB to 512 MB, and SmartMedia of 3.3V, 2 MB to 128 MB.</li> </ul> </li> <li>Compatible XD-Picture Card of 16 MB to 512 MB, and SmartMedia of 3.3V, 2 MB to 128 MB.</li> </ul> |                                |                     |  |  |  |

| 1 2. Explanation of |                                                                                                    |  |  |
|---------------------|----------------------------------------------------------------------------------------------------|--|--|
| DPOF:               | Digital Print Order Format<br>DPOF is a format used for recording information on a storage media (image<br>memory card, etc.) that allows you to specify which of the frames shot using a<br>digital camera are printed and how many prints are made of each image.                                                                                                    |  |  |
| EV:                 | A number that denotes exposure. The EV is determined by the brightness of the subject and sensitivity (speed) of the film or CCD. The number is larger for brigh subjects and smaller for dark subjects. As the brightness of the subject changes a digital camera maintains the amount of light hitting the CCD at a constant level by adjusting the aperture and shutter speed.<br>When the amount of light striking the CCD doubles, the EV increases by 1. Like wise, when the light is halved, the EV decreases by 1. |  |  |
| Frame rate (fps):   | The frame rate is a unit used to indicate the number of images (frames) played back per second. This camera shoots movie files at 10 consecutive frames per second, a rate that is expressed as 10 fps. By comparison, TV images are played at 30 fps.                                                                                                    |  |  |
| JPEG:               | Joint Photographics Experts Group<br>A file format used for compressing and saving color images. The compression<br>ratio can be selected, but the higher the compression ratio, the poorer the quality<br>of the expanded image.                                                                                                    |  |  |
| Motion JPEG:        | A type of AVI (Audio Video Interleave) file format that handles images and sound<br>as a single file. Images in the file are recorded in JPEG format. Motion JPEG can<br>be played back by QuickTime 3.0 or later.                                                                                                    |  |  |
| PC Card:            | A generic term for cards that meet the PC Card Standard.                                                                                                    |  |  |
| PC Card Standard:   | A standard for PC cards determined by the PCMCIA.                                                                                                    |  |  |
| PCMCIA:             | Personal Computer Memory Card International Association (US).                                                                                                    |  |  |
| White Balance:      | Whatever the kind of the light, the human eye adapts to it so that a white object<br>still looks white. On the other hand, devices such as digital cameras see a white<br>subject as white by first adjusting the color balance to suit the color of the ambient<br>light around the subject. This adjustment is called matching the white balance. A<br>function that automatically matches the white balance is called an Automatic<br>White Balance function.                                                           |  |  |
| Exif Print:         | Exif Print Format is a newly revised digital camera file format that contains a variety of shooting information for optimal printing.                                                                                                    |  |  |

#### 1-3.Names of External Components

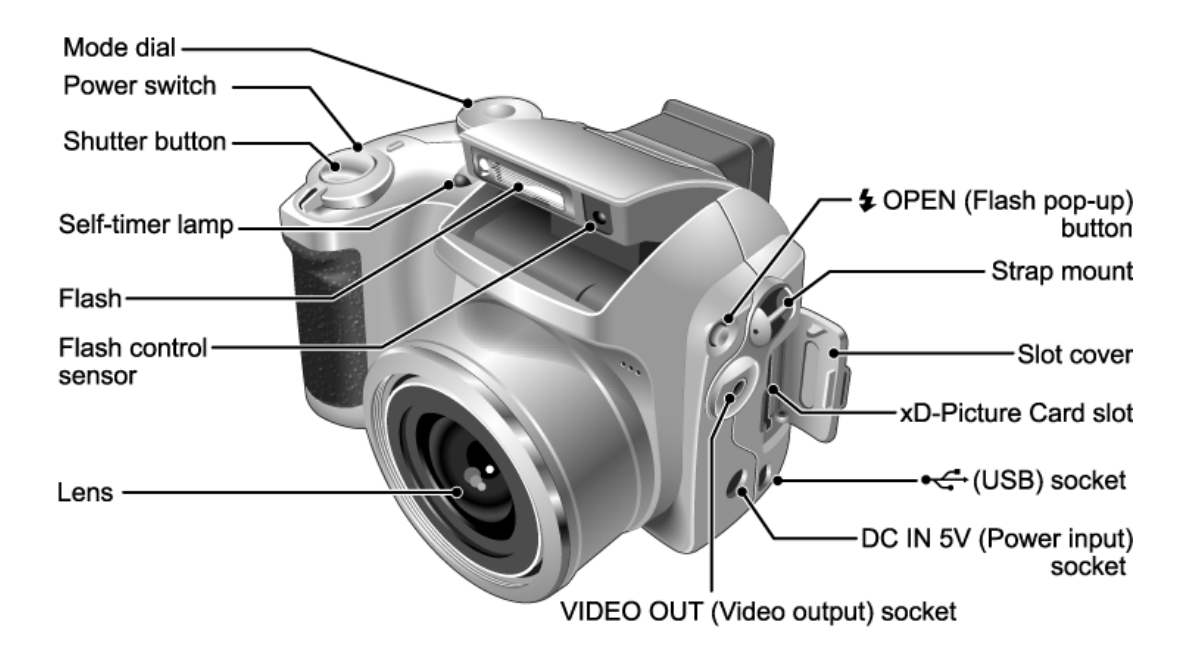

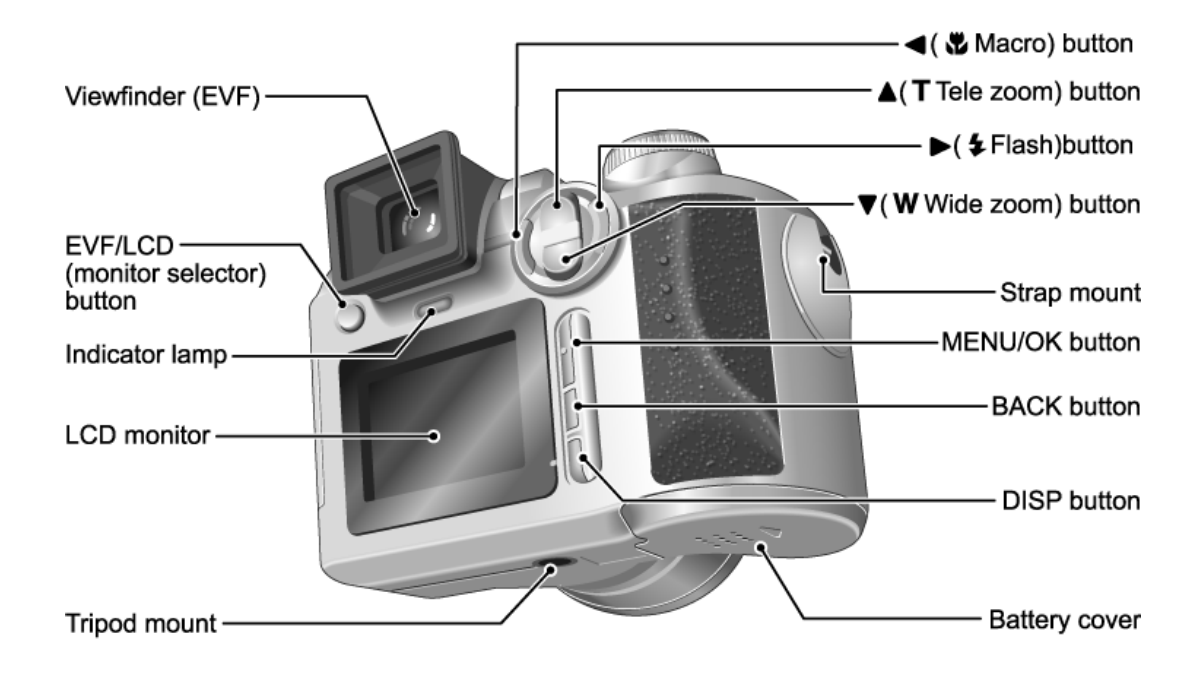

2-1.Names of Internal Parts

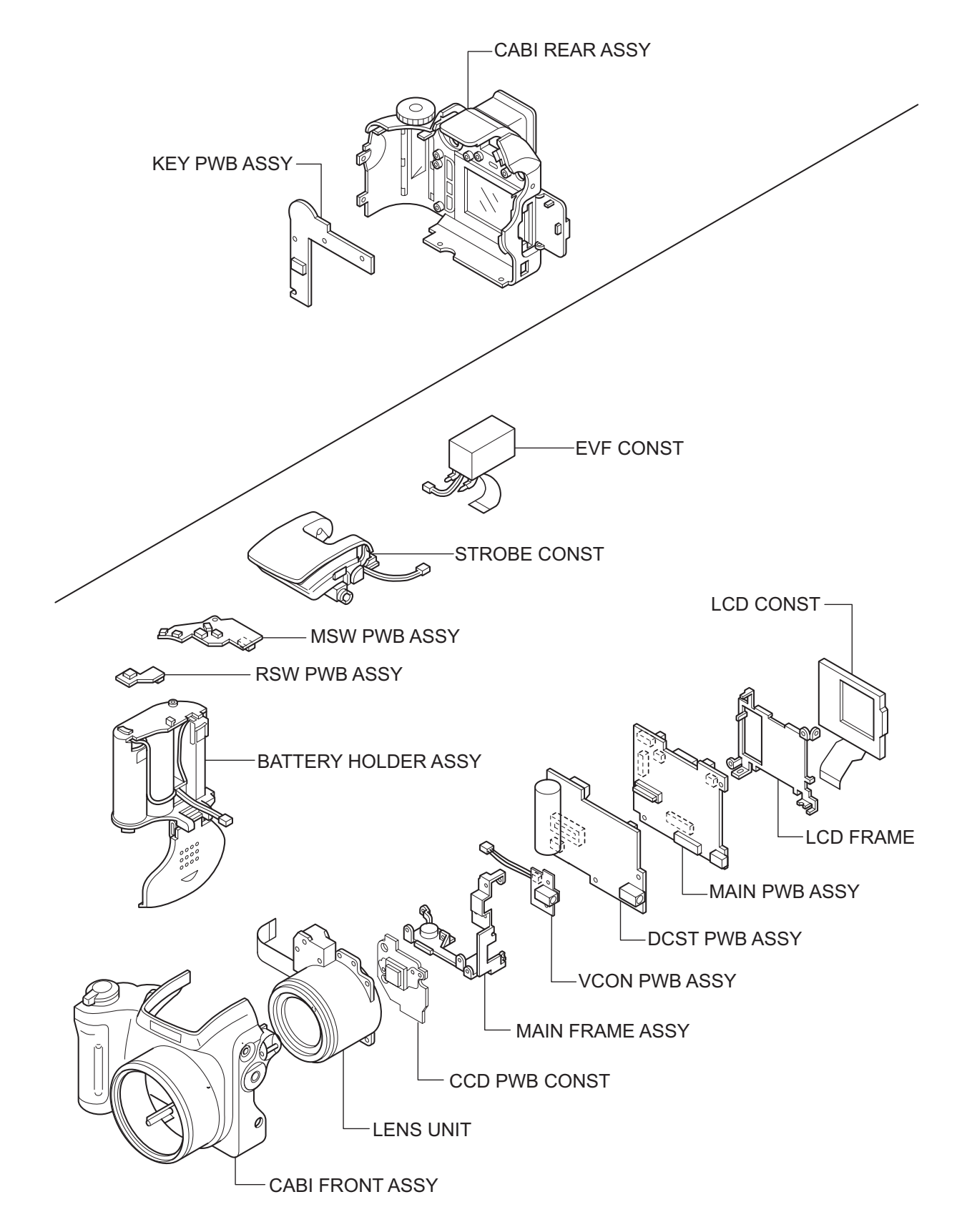

#### 2-2. How to Disassemble the CABI R ASSY.

Remove in the order indicated by circled numbers.

- (1) Change to the Manual camera mode.
- (2) Remove three screws.
- (3) Remove two special shape screws.(3ULR 1.5X5.0) \*Because the screws are special shape,use the exclusive use jig driver(ZJ00583-100).
- (4) Remove CABI REAR while pressing part A in the direction of (3).

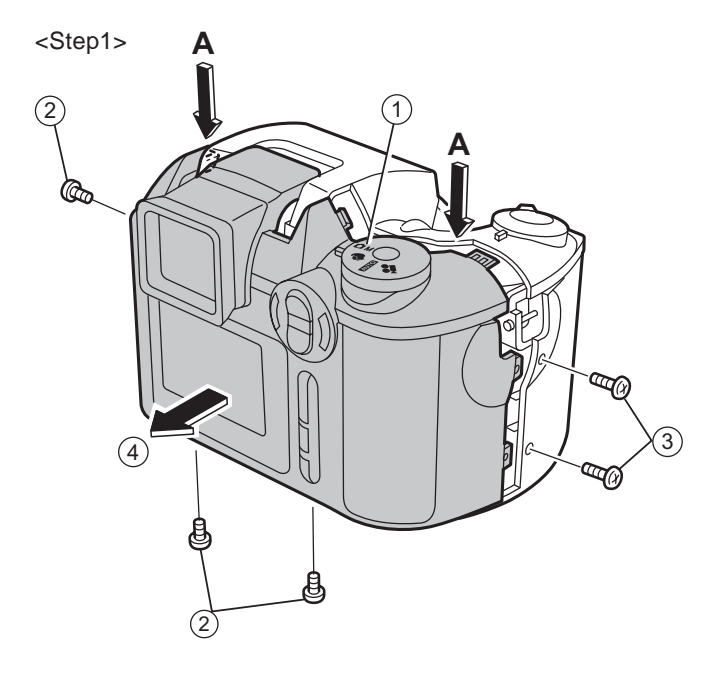

\*Reassemble CABI REAR in the state of the Manual camera mode.

(4) Remove connector (CN800).

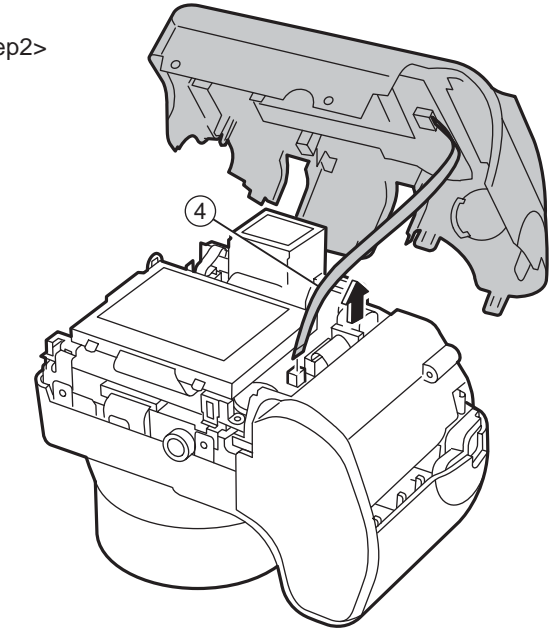

<Step2>

### 2-3.Removing LCD ASSY / LCD FRAME.

Remove in the order indicated by circled numbers.

- (1) Remove two screws.
- (2) Remove the hook of LCD FRAME (two places), and raise LCD ASSY in the direction of the arrow.

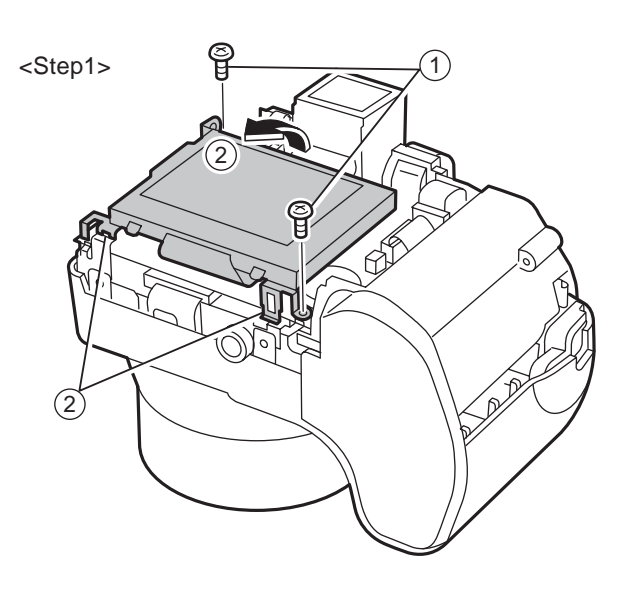

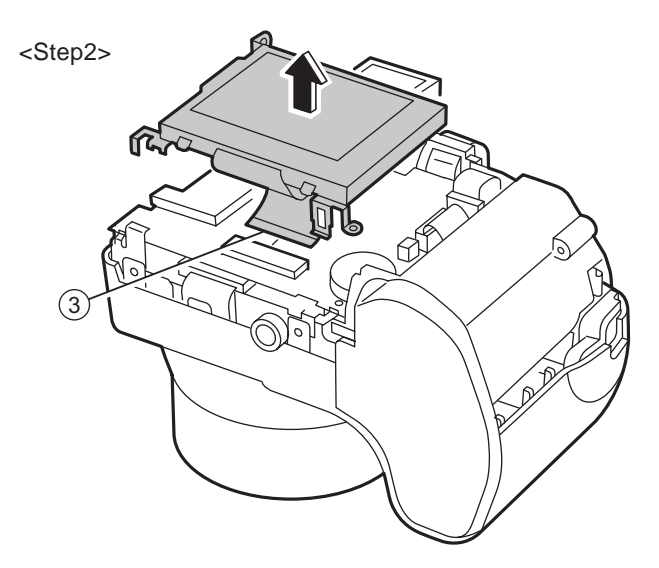

#### (3) Remove the lock of CN451, and remove LCD ASSY/LCD FRAME to the direction of the arrow.

### 2-4.Removing EVF CONST.

Remove in the order indicated by circled numbers.

- (1) Remove CN401.
- (2) Remove CN402.
- (3) Remove EVF CONST in the direction of the arrow.

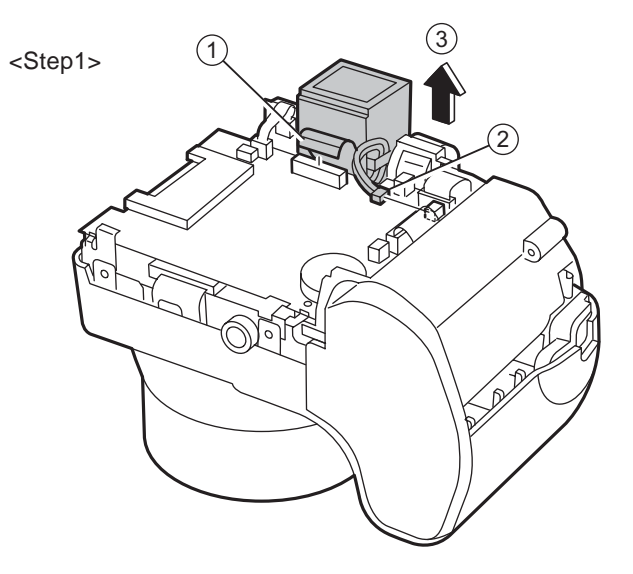

#### FinePix S3000 Service Manual

# 2.Disassembly

#### 2-5.Removing MAIN PWB ASSY.

Remove in the order indicated by circled numbers.

- (1) Remove CN101 CN203, CN301, CN350and CN502.
- (2) Remove MAIN PWB ASSY in the direction of the arrow while removing the connector in A part.

# 

### 2-6.Removing BATTERY HOLDER ASSY.

Remove in the order indicated by circled numbers.

 $\mathbb{A}$ 

(1) Peel off the UL tape, and do discharge.

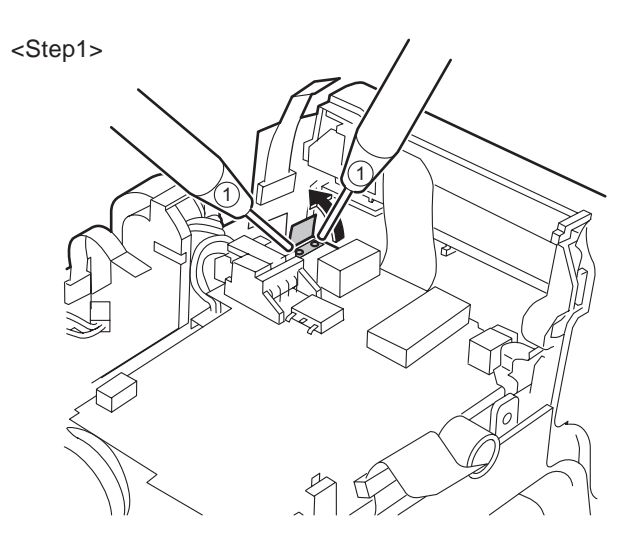

#### (note)

Make the power lever a turning off mode.

- (1) Raise BATTERY HOLDER ASSY in the direction of the arrow.
- (3) Remove CN601.
- \* Reassemble BATTERY HOLDER ASSY in the state of the power lever off.

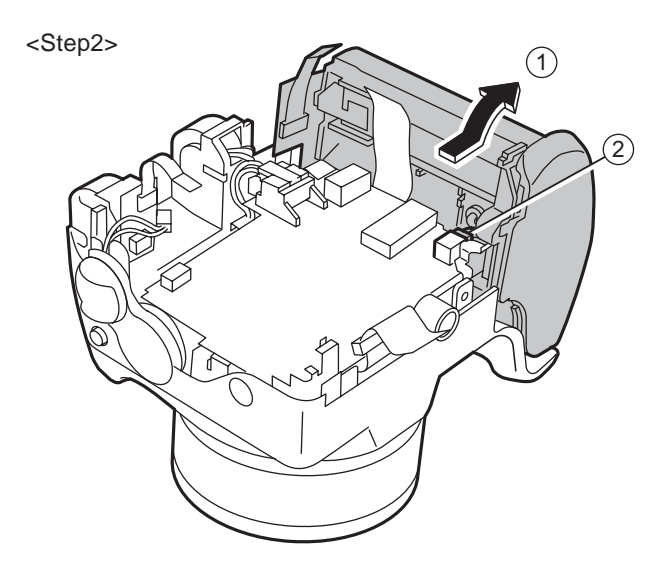

### 2-7.Removing DCST PWB ASSY.

Remove in the order indicated by circled numbers.

- (1) Remove two screws.
- (2) Remove CN701, CN702.
- (3) Raise DCST PWB ASSY in the direction of the arrow.

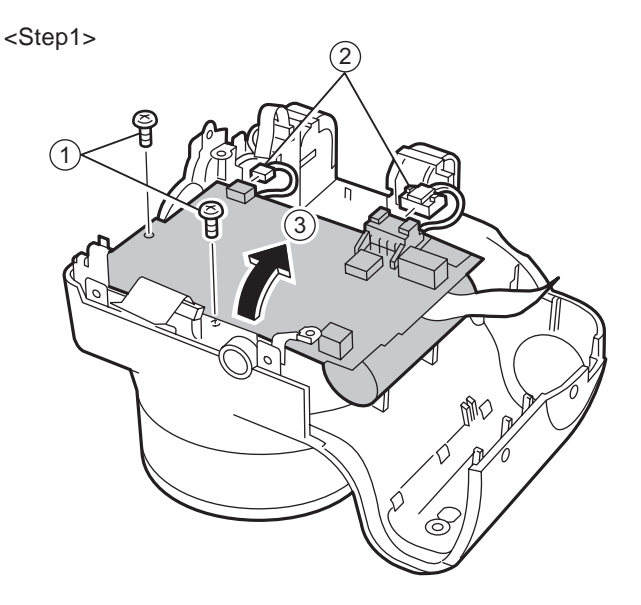

<Step2>

# (4) Remove FPC of LENS CONST in the direction of the arrow.

#### 2-8.Removing LENS CONST.

Remove in the order indicated by circled numbers.

- (1) Remove three screws.
- (2) Remove CCD EARTH PLATE, EARTH PLATE.
- (3) Remove two screws.
- (4) Remove VCON PWB ASSY.
- (5) Remove MAIN FRAME.
- (6) Remove LENS CONST in the direction of the arrow.

<Step1>

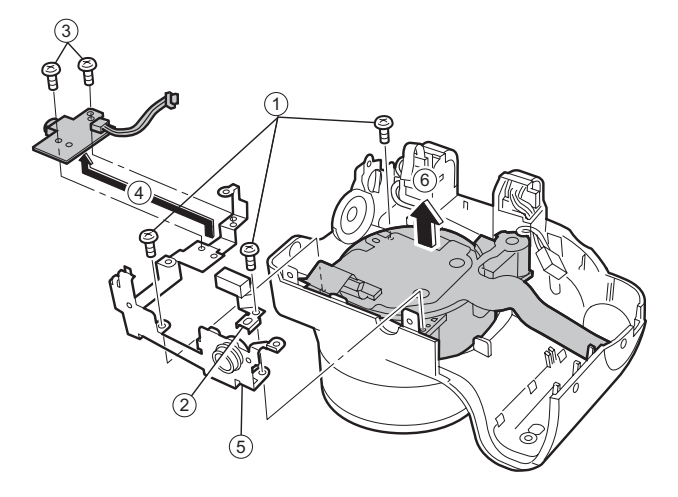

### 2-9.Removing STROBE CONST/ST TOP.

Remove in the order indicated by circled numbers.

- (1) Remove one screws.
- (2) Remove STRAP BASE(R) in the direction of the arrow.

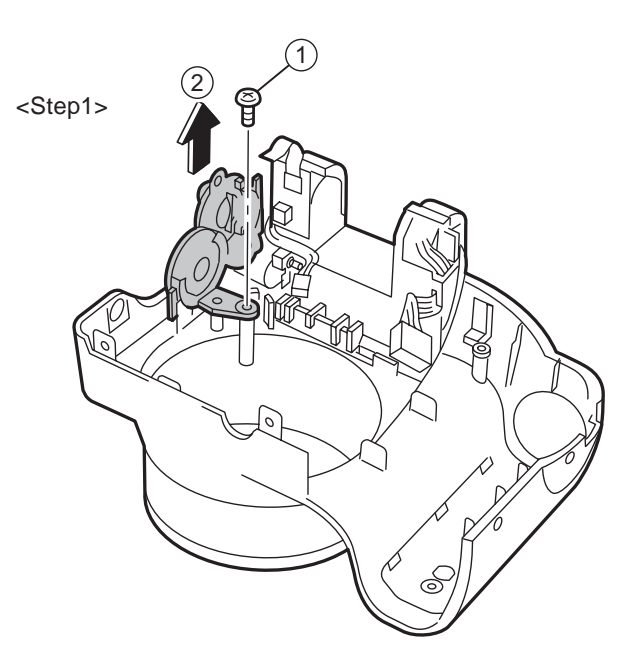

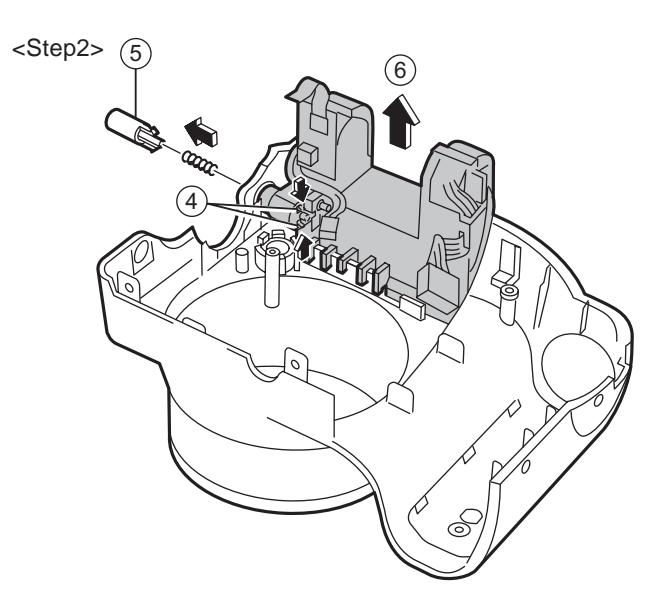

(5) Remove the hook of ST BUTTON, and pull out ST BUTTON in the direction of the arrow.

(4) Remove one screws.

(6) Remove STROBE CONST in the direction of the arrow.

- (7) Pull out two ST SHAFT.
- (8) STOROBE must improve in pop-up.
- (9) Remove two screws.
- (10) Remove ST TOP in the direction of the arrow.

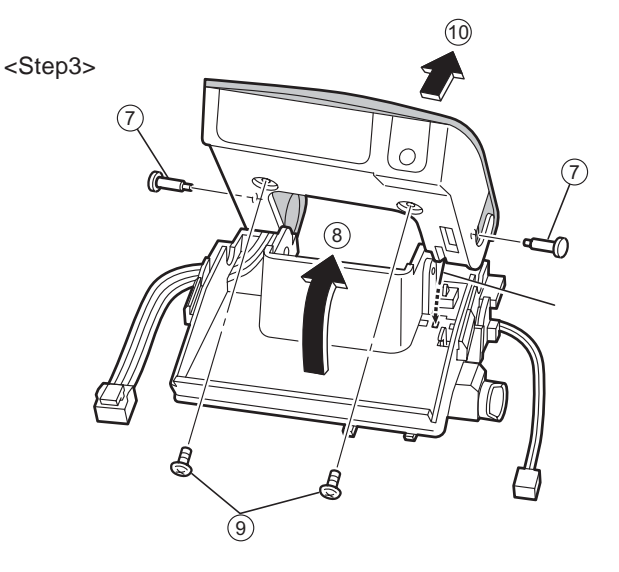

### 2-10.Removing MSW PWB ASSY and RSW PWB ASSY.

Remove in the order indicated by circled numbers.

<Step1>

- (1) Remove one screw.
- (2) Remove the hook of BATTERY HOLDER, and remove RSW PWB ASSY and MSW PWB ASSY.

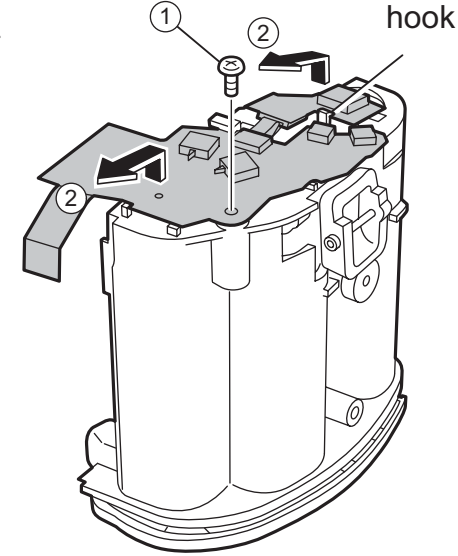

\* Tighten the screw while joining MSW PWB ASSY to (A), and confirm the thing which MSW PWB ASSY and (A) are fit.

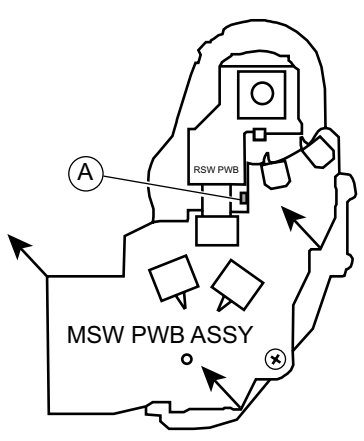

### 2-11.Removing KEY PWB ASSY.

Remove in the order indicated by circled numbers.

- (1) Remove four screws.
- (2) Remove EARTH PLATE.
- (3) Remove KEY PWB ASSY in the direction of the arrow.

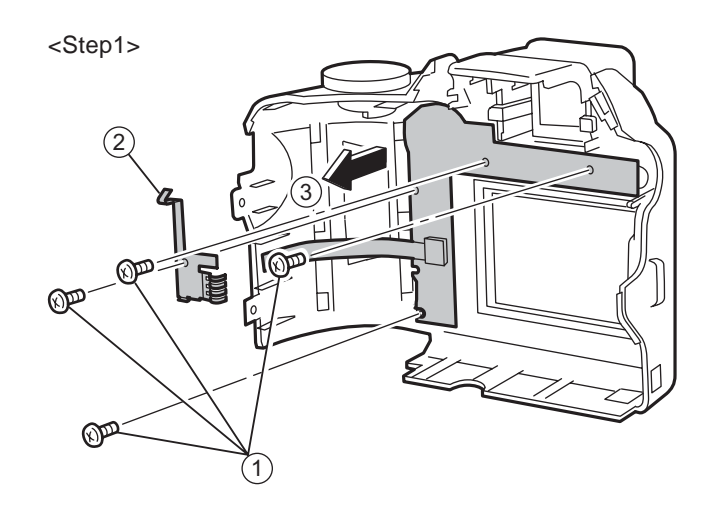

#### 2-12.Removing CCD PWB CONST

Remove in the order indicated by circled numbers.

- (1) Remove tow screw.
- (2) Remove the hook of CCD PWB CONST.
- [Attention when Reassemble.]

Set it in the mount of the lens in order of the LPF mask, LPF, and LPF rubber.

When reassembling parts, be careful dust is not adhering to the CCD, optical LPF or lens.

Install the optical low-pass filter so that the IR cut-coated surface is on the CCD side.

Set CCD PWB CONST in the lens, draw to the upper part of the left, and tighten the machine screw. (Torque14kg/cm+-0.1kg/cm)

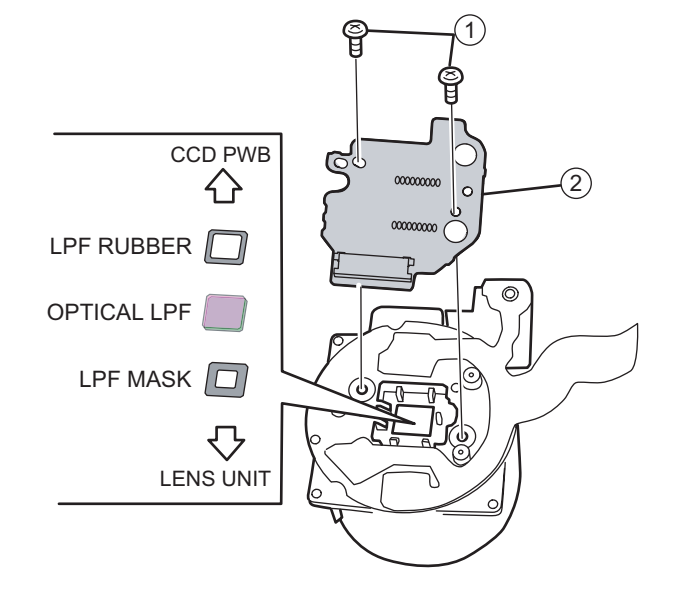

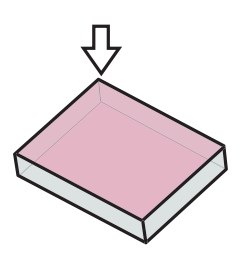

[How to Identify the IR Cut-coated Surface]

If the reddish reflection is to the front when light is reflecting off the surface of the optical low-pass filter, this front end is the IR cut-coated surface.

[Attention when CCD PWB CONST is exchanged. ] Solder the WIRE HARNESS with new parts when you ex

change CCD PWB CONST. Cover the solder part by the UL bond.(SC-608Z : FS00095-100)

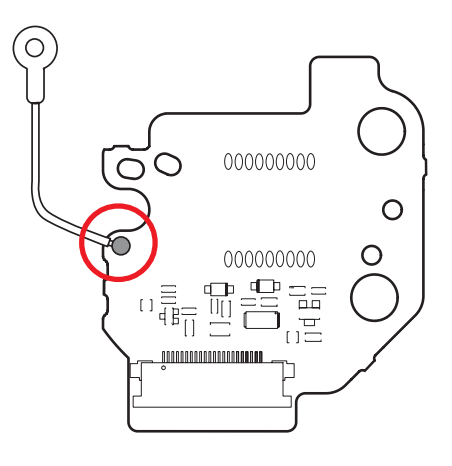

### 2-13.Location of Sheet parts.

#### 2-13-1.FFC (CCD-MAIN)

#### FERRITE BEADS fixed to FFC.

Position at 15mm from MAINPWB side.

[Note]

Do not exceed Fold-Line of FFC.

EMI SHEET fixed to FFC. Position at 6mm from MAINPWB side. Match Fold-Line of EMI-SHEET to the left of FFC and paste it.

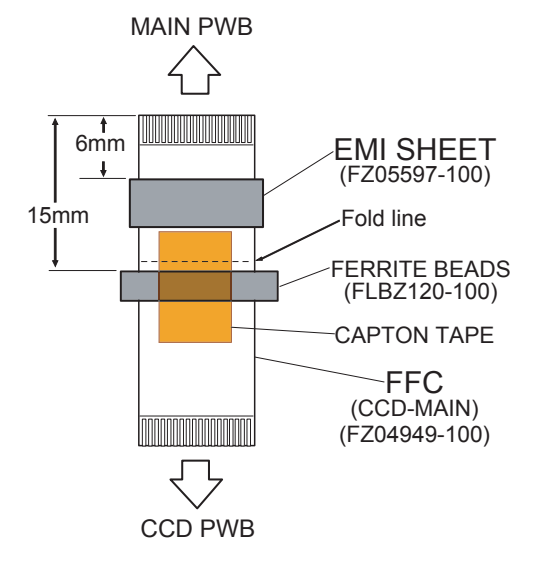

## 3. Circuit Diagrams

#### 3-1.Cautions

Precautions in parts replacement

Do not reuse detached electronic components. Use only new components.

The negative side of tantalum capacitors is weak against heat. Handle with care.

With the exception of Chemical capacitor and tantalum capacitors, the voltage of capacitors of a 50V or lower withstand voltage is not labeled.

Unless specified, electronic component resistance is 1/16W.

 $K \, \Omega = \ 1000 \, \Omega$  ,  $M \, \Omega \ = \ 1000 \ K \, \Omega$ 

#### 3.2 Names and Functions of Basic Blocks

| Board Name                                     | Block name     | Function                                                      |  |
|------------------------------------------------|----------------|---------------------------------------------------------------|--|
| CCD PWB CONST                                  | CCD BLOCK      | * CCD output                                                  |  |
| MAIN PWB ASSY                                  | CAM BLOCK      | * Analog to digital conversion of CCD output(IC102)           |  |
|                                                |                | * CCD driver(IC101)                                           |  |
|                                                | MOTOR BLOCK    | * Zoom/AF/shutter/iris drive(IC301)                           |  |
|                                                | POWER ON BLOCK | * Power supply management(IC352)                              |  |
|                                                | EVF BLOCK      | * EVF control(IC403)                                          |  |
|                                                | AUDIO BLOCK    | * Audio signal processing(IC501)                              |  |
|                                                | PROCESS BLOCK  | * USB communication(IC202)                                    |  |
|                                                |                | * System control/SW detection management(IC202)               |  |
|                                                | LCD BLOCK      | * LCD relay circuit                                           |  |
| DCST PWB ASSY                                  | DCDC BLOCK     | * Each power supply generation(IC601)                         |  |
|                                                | FlashBLOCK     | * Flash luminescence processing(IC702)                        |  |
| MSW PWB ASSY                                   | MSW BLOCK      | * Operation SW(power supply/mode)                             |  |
| RSW PWB ASSY RSW BLOCK * Operation SW(shutter) |                | * Operation SW(shutter)                                       |  |
| KEY PWB ASSY                                   | KEY BLOCK      | * Operation SW(EVF<->LCD/display/U<->D/cancellation/L<->R/OK) |  |
| VCON PWB ASSY                                  | VCON BLOCK     | * VIDEO(NTSC/PAL) output                                      |  |

#### 3-3. Explanation of Functions of Important Blocks

#### 3-3-1.Technical Overview

The FinePix S3000 incorporates a 1/2.7 -inch square pixel, primary color interline CCD of 3.34 million pixels(total).

An **[xD picture card]** is adopted as the recording media.

Change point from S304/3800.

ICs are the **[ACS2 (IC102)]** for CCD processing, **[KEY IC (IC800)]** that incorporates power supply management capabilities into operation system processing, and system LSI **[XCS (IC203)]** that pakeged signal processing, LCD drive, V-TG functions. Lose related parts of the microphone and the speaker of S304/3800. **Video-out (NTSC/PAL)** is added.

#### 3-3-2. Explanation of Functions of Individual Blocks

#### (1) CCD Signal Processing/Picture-taking Blocks (CCD BLOCK and CAM BLOCK)

- The analog signals output by the CCD (1/2.7 square pixel, primary color interline CCD of 3.34 million pixels[total] [IC172]) undergo color compensation, adaptive interpolation, amplification (ACG) and signal mixing in the [ACS2 (IC102)] CCD signal processing IC. After that, the signals are converted into 12-bit digital signals and sent to the [XCS (IC203)] system LSI.
- This block has a vertical drive IC (IC101) for driving the CCD.

#### (2) Motor Block (MOTOR BLOCK)

Upon receiving commands from operating switches, the **[XCS (IC203)]** signal processing LSI manages the motor drive IC (IC301) so as to control the motors for AF, shutter, zoom and iris.

#### (3) Image Signal Processing Block (PROCESS BLOCK)

#### Input Data from the CCD

The 10-bit digital image data (equivalent to 1H) output by the image unit (CCD/CAM BLOCK) is sent to the **[XCS (IC203)]** system LSI. It is here converted into 32-bit (16-bit x 2) data by the internal buffer of the LSI, and image data of 2048 x 1536 pix per frame is temporarily stored in the **[SDRAM (IC202 256 Mbit X16)]** of the LSI.

Also, the 32-bit image data input to this LSI is used for calculations by the [auto calculation unit] and sent to the [ACS2 (IC102)] CCD processing IC of the CAM BLOCK so as to obtain a suitable AE, AWB and AF.

#### Recording Processing to the xD Card

The image data stored in the **[SDRAM (IC202 256 Mbit X16)]** of the **[XCS (IC203)]** system LSI is sent to the signal processing block one line at a time where it undergoes unpack processing (32-bit >> 10-bit conversion, processing required prior to digital clamping, ( compensation, 10-bit >> 8-bit R/G/B conversion) and YC processing (8-bit digital R/G/B signal >> Y:Cb:Cr = 4:2:2). The 8-bit Y/Cb/Cr data is then sent to the [internal buffer]. In the [internal buffer], data is arranged in a format that is easy to convert the 8-bit Y/Cb/Cr data into DCT. After going through the [JPEG calculation unit] and the [media controller], it is recorded on the xD card.

#### Image Reproduction from the xD Card

The compressed image data from the xD card is sent to the **[XCS (IC203)]** system LSI as 8-bit image data. It is then sent to the [media control unit] >> [DRAM unit] >> [SDRAM (IC202 256 Mbit X16)] >> [media controller] >> [JPEG calculation unit] >> [signal processing unit]. The [signal processing unit] does the post-processing of converting the 8-bit Y/Cb/Cr signals into 8-bit R/G/B signals. At the same time, it weighs the text display signal and displays the text on the LCD UNIT via the [LCD controller].

Picture-taking system adjustment data is stored in the FLASH ROM (IC204).

#### (4) LCD UNIT

The digital signal sent from the **[XCS (IC203)]** system LSI is sent to the drive IC of the LCD UNIT via the processing unit on the LCD FPC of the LCD UNIT, where [LCD drive] and [LCD panel tonal control] are performed.

#### (5) Power Supply Block (DCDC BLOCK)

The power supply block is built around the DC IC (IC601). It generates the below power supplies and supplies them to the individual blocks.

- 5 V [(IC501), EVF-Drv(IC403), STRB IC (IC702),]
- 3.3 V
   [XCS (IC203), ACS2 (IC102), V-Drv (IC101), FLASH ROM (IC204), STRB IC (IC702), MOTOR Drv (IC301), SDRAM(IC202), KEY IC (IC800), KEY IO(IC501/502), xD Picture Card, MAIN PWB, KSW PWB,MSW PWB]

   EV3
   [MAIN PWB, KEY IC (IC800)]
- A3.3V [XCS (IC203), VIDEO Drv (IC350), CLK GEN (IC201), EVR (IC206), EVF-Drv(IC403), MAIN PWB, MSW PWB, LCD]
- 12 V [CCD (IC172), V Drv (IC101)]
- -8 C [CCD (IC172), V Drv (IC101)]

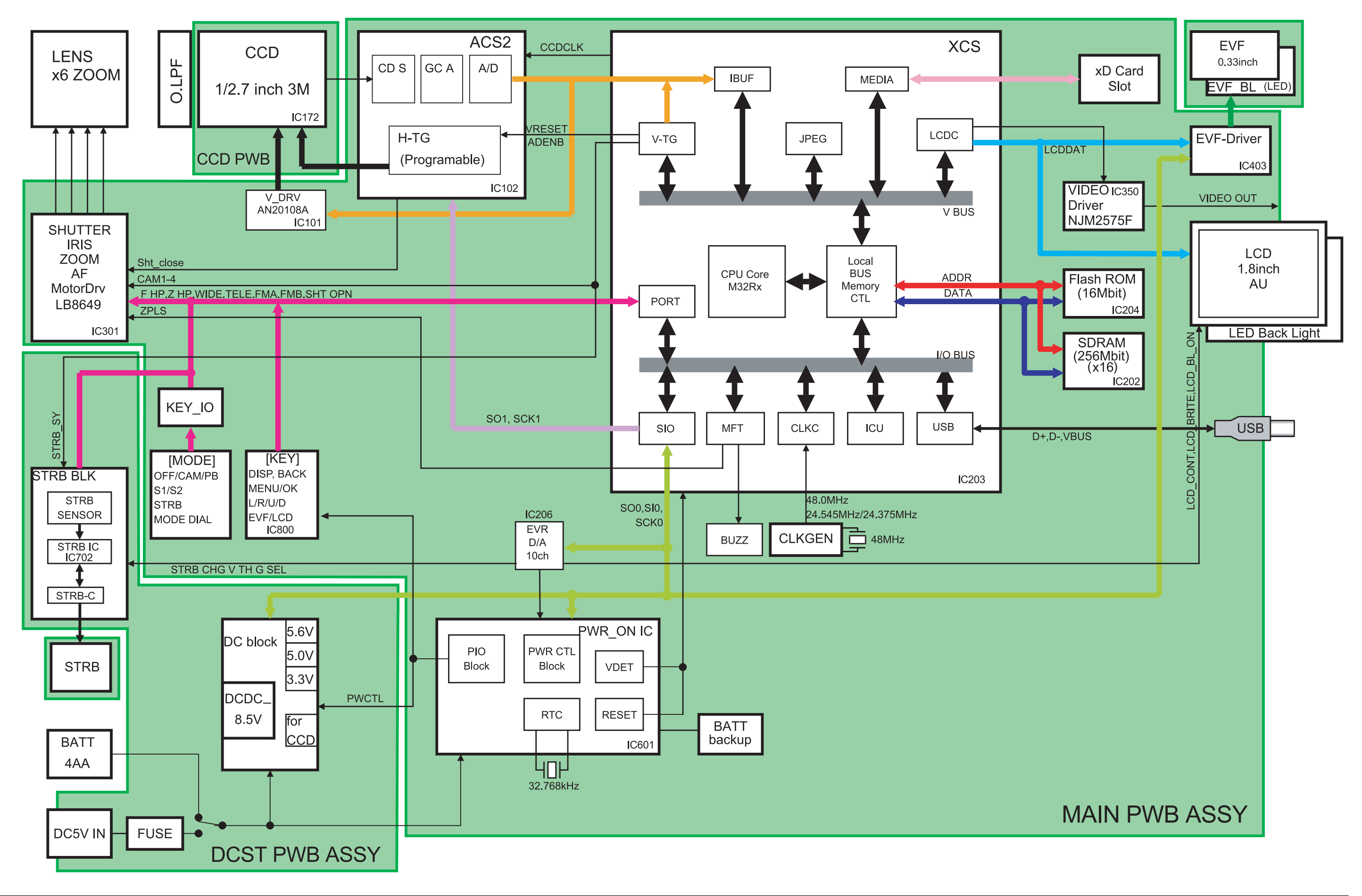

3-4.Block Diagram

### 3-5.Overall

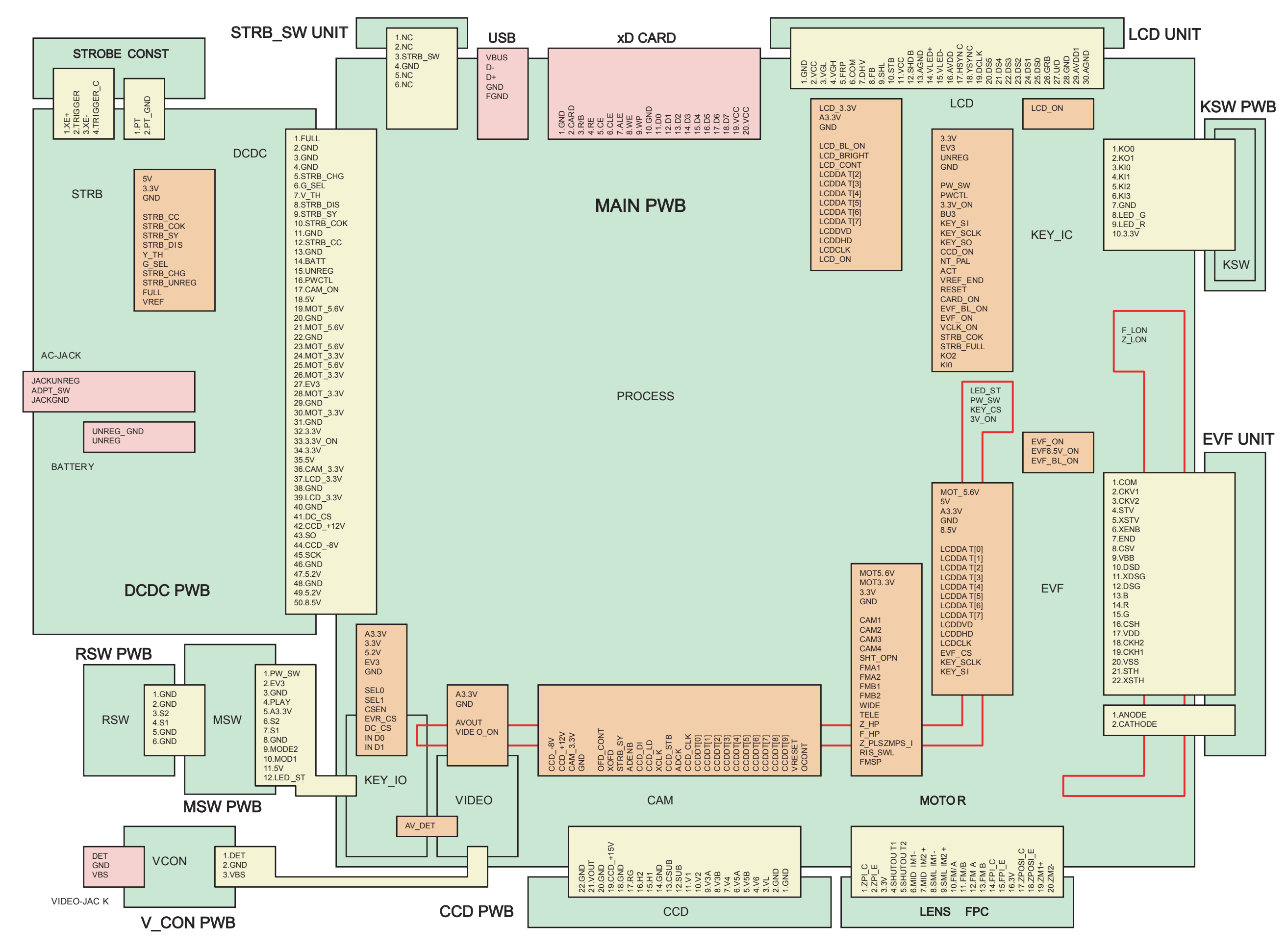

#### 3-6. Mounted Parts Diagrams

3-6-1.MAIN PWB ASSY Component Location

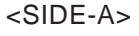

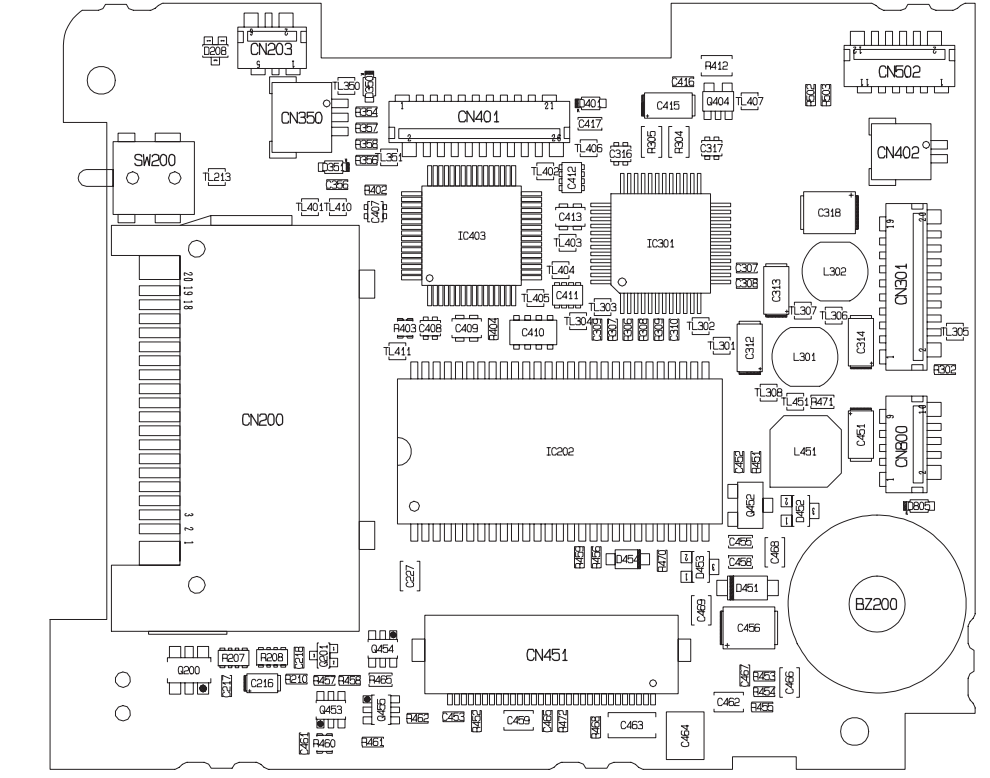

<SIDE-B>

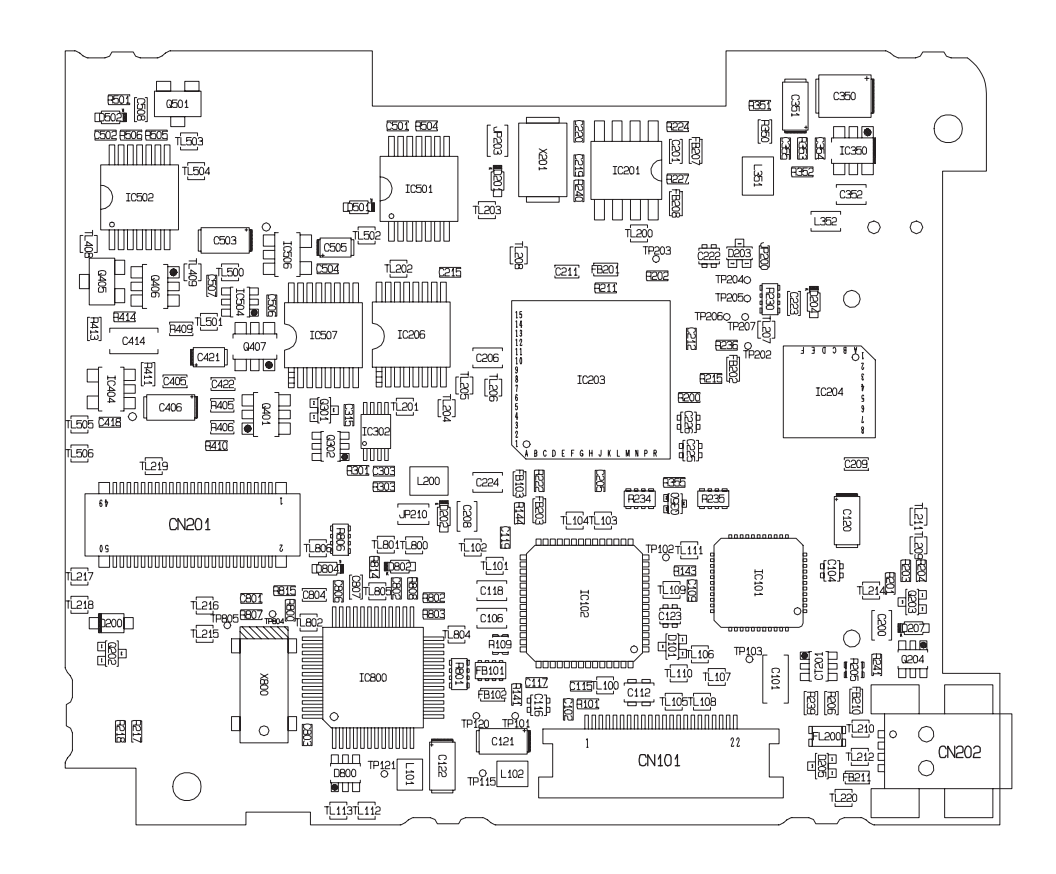

#### 3-6-2.DCDC PWB ASSY Component Location

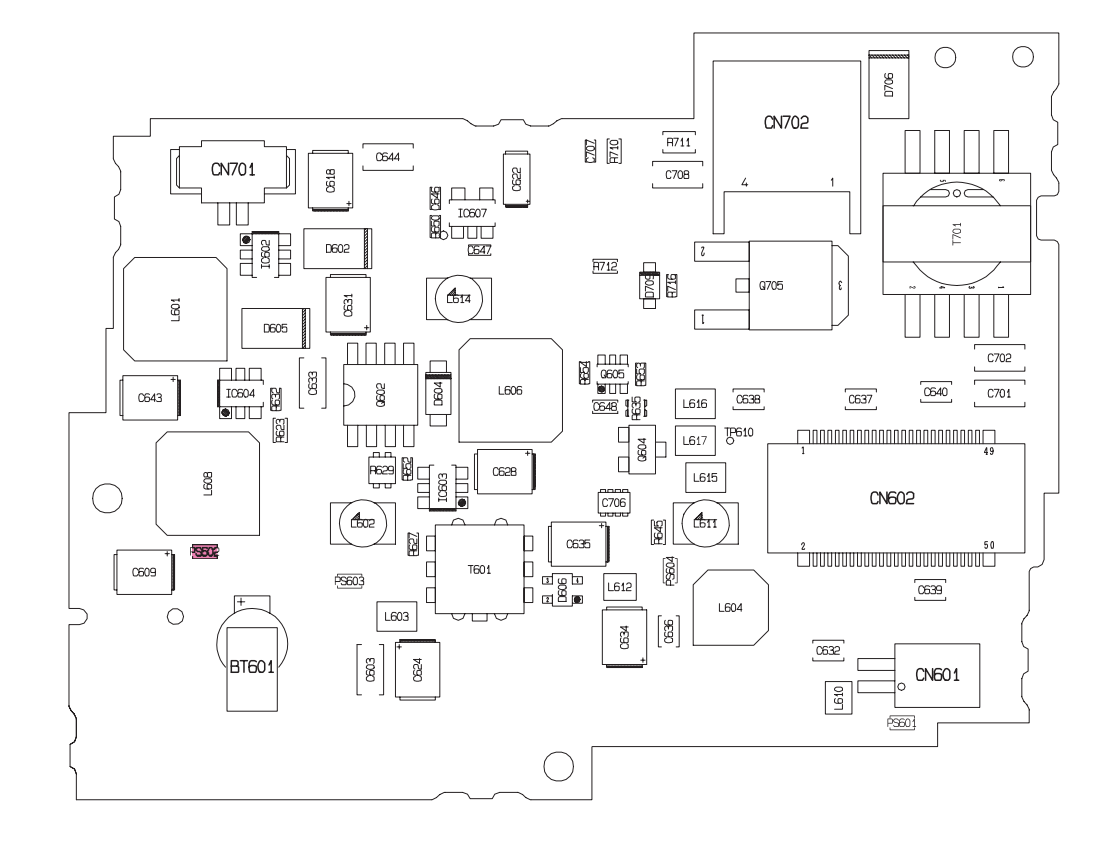

<SIDE-B>

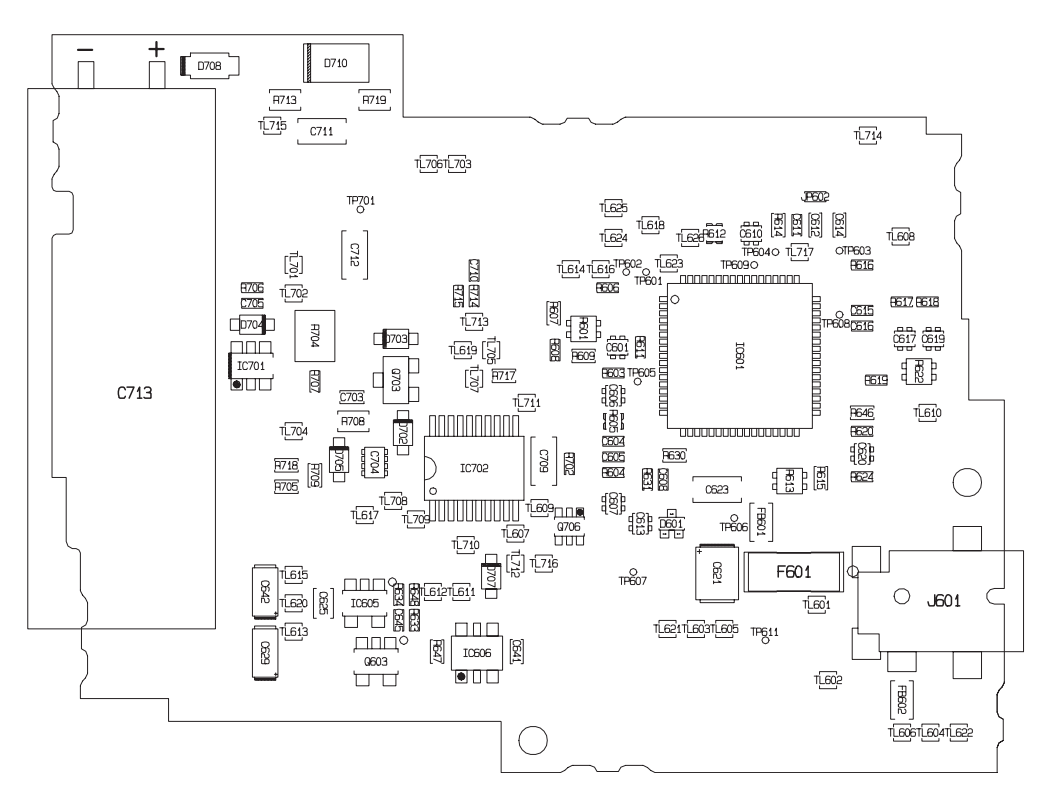

#### 3-6-3.CCD PWB CONST Component Location

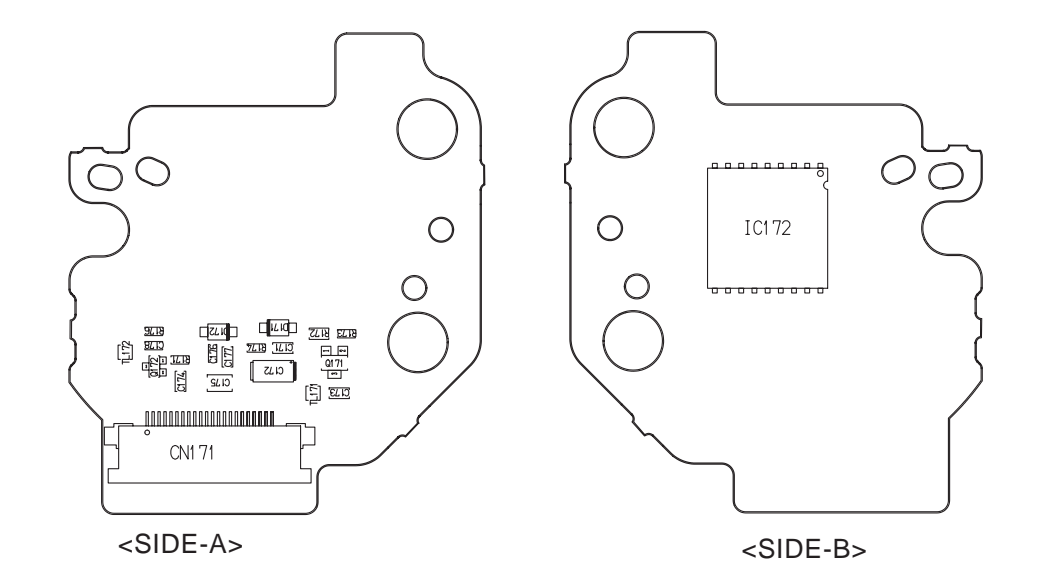

#### 3-6-4.MSW PWB UNIT Component Location

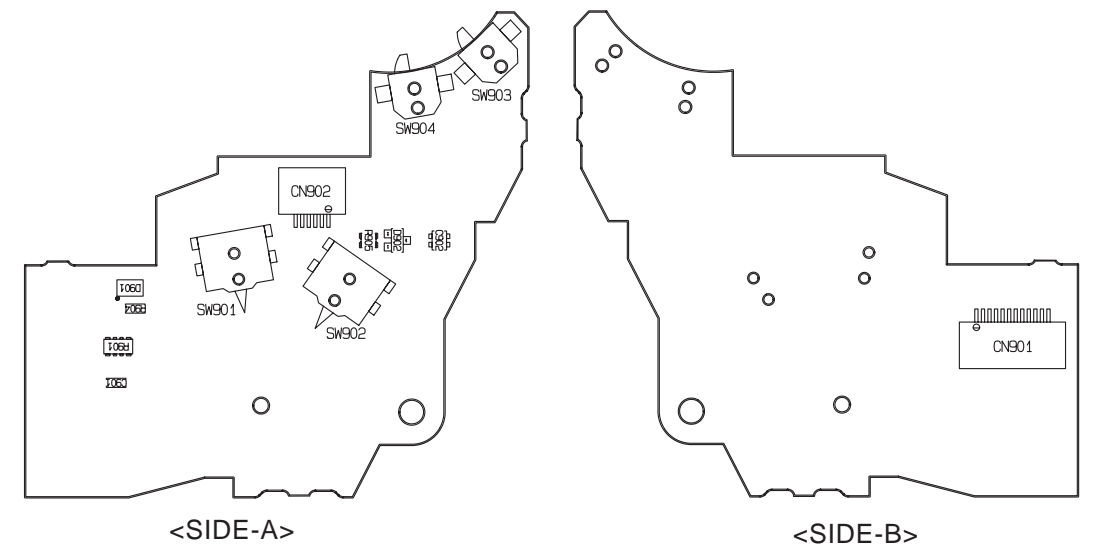

3-6-5.RSW PWB UNIT Component Location

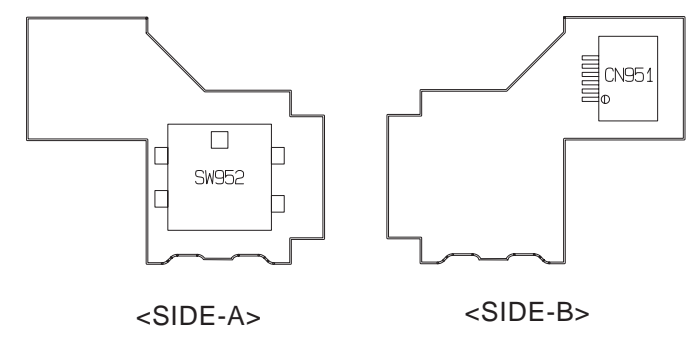

#### 3-6-6.VCON PWB UNIT Component Location

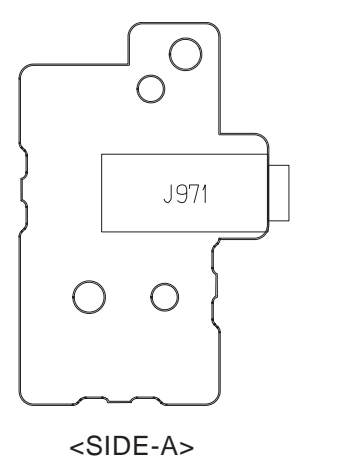

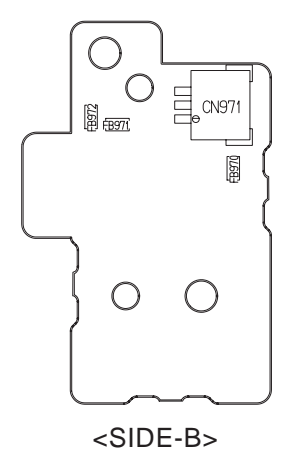

#### 3-6-7.KEY PWB UNIT Component Location

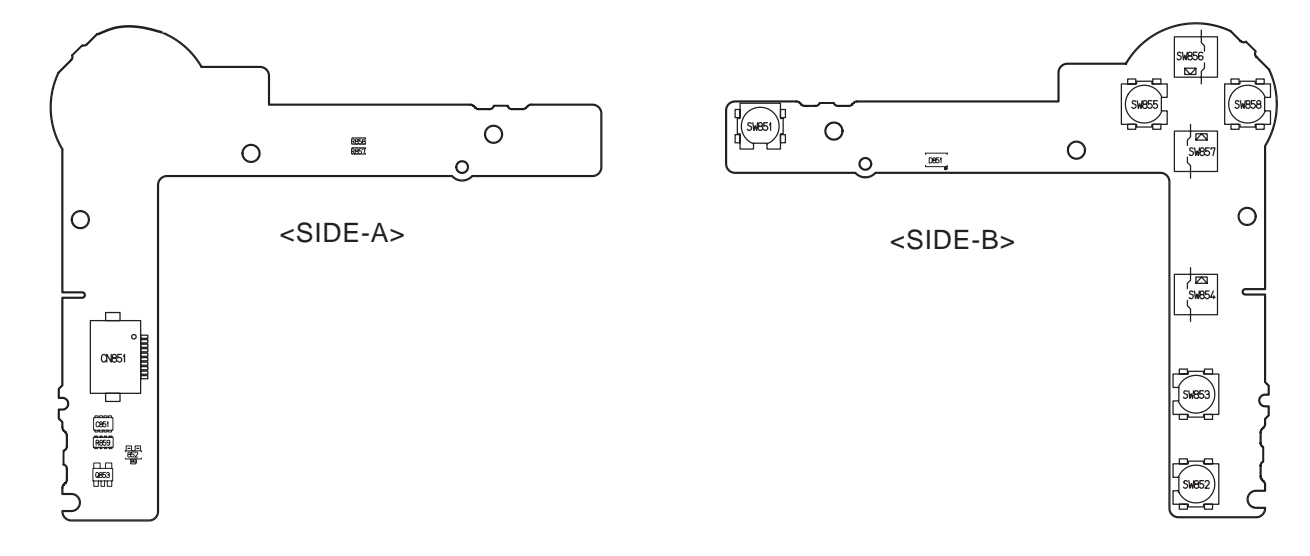

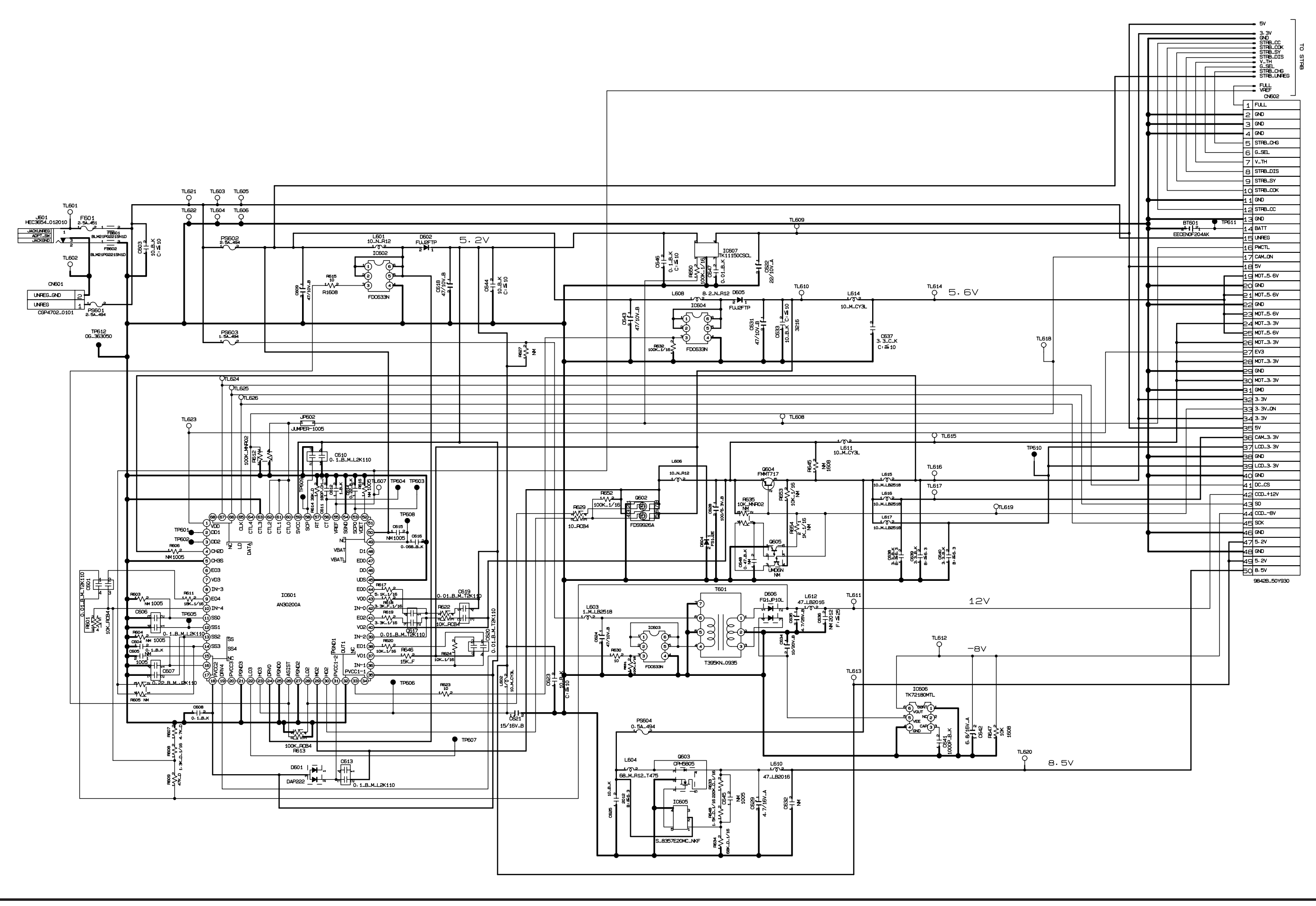

### 3-7.Circuit Diagrams 3-7-1.DCDC Block Circuit

#### 3-7-2.PROCESS Block Circuit

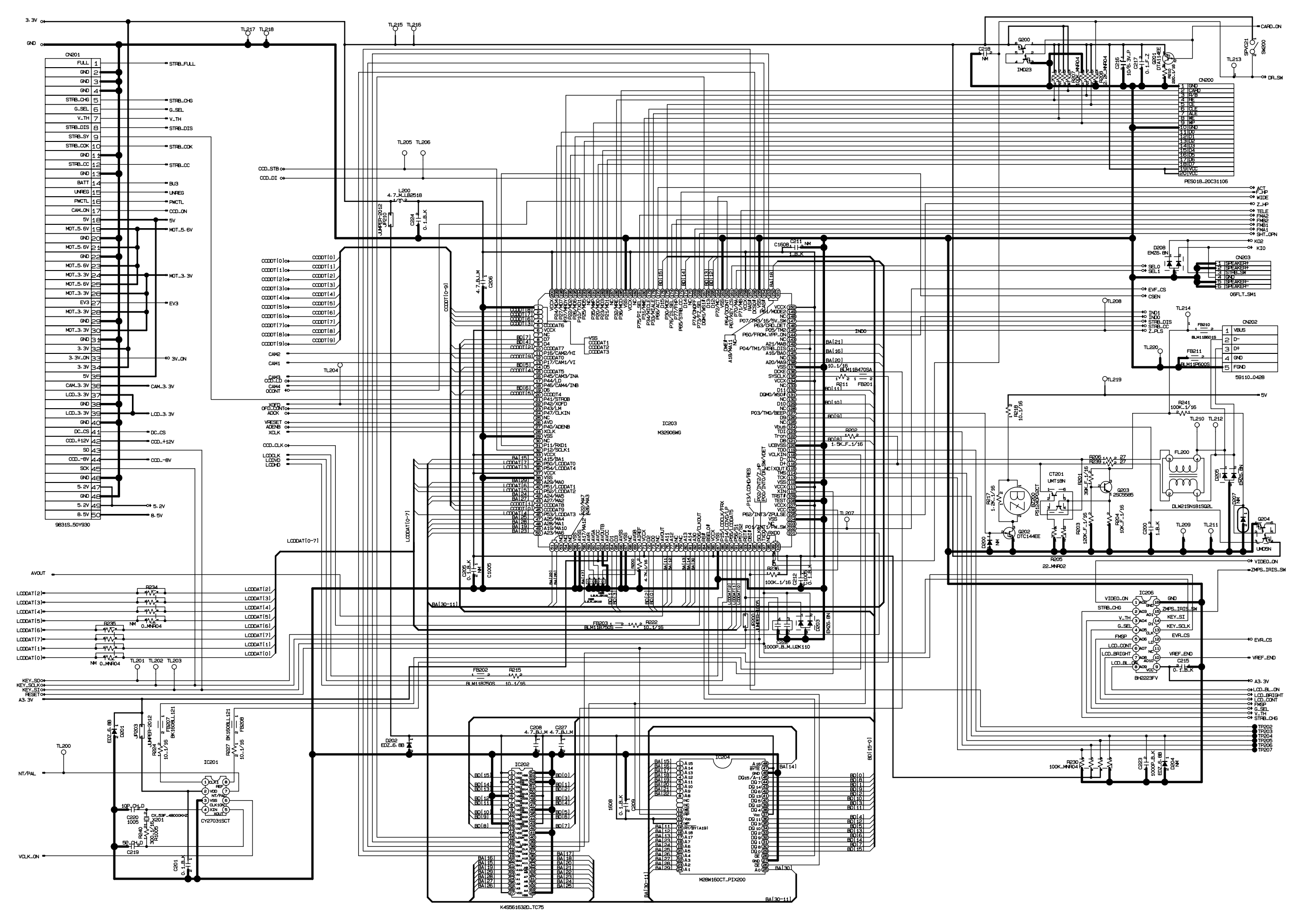

3-7-3.CAM Block Circuit

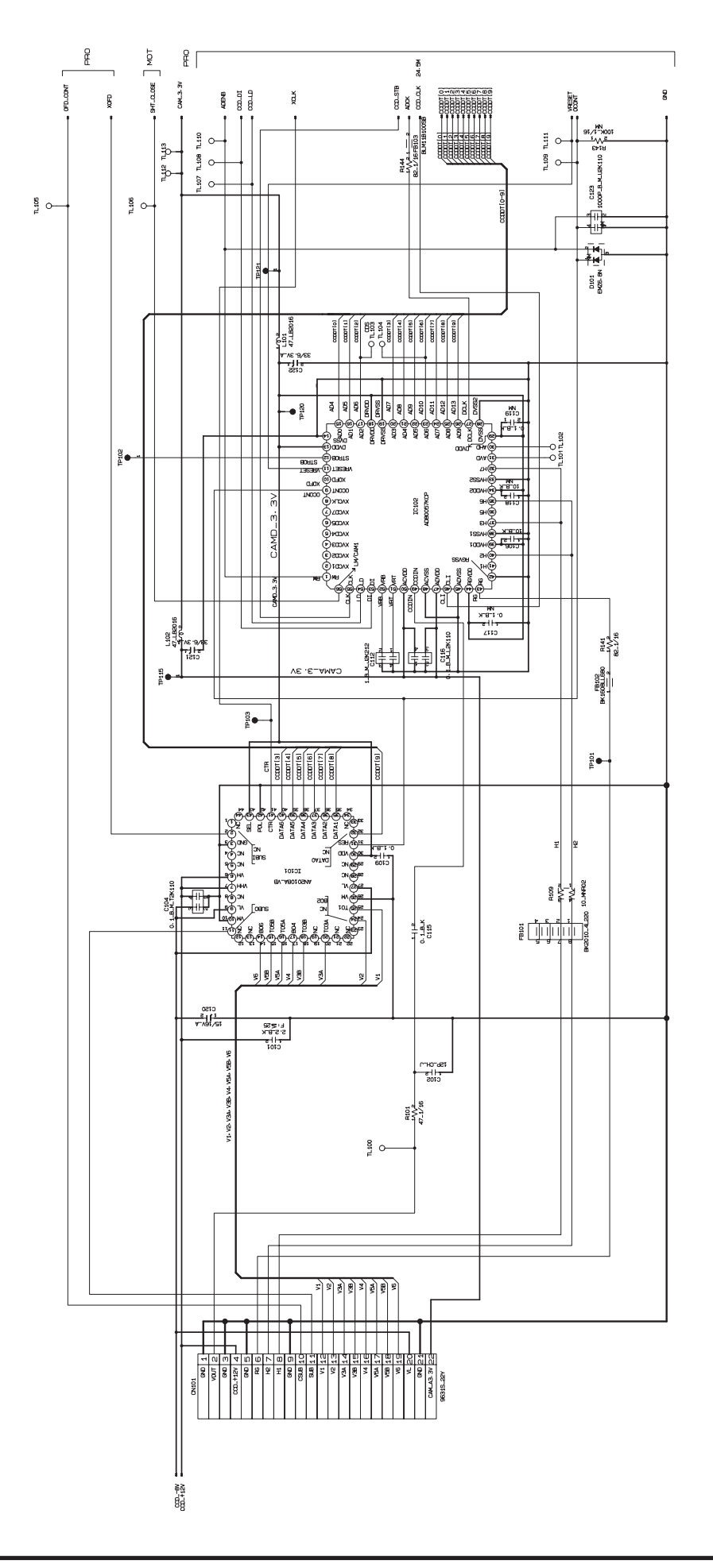

#### 3-7-4.EVF Block Circuit

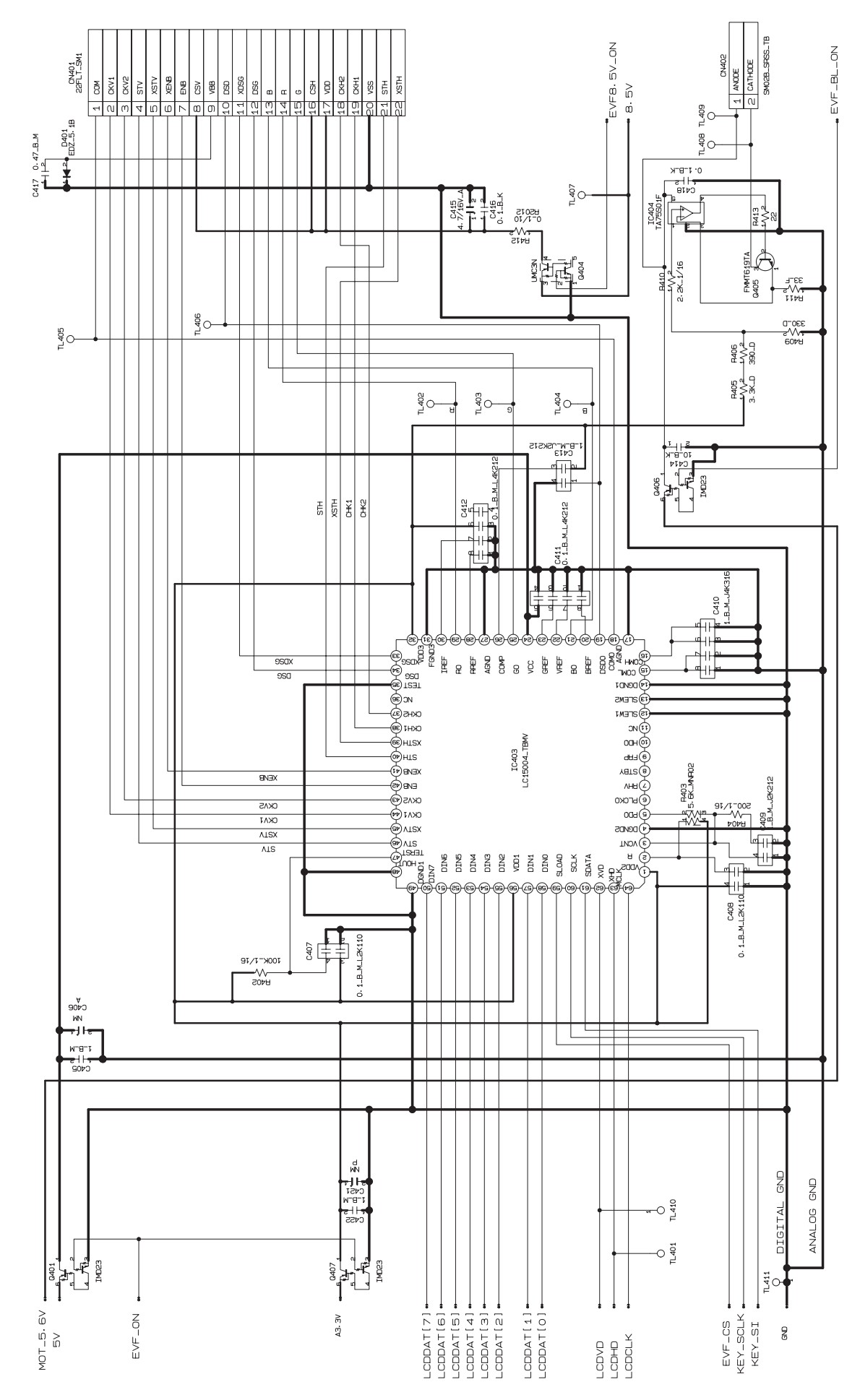

#### 3-7-5.STROB Block Circuit

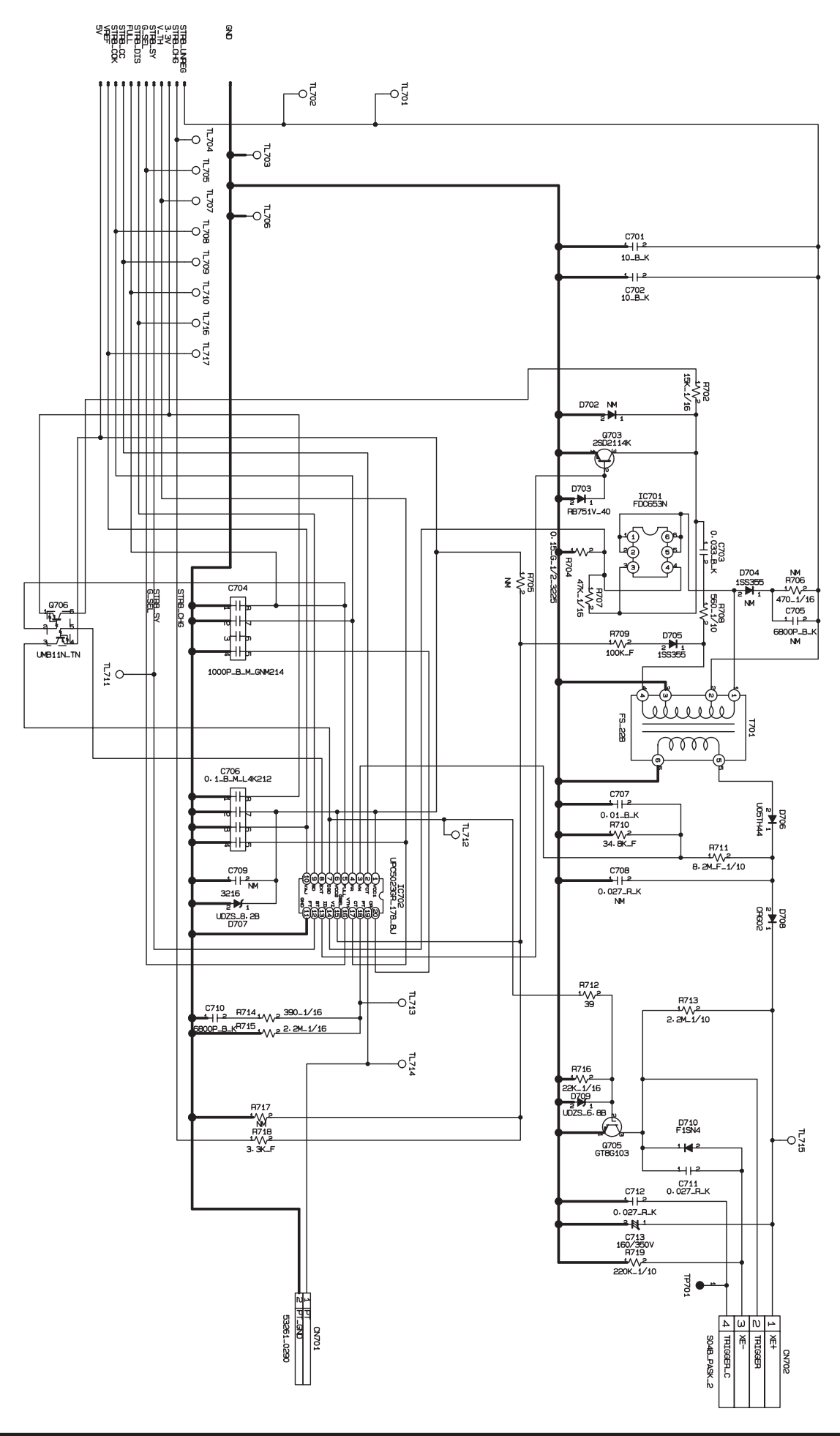

#### 3-7-6.LCD Block Circuit

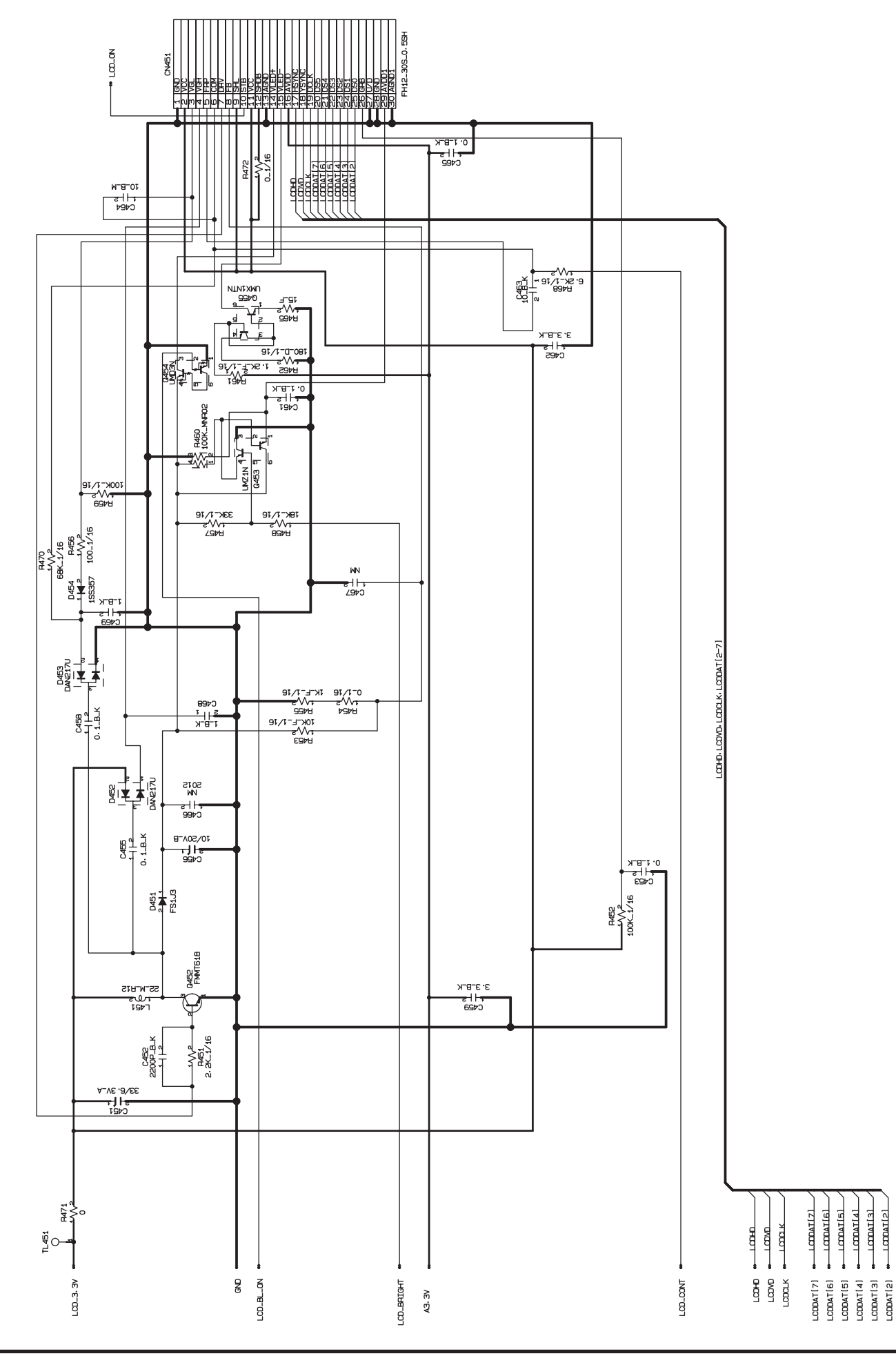

3-7-7.MOTOR Block Circuit

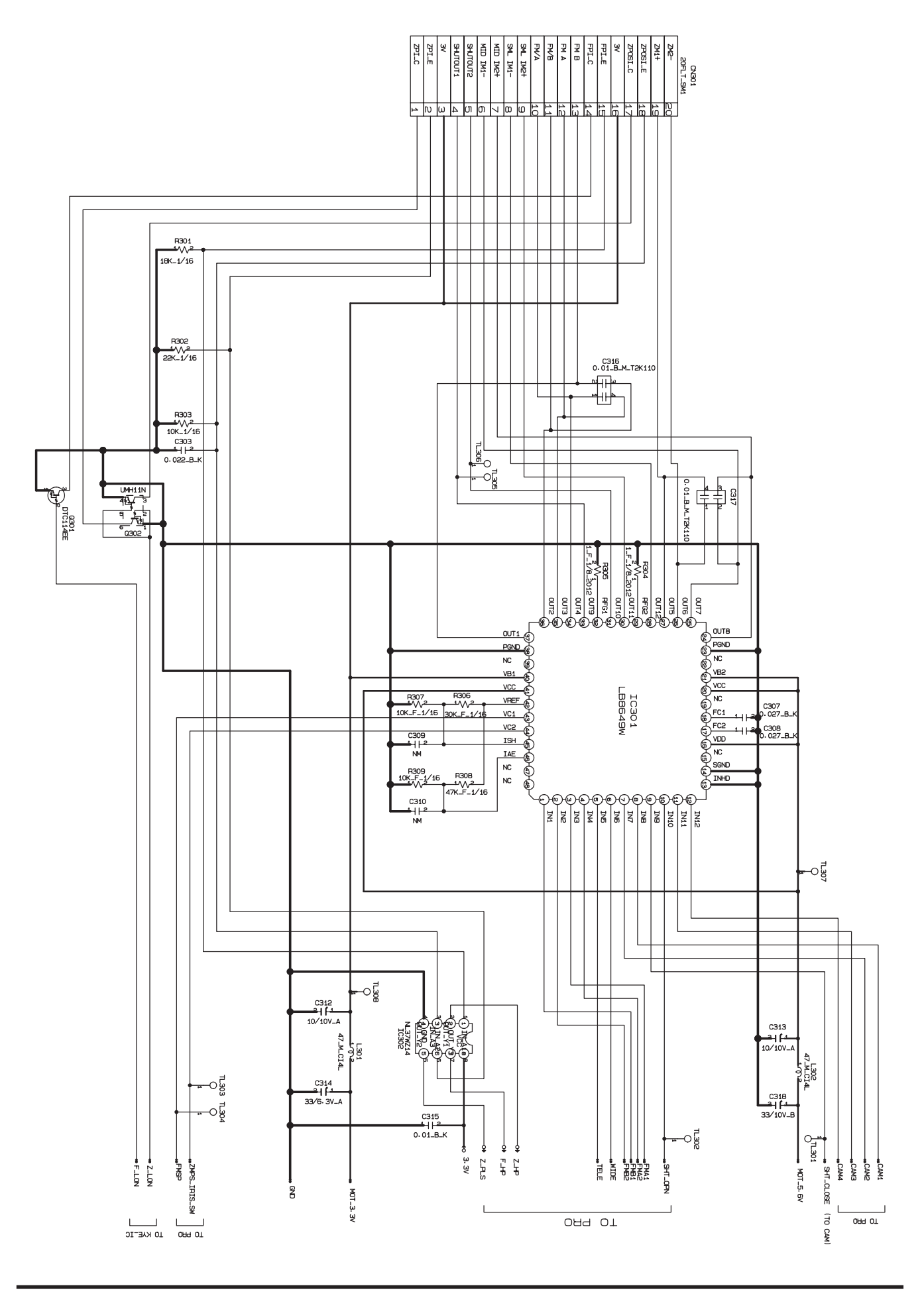

#### 3-7-8.KEY-IO Block Circuit

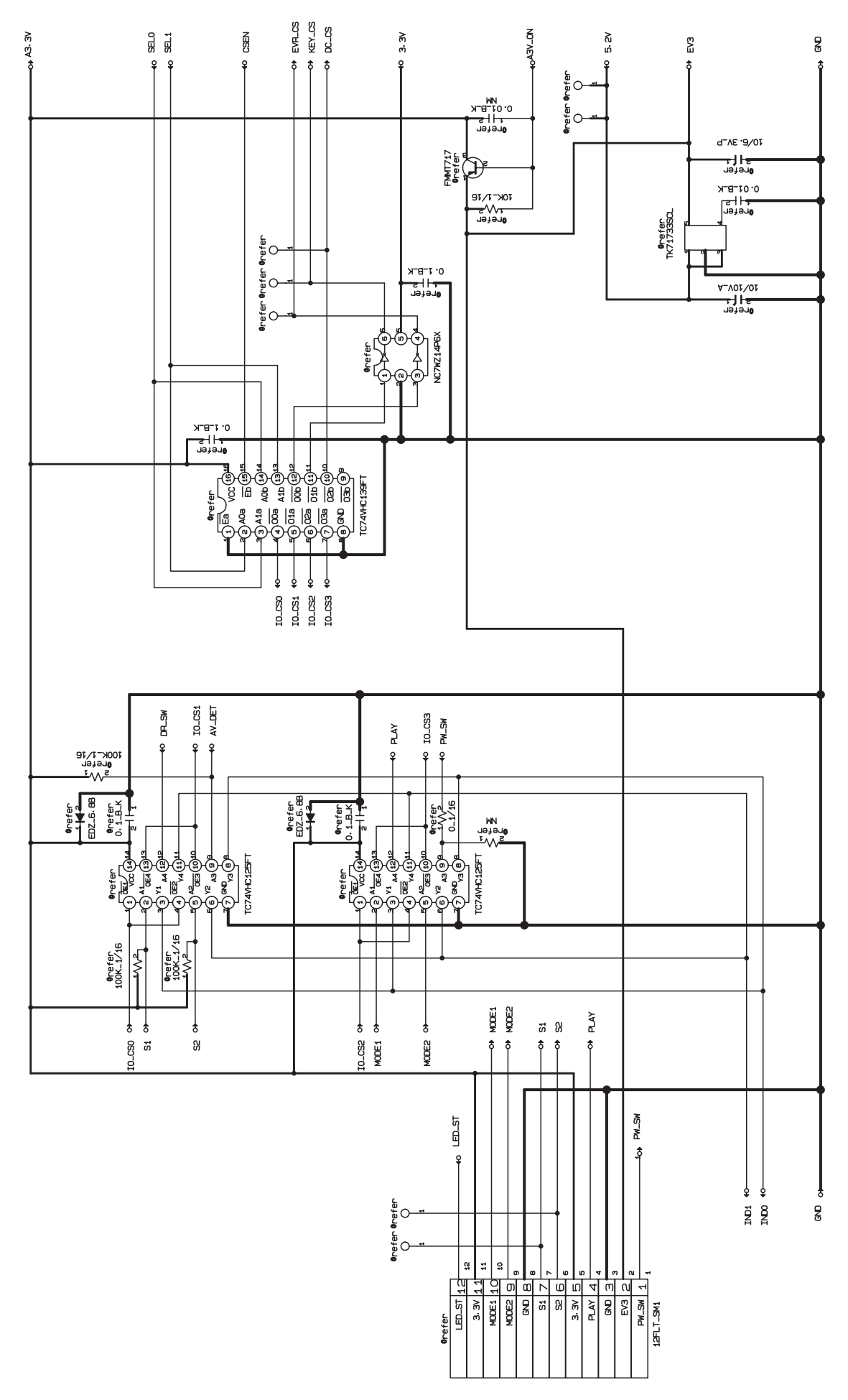

#### 3-7-9.KEY-IC Block Circuit

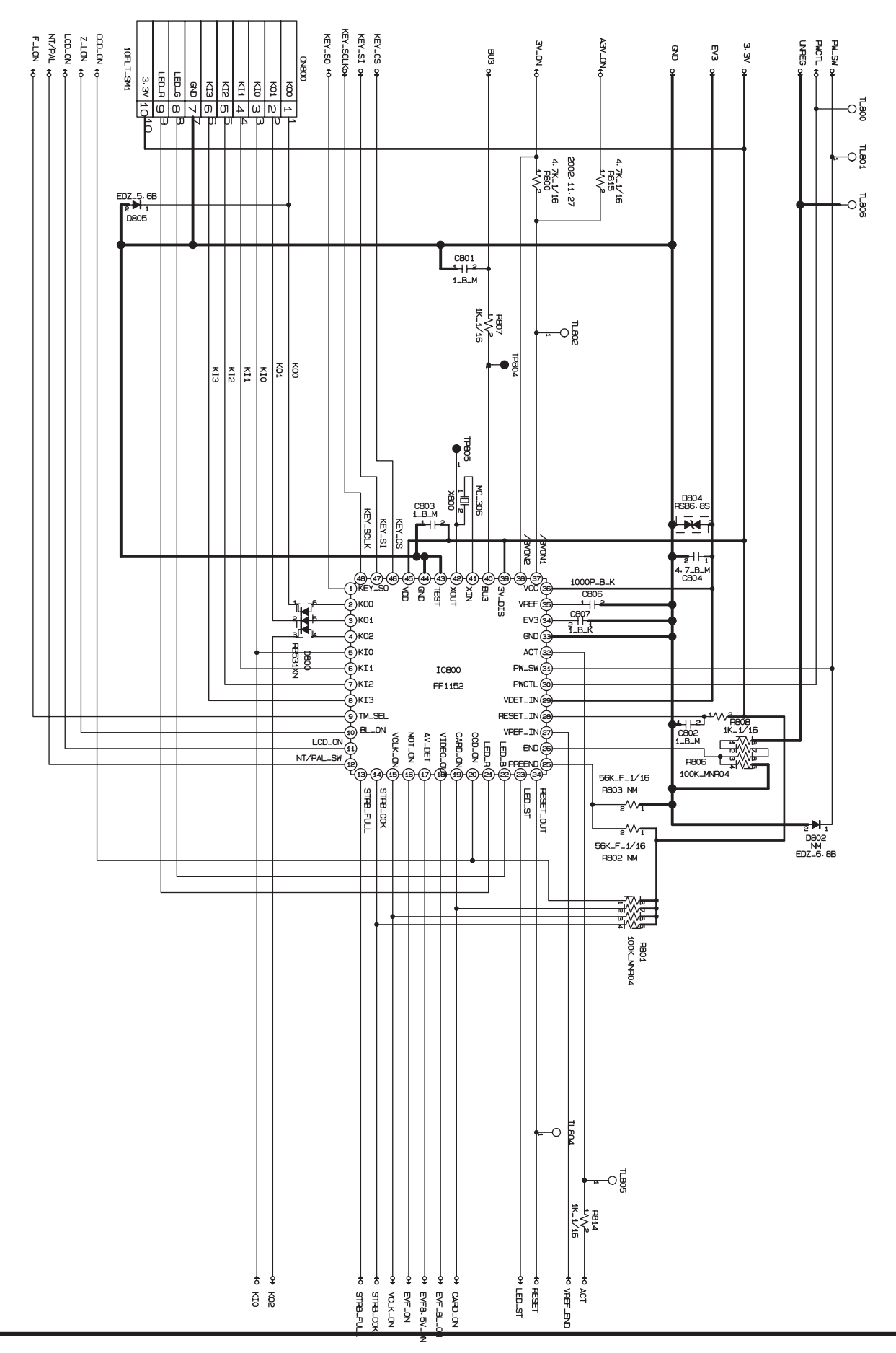

#### 3-7-10.CCD Block Circuit

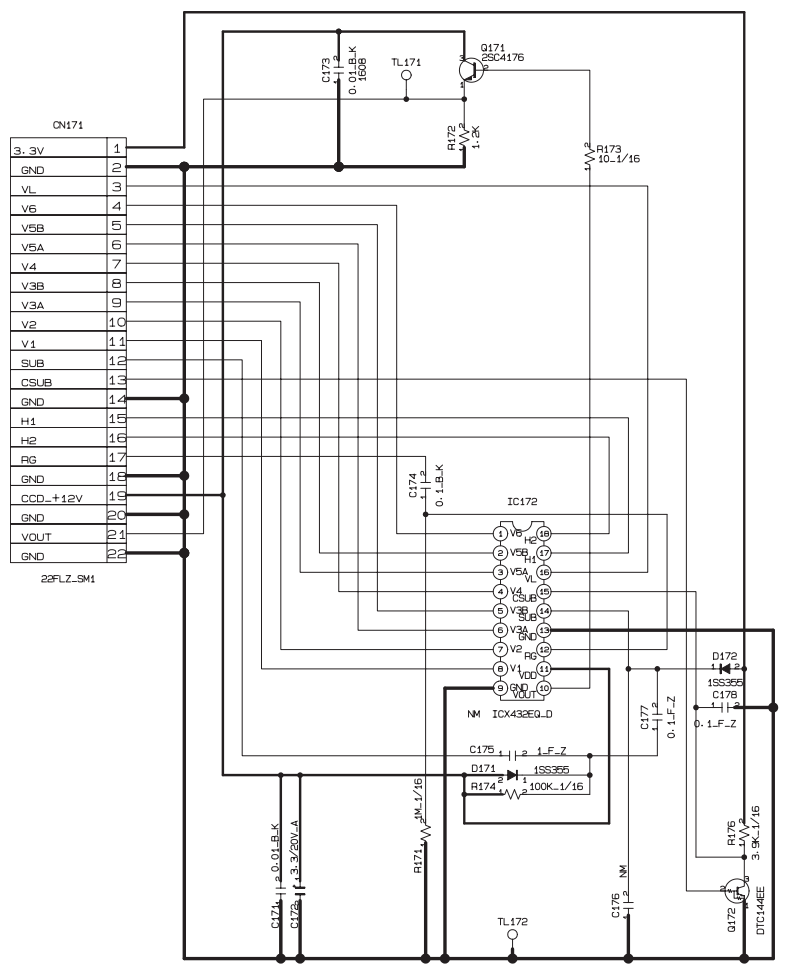

#### 3-7-11.MSW Block Circuit

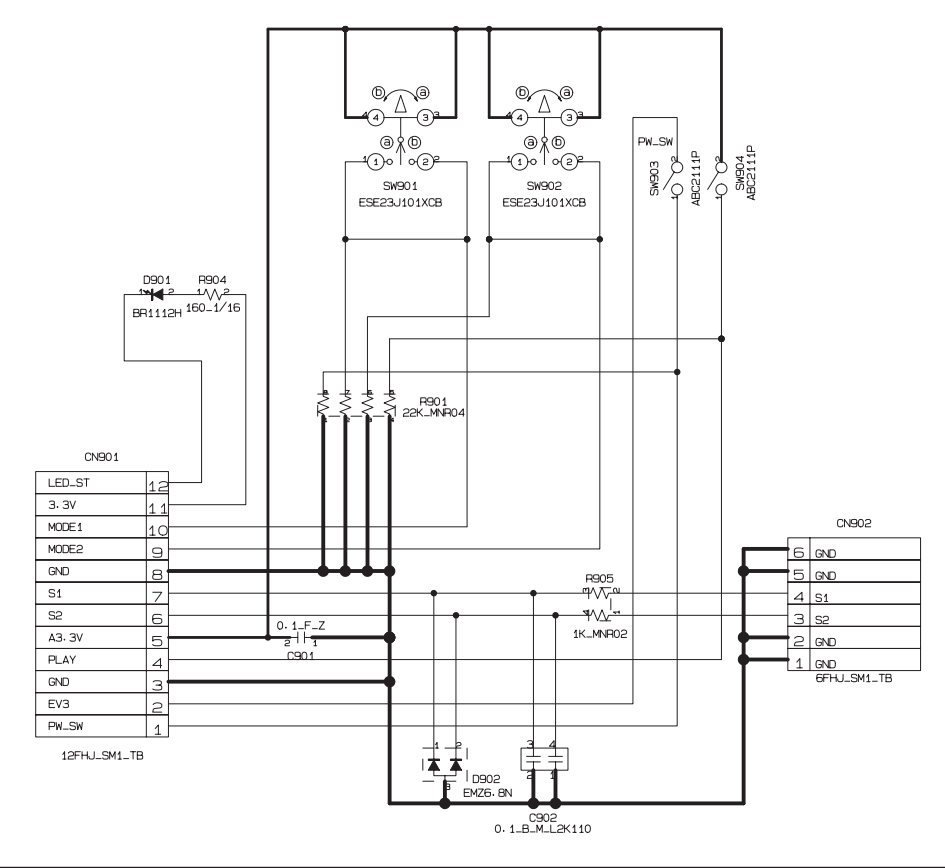

#### 3-7-12.KSW Block Circuit

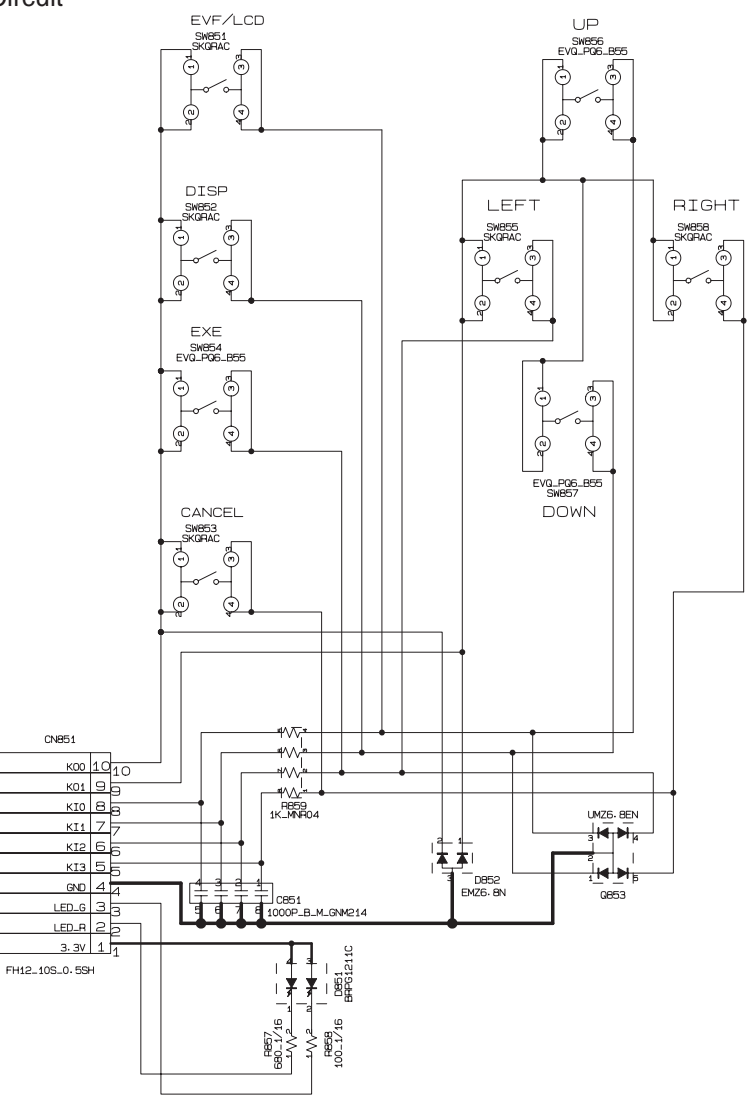

#### 3-7-13.RSW Block Circuit

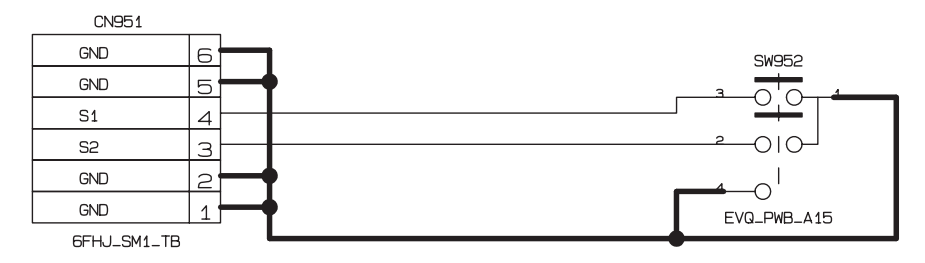

#### 3-7-14.VCON Block Circuit

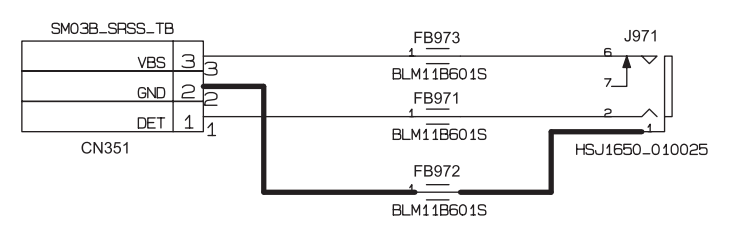

## 4.Adjustment

#### 4-1.Important point Adjustment when Replacing Major Parts

Adjust the item shown by Oin the table below at the part replacement of MAIN PWB ASSY, DCST PWB ASSY, LENS CONST, and LCD ASSY. (Other part replacements need not be adjusted.)

| Replacing parts       | CCD PWB CONST                                                                                      | MAIN PWB ASSY | DCST PWB ASSY | LENS UNIT | LCD ASSY |
|-----------------------|----------------------------------------------------------------------------------------------------|---------------|---------------|-----------|----------|
| CCD Defect correction | 0                                                                                                  | 0             |               |           |          |
| CAM adjustment        | 0                                                                                                  | 0             |               | 0         |          |
| AF adjustment         | 0                                                                                                  | 0             |               | 0         |          |
| Battery adjustment    |                                                                                                    | 0             | 0             |           |          |
| VIDEO adjustment      | 0                                                                                                  | 0             | 0             |           |          |
| LCD adjustment        |                                                                                                    | 0             | 0             |           | 0        |
| Flash adjustment      | 0                                                                                                  | 0             | 0             | 0         |          |
| End setting           | (Do the end setting when you end the adjustment software when you set the camera to the Jig mode.) |               |               | de.)      |          |

#### 4-2. The order of adjustment when Major Parts are replaced

 When you replace CCD PWB CONST:
 CCD defect correction -->CAM adjustment -->AF adjustment -->Flash adjustment -->

 When you replace MAIN PWB ASSY:
 CCD defect correction -->CAM adjustment -->AF adjustment -->Battery adjustment -->

 When you replace LENS UNIT:
 CAM adjustment --> Flash adjustment --> End setting.

 When you replace DCST PWB ASSY:
 Battery adjustment --> LCD adjustment --> Flash adjustment --> End setting.

 When you replace LED ASSY:
 LCD adjustment --> LCD adjustment --> Flash adjustment --> End setting.

 When you replace LCD ASSY:
 LCD adjustment --> End setting.

#### 4-3. Measuring Instruments Used

| -                       |                                                                                  |  |
|-------------------------|----------------------------------------------------------------------------------|--|
| Measuring equipment     | Remarks                                                                          |  |
| Regulated power supply  | For adjustment                                                                   |  |
| Pattern box             | PTB450 or equivalent                                                             |  |
| Digital voltmeter       | For adjustment                                                                   |  |
| PC                      | Used for various adjustments and operation checks (PC-AT compatible, Windows 98) |  |
| Brightness meter        | LS-110 (Minolta) or equivalent                                                   |  |
| Color temperature meter | Color Meter IIIF (Minolta) or equivalent                                         |  |
| Flash meter             | Used for function checks                                                         |  |

#### 4-4.Use Jig list

| [       | Productname/type name                 | Pats.No      | Use                    | Remarks                                                             |
|---------|---------------------------------------|--------------|------------------------|---------------------------------------------------------------------|
|         | FilterLB140                           | ZJ00006-100  | CAM adjustment         | Common with the DS-30/DS-20/DS-7                                    |
| - [     | Siemens star chart                    | J-6080-875-A | AF adjustment          | Common with the 8mmVTR/MX600                                        |
| +       | Close_up lens(f=900mm)                | ZJ00287-100  | AF adjustment          | Common with the 8mmVTR/MX600                                        |
|         | Lens holder                           | ZJ00008-100  | AF adjustment          | Common with the 8mmVTR/MX600                                        |
|         | Stand                                 | ZJ00009-100  | AF adjustment          | Common with the 8mmVTR/MX600                                        |
| [       | Base plate                            | ZJ00010-100  | AF adjustment          | Common with the 8mmVTR/MX600                                        |
| [       | Gray Chart(Reflective type)           | ZJ00254-100  | Flash adjustmen        | Common with the MX700/MX500                                         |
|         | USB cable                             | FZ05579-100  | For PC adjustment      | FinePixS3000 bundle accessories                                     |
| [       | Video cable                           | FZ05262-100  | Video adjustment       | Common with the FinePix A310                                        |
| [       | POWER CABLE JIG                       | ZJ00580-100  | System adjustment      | 5V LONG TYPE/Common with the FinePix6800Z (Note1)                   |
| [       | Screw driver (D3LUFX88G)              | ZJ00583-100  | Disassemble/Reassemble | Driver for special shape screw. (Common with the FinePix M603/A310) |
|         | Discharger                            | ZJ00581-100  | Discharge              | Discharge for Flash Unit                                            |
| ☆[      | X-Y Stage for AF adjustment           | ZJ00611-100  | General adjustment     |                                                                     |
|         | LB140 filter holder kit for X-Y stage | ZJ00653-100  | General adjustment     | For X-Y stage                                                       |
| $\star$ | FxS3000W PC Soft Ver.2.01             | ZJ00741-201  | For PC adjustment      | Operates only on Win98 English OS (Note2)                           |
|         | CCD defect data                       | ZJ00742-100  | CCD defect adjustment  | New jig (Data) (Note2)                                              |
|         | AC adapter(AC-5VH/AC-5VHS)            |              | General adjustment     | Accessories                                                         |
|         | xD picture card                       |              | CCD defect data input  |                                                                     |
|         | Lens hood                             | BU02664-100  | CCD defect data input  | FinePixS3000 bundle accessories                                     |
|         | Lens cap                              | BU02690-200  | CCD defect data input  | FinePixS3000 bundle accessories                                     |
|         | DSC jig driver setup                  | ZJ00476-101  | For PC setup           | DSC jig driver setup (Note2)                                        |
|         | Video adjustment jig                  | ZJ00650-100  | Video adjustment       | Common with the FinePix A310 (PCI-2746C bundle)                     |
|         | AC cable (EG)                         | FZ03983-100  | Video adjustment       | For Video adjustment jig (Common with the FinePix A310) (Note3)     |
|         | AC cable (EU)                         | FZ03982-100  | Video adjustment       | For Video adjustment jig (Common with the FinePix A310) (Note3)     |
|         | AC cable (US)                         | FZ00330-100  | Video adjustment       | For Video adjustment jig (Common with the FinePix A310) (Note3)     |
|         | LCD ADJUSTMENT IMAGE                  | ZJ00579-100  | For LCD adjustment     | Image for LCD flicker adjustment (Note2)                            |
|         | LCD Adjustment jig                    | ZJ00585-100  | For LCD adjustment     | Image for LCD adjustment                                            |
|         | LCD jig cover                         | ZJ00631-100  | For LCD adjustment     | For LCD Adjustment jig                                              |

(Note1) It is a type that the harness of POWER CABLE JIG so far becomes long.

The adjustment is possible even by past POWER CABLE JIG.

(Note2) Please downloaded from Web server (http://fujifilm-di.intranets.com/).

(Note3) Select one the power cable suitable each country.

★ Revised AUG,11,2004
### 4-4.Jig Connections

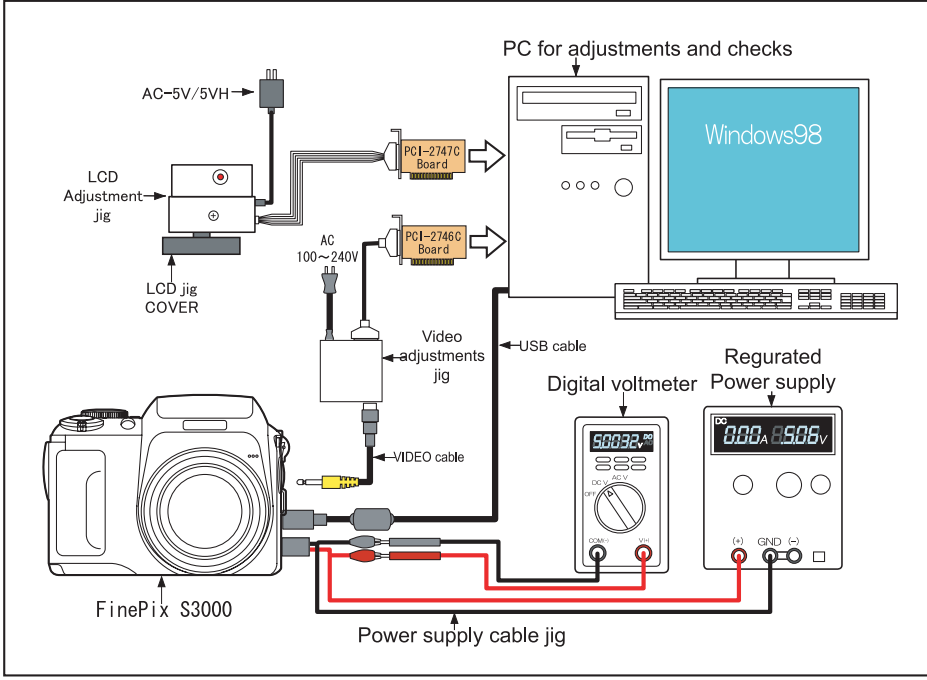

Note1: Connect all jigs and start PC.

Note2: Do not connect the video cable with "VIDEO OUT" Jack of the camera, except when you adjust the video. Note3: Input voltage is a thing measured in a part near "DC\_IN" Jack.

Note4: Limit the current value to 2.5A or less.

### 4-5.Environmental Setup

- (1) Environmental Setup for Camera Adjustments (Fig. A)
- <<All White Pattern>>

Set the pattern box within 50 mm of the camera's reference surface (\*1).

Set the filter (LB140) against the pattern box.

- 1. Color temperature: 6100\*50K (With LB140 filter) Measurement point : Center of pattern box Measuring decvice : Camera Meter III (Minolta) or similar product
- \* How to Measure Color Temperature Set the filter (LB140) against the pattern box. With the filter (LB140) contacting the pattern box, adjust color temperature of the pattern box to 6100±50K.
- 2. Brightness: 160±5 cd/m2 (With LB140 filter) Measurement point : Center of pattern box Measuring device : Brightness meter LS-110 (Minolta) or similar product

\* How to Measure Brightness

Set the filter (LB140) against the pattern box. With the filter (LB140) contacting the pattern box, adjust brightness of the pattern box to 160\*5 cd/m2.

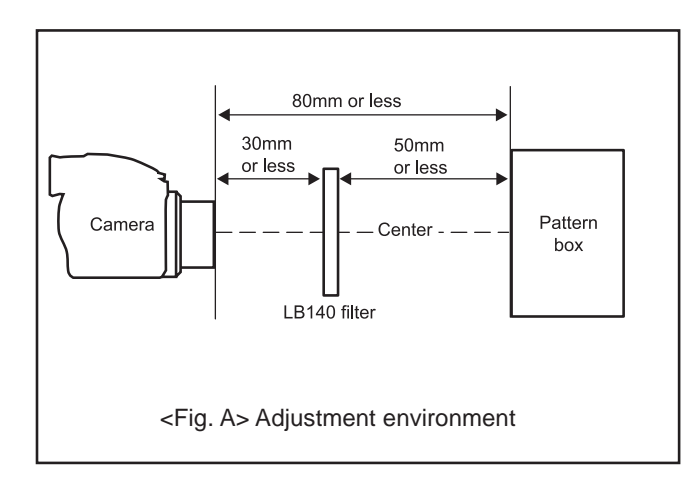

\*1. The camera's reference surface is the front face of the lens assembly when the lens is to the wide end.

- (2) Environmental Setup for AF Adjustments (Fig. B)
  - [1] Set the Siemens Star Chart 890±5 mm from the convex side of the conversion lens.
  - [2] Irradiate the Siemens Star Chart with a light source so that the surface brightness of the Siemens Star Chart is 9.0 ~ 11.5Ev.
  - [3] Set the conversion lens concentric to the camera lens.

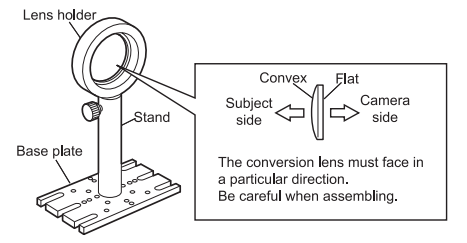

(3) Environmental Setup for Strobe Light Adjustment (Fig. C) Because the strobe light is easily affected by external light, keep the area around the gray chart extremely dark during strobe light adjustment.

Set the gray chart 1000 mm from the camera's reference surface (\*2).

The gray chart must be Oxford Gray (No. 22) made by Superior with a reflectance of 18\*0.7%.

- \*2. The camera's reference surface for strobe light adjustment is the front face of the strobe light emitter.
- (4) Environmental Setup for Video Adjustments (Fig. D) Video adjustments: NTSC/PAL

#### [Note]

Do not display the LCD monitor of the camera when the video cable is set in "VIDEO OUT" of the camera. Set the video cable only at the video adjustment.

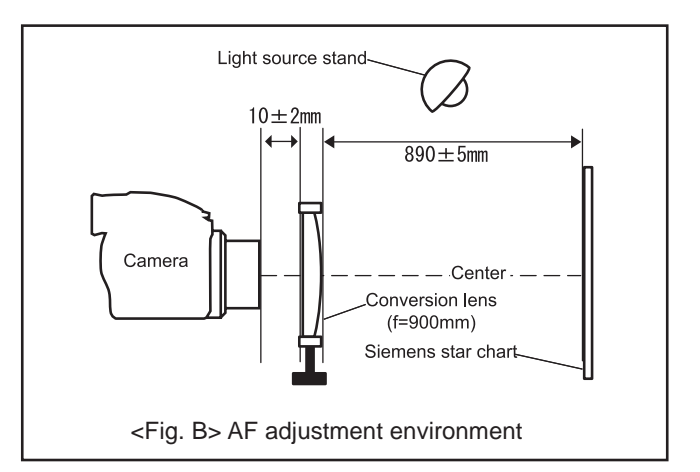

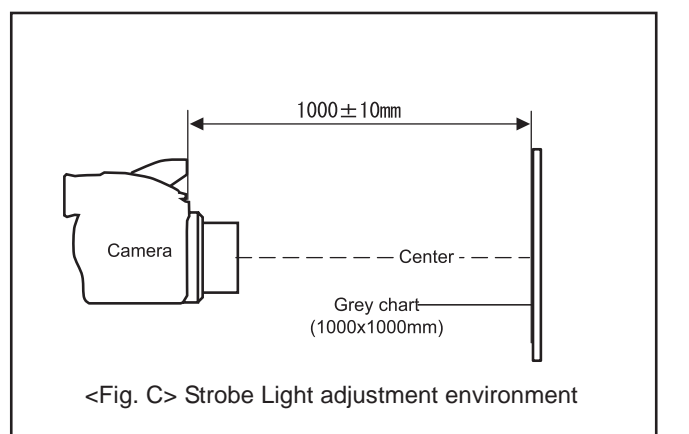

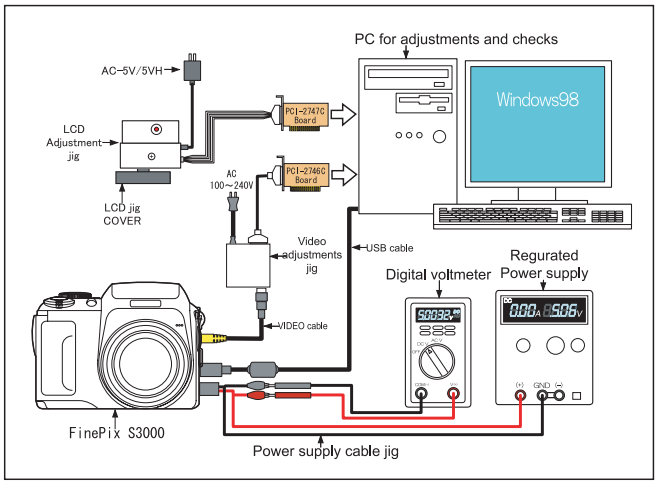

<Fig. D> Video adjustment environment

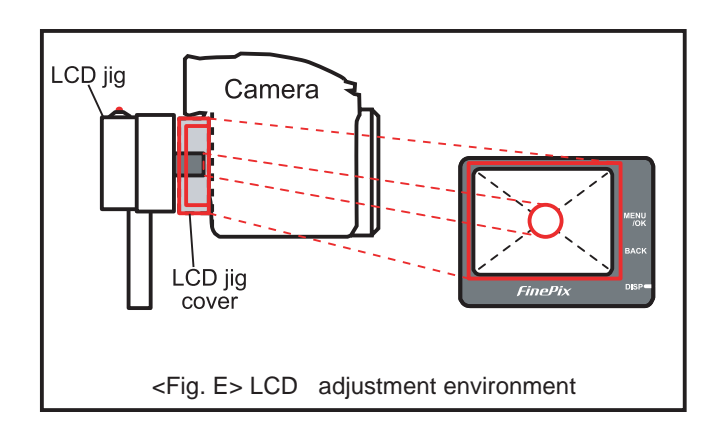

(5) Environmental Setup for LCD Adjustments (Fig. E)

- 1) Set the LCD jig cover in the LCD adjustment jig.
- Set for the LCD jig cover to cover the display part of the LCD monitor.

\*Fit the senser of LCD adjustment jig to the center of the LCD monitor.

## FinePix S3000 Service Manual

#### 4-6.Installing the Jig Drivers on the PC

\*As this device user a USB interface for communications with the PC,the[USB Jig Driver]must first be installed on the PC before the PC adjustment software can be run.

\*As the [USB Jig Driver] is the same for all models sfter january 2001, this jig driver is already installed on the PC.

This driver software need not be installed on PC in which the USB device is already been adjusted.

#### <Step 1>

The setup software is downloaded from WEB, and software is installed in the PC.

We have uploaded the "DSC Jig Driver(ZJ00476-101)" on our website: (http://fujifilm-di.intranets.com/). <Step2>

Double-click on [setup.exe](Fig.F) in the file, and follow the instructions on the screen to install the jig driver. The jig driver will be saved in [C:\Program Files\Fig.F].

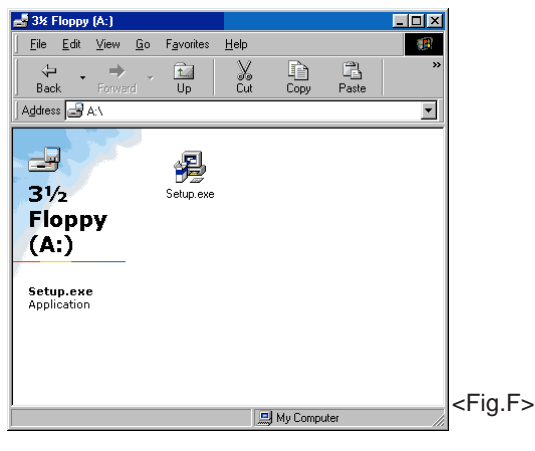

### 4-7.Installing and Starting the Adjustment Software

#### <Step 1>

The sdjustment software is downloaded from WEB, and software is installed in the PC. We have uploaded the "**PC Adjustment Software (ZJ00741-100.zip) for "FinePixS3000"** on our website: (http://fujifilm-di.intranets.com/).

#### <Step 2>

"ZJ00741-100.zip" is a compression of "ZIP type" file.

The "FinePix\_S3000\_W" folder can be done by extracting it by "Compression software".

Copy the "FinePix\_S3000\_W" folder to the "C:"drive on the Adjustment PC.(Fig.G).

#### <Step 3>

When all the folders have been copied to the C:drive, double-click on [C:\ FinePix\_S3000\_W \ FFW.exe](Fig.G) to start the adjustment software.

| FinePix_S3000_w                                               |              |                |                  |              |                 |                  |
|---------------------------------------------------------------|--------------|----------------|------------------|--------------|-----------------|------------------|
| <u>F</u> ile <u>E</u> dit ⊻iew <u>G</u> o F <u>a</u> vorites  | <u>H</u> elp |                |                  |              |                 |                  |
| Here Hard Hard Hard Hard Hard Hard Hard Hard                  | Cut Copy     | Paste          | い<br>Undo        | Delete Prope | T EEE Views     | ÷                |
| Address 🗋 C:\FinePix_S3000_w                                  |              |                |                  |              |                 |                  |
|                                                               | CCDdef106    | CCD def106.ini | Ffw.exe          | Efw.ini      | FUsb.dll        | FXS3000W.ff      |
| FinePix_\$3000_<br>Select an item to view its<br>description. | Mtcw.dll     | Rsdrv32.dll    | Serial.txt       |              | ■<br>SU375VI-99 | <b>SU375WB-9</b> |
|                                                               |              | Copy16to8      | RAWEILE bat      |              |                 |                  |
| 4                                                             |              |                | 1011111111111111 |              |                 |                  |
|                                                               | -<br>840KB   |                |                  | 🛄 My C       | Computer        |                  |

#### [Note]

The adjustment software will not operate corrently unless the "FinePix\_S3000\_W" folder is located in the C:\ directory. Do not change the directory configuration or folder name.

## 4.8 Initial Settings of the Adjustment Software

- \* The initial settings are already written in the "FFWJ.ini" file, therefore perform the following procedure to the letter. Note that, if you change file names, the software will not start up.
- \* The initial settings of steps 3 6 are already set in the "FFWJ.ini" file. Therefore, you need only to check them.
- \* Do not rewrite the user program (FXS3000W.ff). If the pro- gram is rewritten, the adjustment software will not start-up.

#### <Step 1>

Double-click on the "FFW.exe" execute file of the adjustment software to open the "FFW Startup" screen (Fig. 1).

#### <Step 2>

Click on "Settings" (Fig. 1-(1)) in the menubar of the startup window. Then, select "Mode setting" (Fig. 1-(2)) from the pull-down menu that appears.

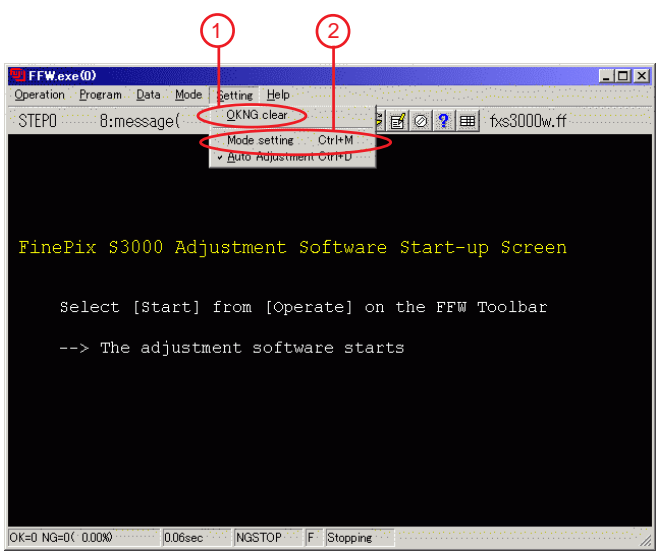

<Fig. 1>

#### <Step 3>

Select the "EVR & Comm" tab (Fig. 2-(1)) in the "Customize" dialog box that appears.

Set the "EVR" items (Fig. 2-(2)) as follows.

| Item            | Details |
|-----------------|---------|
| etc (-V2)       | Check   |
| LANC page check | Check   |

| CUSTOMIZE  Comple Record EVR&Comm Hardware RS232C ProcessCont. Extention Etc  EVR Communication CLANC(-V0) CLANC page check(-H) Clas4(-V1) Clas4(-V1) Clas |                                                                                                    |                                      |               |                    |       |
|----------------------------------------------------------------------------------------------------|----------------------------------------------------------------------------------------------------|--------------------------------------|---------------|--------------------|-------|
| Comple Record EVR&Comm Hardware RS232C ProcessCont. Extention Etc  EVR Communication LANC(-V0) LANC page check(-H) Bignore  284(-V1) C 284(-V1) C etc(-V2) R-R /W-W interval(ms) C Record file Adjusting file                                                                                                    | CUSTRMIZE                                                                                             |                                      |               |                    | ? ×   |
| Record file                                                                                                    | Comple Record EVR<br>EVR<br>Canc(-V-1)<br>C ANC(-V0)<br>284(-V1)<br>C etc(-V2)<br>R.R (WJW)interval/m | Access record<br>LANC page check(-H) | Communication | t.   Extention   E | tc    |
| LIK Jancel Opplin                                                                                                    | Record file                                                                                           | ·                                    |               | Cancel 1           | Apple |

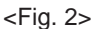

#### <Step 4>

Select the "Etc" tab (Fig. 3-(1)) in the "Customize" dialog box that appears. Set the "Other" items (Fig. 3-(1)) as follows.

| Item               | Details               |
|--------------------|-----------------------|
| Auto Measurement   | 0                     |
| Change mode(-U)    | Do not check          |
| Use Japanese Fonts | Do not check          |
| Don't show OK NG   | Check or Do not check |

| 2                                                                                                    |                                                                                                    | 1                         |
|----------------------------------------------------------------------------------------------------|----------------------------------------------------------------------------------------------------|---------------------------|
| 🖳 CUSTOMIZE                                                                                                    |                                                                                                    | ?×                        |
| Compile Record EVR&Comm. Har<br>The second EVR&Comm. Har<br>The second second secon | dware RS232C ProcessCont. Exten<br>Sraphic level Ignore(measure) -<br>C no(-60) C Default<br>C Default(-G1) C calc(,rd[)<br>C Fast(-G2) C auto_adjust<br>10 Size Sel<br>Sel Don'<br>Sel Don' | t display<br>nenu<br>time |
|                                                                                                    | OK Cancel                                                                                                    | Apply                     |
|                                                                                                    | <b>E</b> : 0                                                                                                    |                           |

<Fig. 3>

#### <Step 5>

Select the "Hardware" tab (Fig. 4-(1)) in the "Customize" dialog box that appears.

Input the values for PI and P Board (Fig. 4-(1)).

| PIO 0 | 10 | 12 | 14 | 16 |
|-------|----|----|----|----|
| PIO 1 | 11 | 13 | 15 | 17 |

Set the "Hardware" items (Fig. 4-(3)) as follows.

| Item       | Details |
|------------|---------|
| Debug Mode | Default |

| Q 2                                                                                                    |
|----------------------------------------------------------------------------------------------------|
|                                                                                                    |
| Compile         Record         EVR&Comm.         Hardware         RS23/C         ProcessCont.         Extention         Etc           P I/O port         10         12         14         16         Board#         0           PIO 1         11         13         15         17         wait(ms)         0         Image: Compile Compile Com |
| Etc<br>Sequencer(-S)<br>Fixture(-S1)<br>7 Segment(-7)<br>Debug Mode<br>(Valid after re-started)<br>C Ignore Accas I/O<br>C Ignore PortI/O                                                                                                    |
|                                                                                                    |
| <fig. 4=""> 3 4</fig.>                                                                                                    |

#### <Step 6>

Once the above settings have been made, click on "Apply" (Fig. 4-(4)) in the "Customize" dialog box to complete setup. This applies the setup, therefore setting is unnecessary from the next time forward.

#### [Note]

If [Disable OKNG display] on the PC screen (Fig. 4) is set to OFF, the PC screen displays [OK] if adjustment is OK,and [NG] if adjustment is NG(either setting is OK).

## **Cautions for Adjustment**

## [Caution 1]

Running End setting retaurns the camare to the [Product mode] from the [Jig mode]. Always run End setting if the PC adjustment software has used to operate the camera.

End setting is not run the camera will be recognized as [Mass Strorage] when connected to the PC, and will be unable to communicate with the PC.

Always check that the camera is recognized as [Mass Storage] when all adjustment is complete.

## [Caution 2]

The FinePix S3000 is able to batch-read data, however it is unable to batch-write data (file read, ROM write).

| Menu      | Command    | Details                        |  |  |
|-----------|------------|--------------------------------|--|--|
| Operation | Start      | Starts the program.            |  |  |
|           | Stop       | Stops the program.             |  |  |
|           | Pause      | Pauses the program.            |  |  |
|           | Step 0     | Do not use.                    |  |  |
| Program   | Reload     | Reloads the program (*.ff).    |  |  |
|           | Select     | Selects the program (*.ff).    |  |  |
|           | Edit       | Edits the program (*.ff).      |  |  |
| Data      | ad[ ]      | Do not use.                    |  |  |
|           | rd[ ]      | Do not use.                    |  |  |
|           | SW         | Do not use.                    |  |  |
|           | fsw        | Do not use.                    |  |  |
|           | EVR        | Do not use. (Caution 2)        |  |  |
| Mode      | Recodefile | Do not use.                    |  |  |
|           | NGSTOP     | Stop program if adjustment NG. |  |  |
|           | STEP       | Do not use.                    |  |  |
|           | LINE       | Do not use.                    |  |  |
|           | AUTO       | Do not use.                    |  |  |
| Setting   | Clear OKNG | Do not use.                    |  |  |
|           | Set Mode   | Sets the mode                  |  |  |
|           | Auto       | Run user program               |  |  |
|           | Adjustment | Auto Adjust.                   |  |  |
| Help      | Help       | Basic software help            |  |  |
|           | FF Help    | User program help              |  |  |
|           | FOCAS      | Do not use.                    |  |  |
|           | Version    | FFWJ version information       |  |  |

<Table 1> FFWJ.exe Commands

\* Do not overwrite the user program (FXS3000W.ff)under any circumstances.

The software will not run if the user program is overwritten.

## FinePix S3000 Service Manual

# 4.Adjustments

### 4-9. Starting the Adjustment Software

#### <Step 1>

Double-click on the "FFW.EXE" in the folder copied to the C drive to display the adjustment software start-up scren.(Fig.1)

>> The [FFW.EXE Startup screen (Fig.1)] is appears.

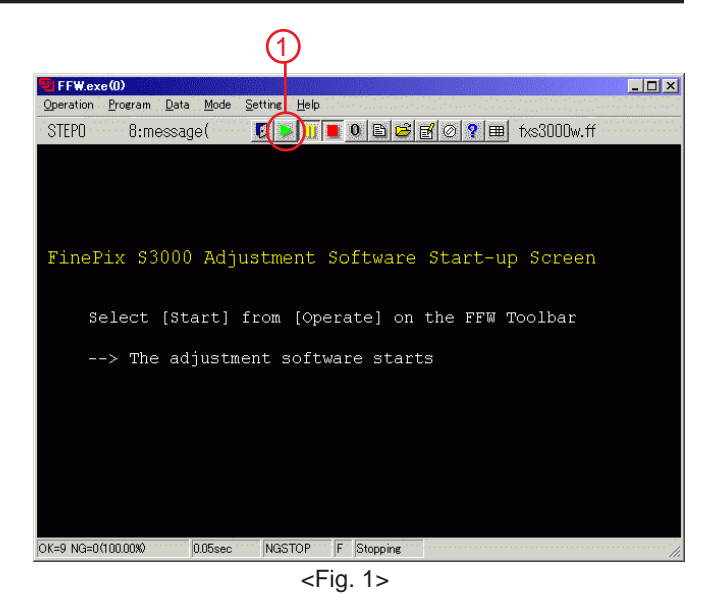

#### <Step 2>

Press the "Enter" key of the PC or click on the start button (Fig.1-(1)) in the toolbar.

>> The [Inithal Screen (Fig.2)] is appear.

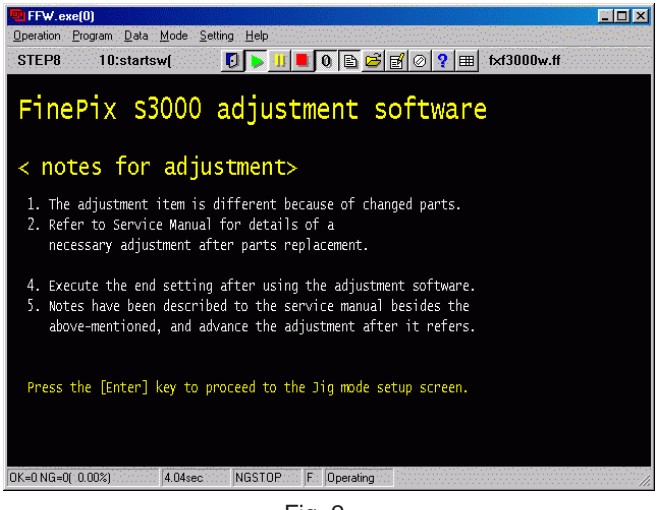

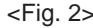

#### <Step 3>

After setting the camera to the Jig mode, press the "Enter" key of the PC.

>>The[Caution When Using the Adjustment Software (Fig. 3)] screen is appears.

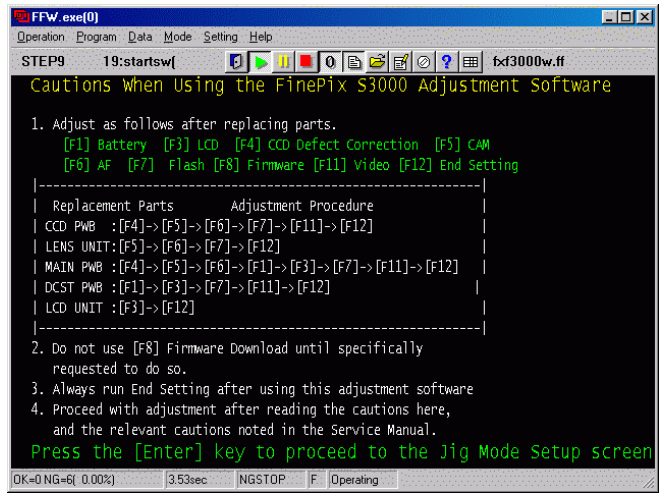

<Fig. 3>

#### <Step 4>

After reading the notes, press the "Enter" key of the PC. >> The [Jig Mode Setting Procedures screen (Fig.4)] is appear.

How to Set Up the Jig Mode

- 1. Set the mode switch to the camera mode.
- 2. Open the slot cover.
- 3. Connect the camera and PC with the USB jig and cable.
- 4. Supply 5.00V±0.01V by using Battery JIG.
- 5. Switch-ON the camera power while pressing the shutter button.
  - \* Keep the shutter release button depressed until the LCD backlight comes on.
- 6. Check that the LED at the side of the viewfinder is green.
- 7. Once completing steps 1 6, press the "Enter" key of the PC.

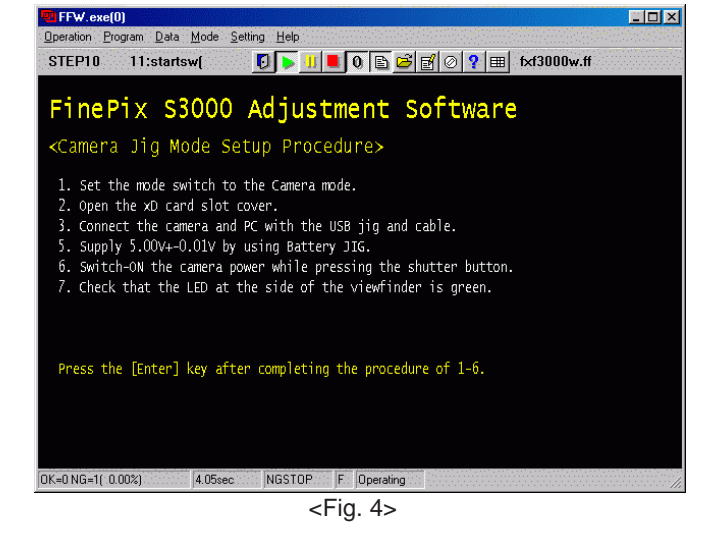

<Step 5>

>> The [Firmware Version check screen (Fig. 5)] is appears. (Firmware confirmation window)

#### <Note>

 The firmware version as of September 19th, 2003 is '1.15'. A separate instruction will be issued if the firmware requires upgrading.

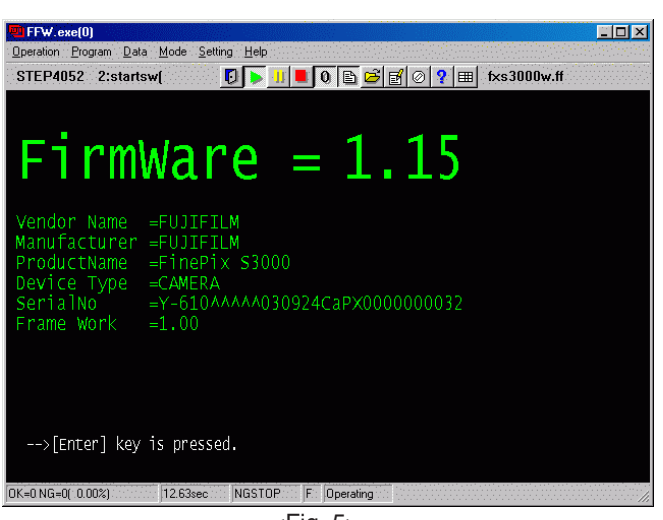

<Fig. 5>

#### <Step 6>

Press the "Enter" key of the PC.

>> The [Adjustment Item Select scree(Fig. 6)] is appears.

| FFW.ex    | e(U)                       |              |                                               |                                 |                                                                            |                                                                           |                                                       |                             |     |                |                 | <u> </u>  |
|-----------|----------------------------|--------------|-----------------------------------------------|---------------------------------|----------------------------------------------------------------------------|---------------------------------------------------------------------------|-------------------------------------------------------|-----------------------------|-----|----------------|-----------------|-----------|
| Operation | Program                    | <u>D</u> ata | Mode                                          | <u>S</u> ettin                  | g <u>H</u> elp                                                             |                                                                           |                                                       |                             |     |                |                 |           |
| STEP30    | 22                         | mess         | age(                                          | [                               | 9 🕨 🕛                                                                      |                                                                           | 🖻 🧭 (                                                 | z 🖉 🖓                       |     | fxs300         | 0w_201          | .ff       |
| Fi        | .nePi                      | x s          | 300                                           | 0 a                             | djus†                                                                      | ment                                                                      | ite:                                                  | m sel                       | ect | ion            | scre            | en        |
|           | Ex∈                        | cut          | e the                                         | e ad                            | justm                                                                      | ent on                                                                    | sequ                                                  | ential                      | ly. |                |                 |           |
|           | 1<br>2<br>4<br>5<br>7<br>8 |              | 7 4<br>7 5<br>7 7<br>7 3<br>7 1<br>7 1<br>7 1 | ] :<br>] :<br>] :<br>] :<br>] : | CCD De<br>Camera<br>AF adj<br>Flash<br>LCD Ad<br>VIDEO<br>Batte:<br>End se | efect<br>a adju<br>justme<br>adjus<br>djustm<br>Adjus<br>ry vol<br>etting | Corre<br>stmen<br>nt<br>tment<br>ent<br>tment<br>tage | ection<br>et<br>;<br>adjust | men | 5              |                 |           |
| [Exec     | ute t                      | []<br>his:   | 78<br>iter                                    | ] :<br>n on                     | Firmwa<br>ly who                                                           | are do<br>en nee<br>F                                                     | wnloa<br>d to<br>x_s300                               | d<br>change<br>00 PC S      | the | e fir<br>are V | mware<br>er.2.( | e.]<br>01 |
| OK=0 NG=2 | 2( 0.00%                   | »)           | 177.5                                         | Bsec                            | NGSTOP                                                                     | F Op                                                                      | erating                                               |                             |     |                |                 |           |
|           |                            |              |                                               |                                 |                                                                            | - Lia                                                                     | 6.                                                    |                             |     |                |                 |           |

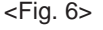

## 4-10.[F4] : CCD Defect Data Input

CCD data input is required when the CCD CONST or MAIN PWB ASSY is replaced.

#### [Obtaining CCD defect data]

Note the CCD serial No. on the camera to be adjusted, and copy the data with the same CCD Serial No. from the C to a floppy disk.

Creating a CCD data floppy disk when the MAIN PWB ASSY and CCD CONST has been replaced.

\*The following example assumes the use of the serial No. shown at right.(Fig. CCD1)

#### <Step 1>

Note the CCD serial No. on the CCD CONST and MAIN PWB ASSY when replacing the MAIN PWB ASSY. The numbers shown at right are as follows.

First line: 0400002 (seven digits) Bottom line: 54096G1(seven digits)

The name of the CCD data file containing this number is W40000254096G1.dat (ie the first digit of the first line is changed into W, and 2 to7 digits are used ). The seven digits in the bottom line are then appended to form the CCD data file name. Record this file name.

#### Cautions:

- The CCD damage data file extension is '.dat'. Depending upon Windows settings, this extension may not be displayed. In this case, change the settings to ensure that it is displayed.
- 2. In addition to numbers, letters are also used in the CCD serial No. The data file name is instructed in the same manner in this case.
- 3. Ensure that the CCD serial No. is read correctly. If the file name is read incorrectly CCD data for another camera will be loaded when this file is used.

#### <Step 2>

Download the ZIP file of top four digits from Web server (http://fujifilm-di.intranets.com/).

Open [ZJ00742-100(Fig.CCD2-(1)] in the CCD defect data folder, and download "W400002.zip [Fig.CCD2-(2)]".

#### <Step 3>

Decompress "W400002.zip".

--> "W400002 folders" including "W4000025496G1.dat" is made.

<Step 4>

Insert a writable floppy disk into the floppy disk drive on the computer.

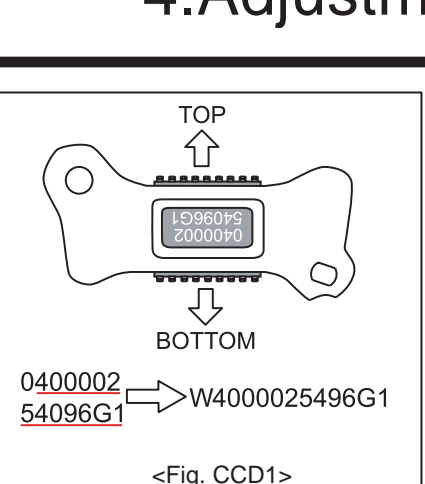

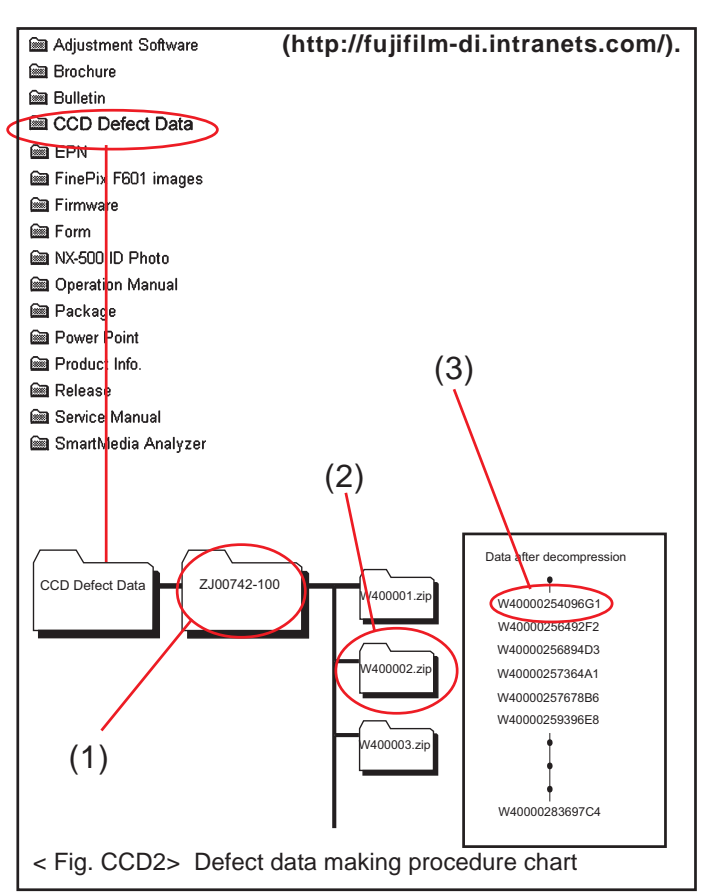

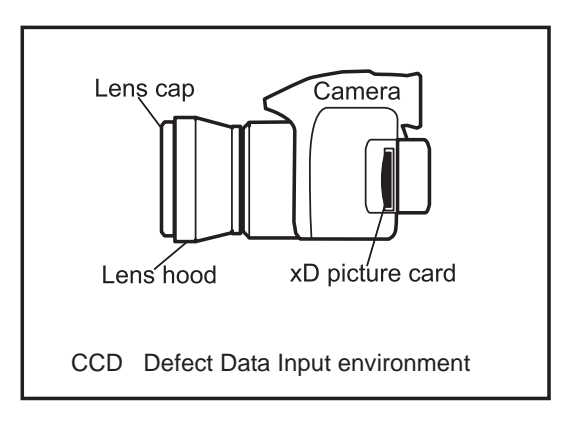

#### <Step 5>

Open in "W400002 folders", search for "W4000025496G1.dat[Fig.CCD2-(3)] ", and copy it onto the floppy disk.

Caution: Do not create a folder on the floppy disk when copying the data.

< Adjustment >

<Step 1>

Select [F4] CCD Defect Data Input adjustment on the [Adjustment Items Select] screen(Fig.5). <Step 2>

- --> Set the xD picture card (can be recorded )in the camera.
- --> Set LENS HOOD and LENS CAP in the camera.
- --> Run the adjustment in accordance with the instructions on the screen (Fig. CCD3).

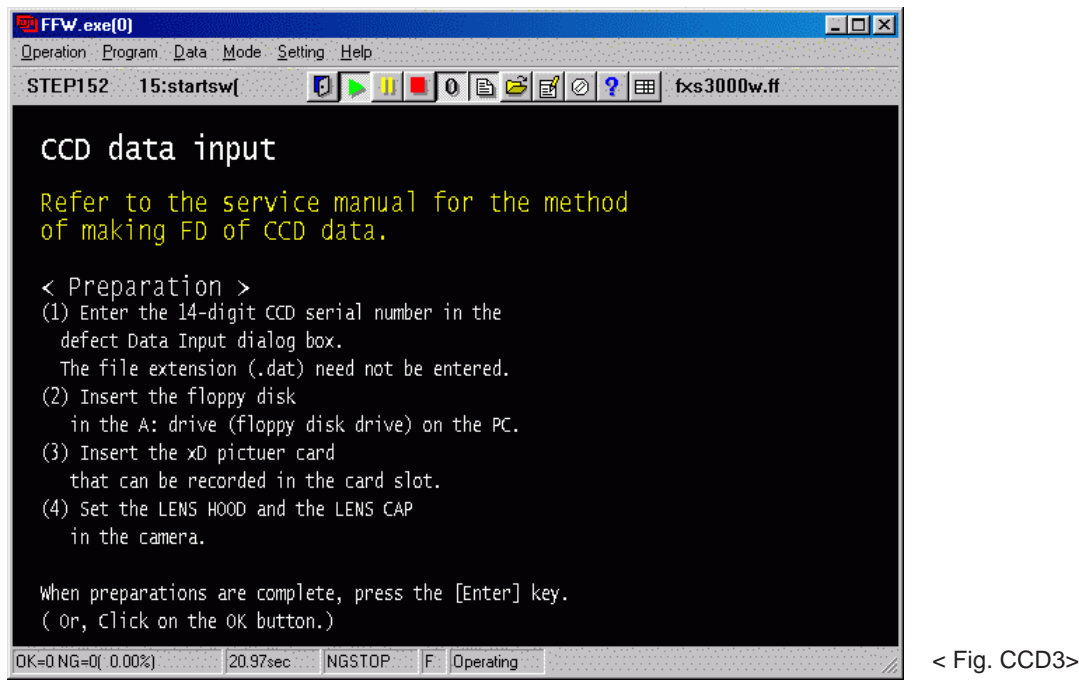

<Step 3>

- -->The [CCD Data Input dialog box] window appears (Fig. CCD4).
- --> Input CCD data file name (CCD Serial No.)

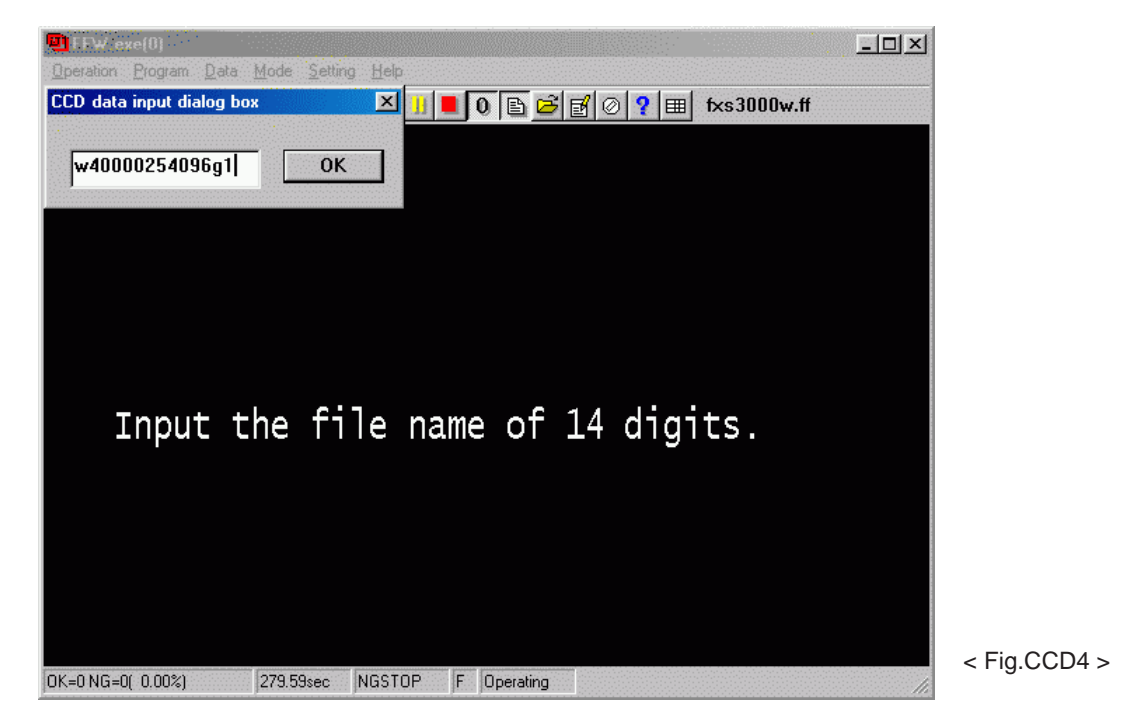

<Step 4>

-->Wait until the CCD temperature is steady (Fig. CCD5).

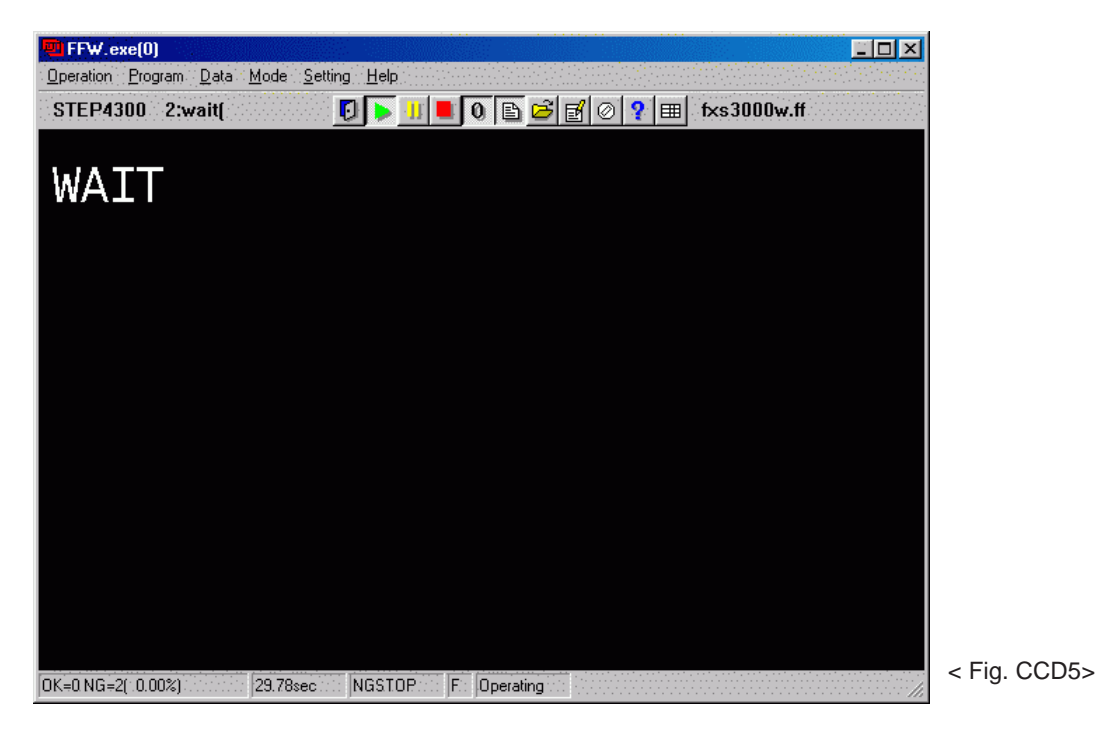

<Step 5>

--> Write the adjustment data to the flash ROM when adjustment has been completed correctly.

--> The [CCD Defect Data Input adjustment Complete] screen appears(Fig. CCD6).

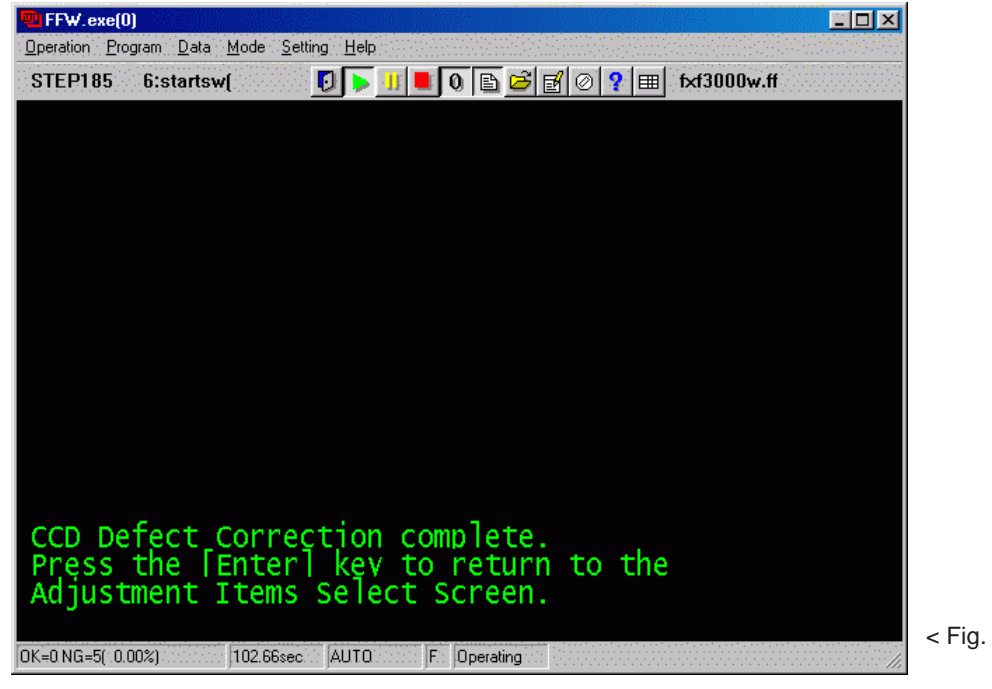

< Fig. CCD6>

## 4-11. [F5] CAM Adjustment

(shutter adjustment, adjustment for reduced aperture sensitivity, ISO sensitivity adjustment, white balance adjustment, AE adjustment, offset level adjustment)

<Step 1>

Select [F5] CAM Adjustment on the [Adjustment Items Select] screen (Fig.5).

--> The [CAM Adjustment Preparation] screen appears.

#### <Step 2>

Run the adjustment in accordance with the instructions on the screen.

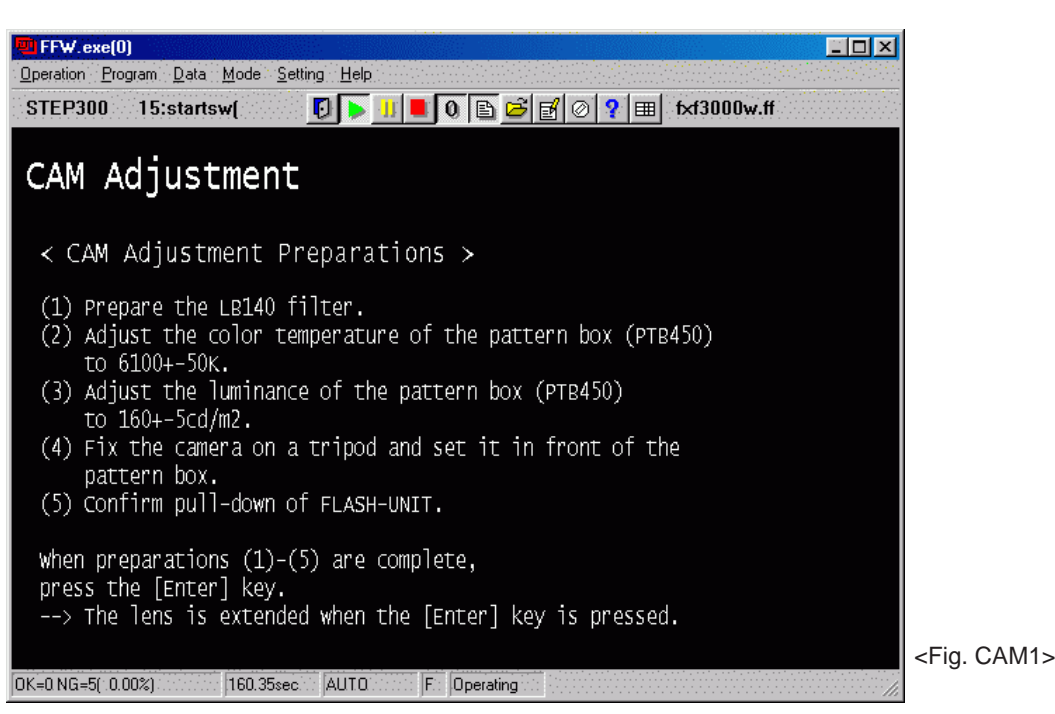

<Note>

An error will occur during CAM adjustment, and adjustment cannot be completed, unless the pattern box is calibrated correctly.

--> The [CAM Adjustment (without filter)] screen appears(Fig. CAM2).

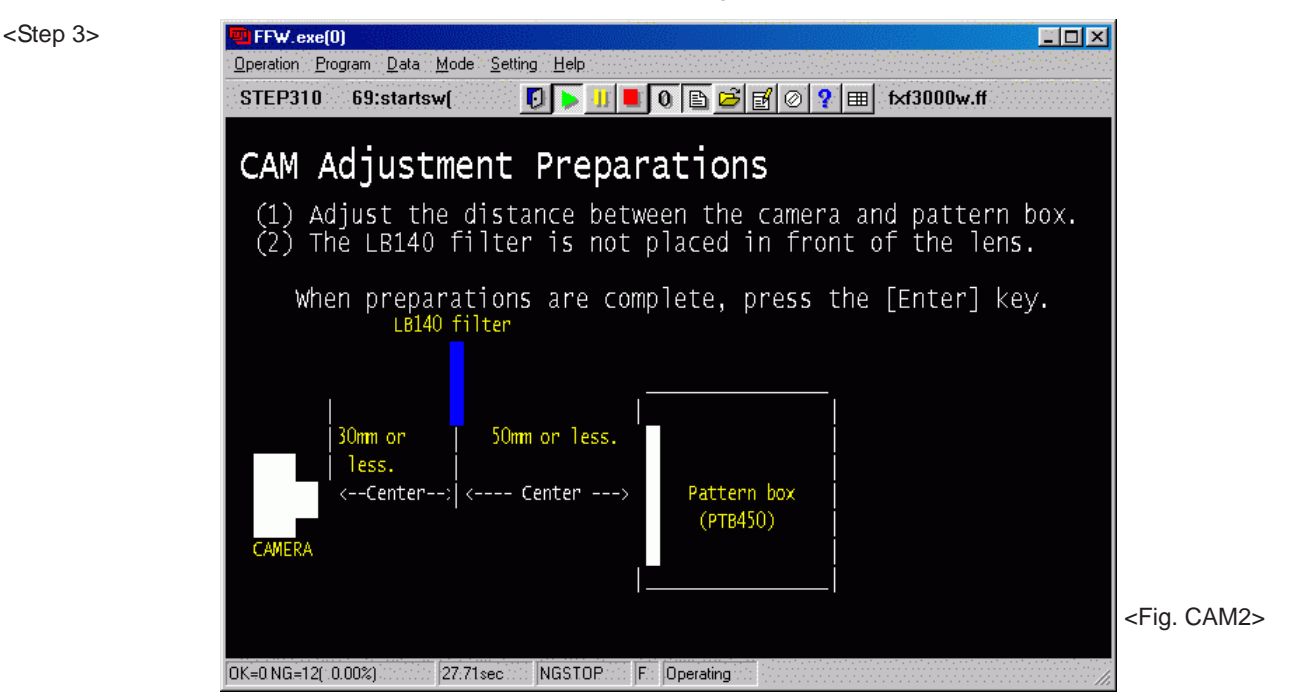

--> The [CAM Adjustment (with filter)] screen appears(Fig. CAM3).

#### <Step 4>

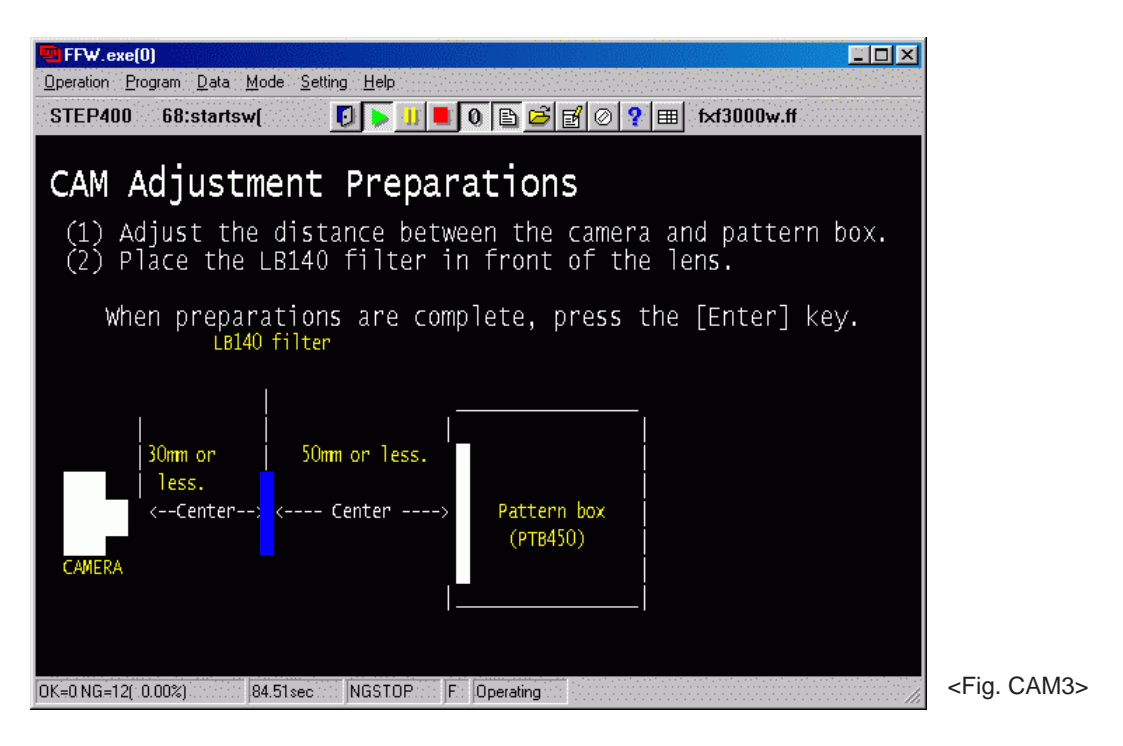

--> The [CAM Adjustment (without filter)] screen appears(Fig. CAM4).

<Step 5>

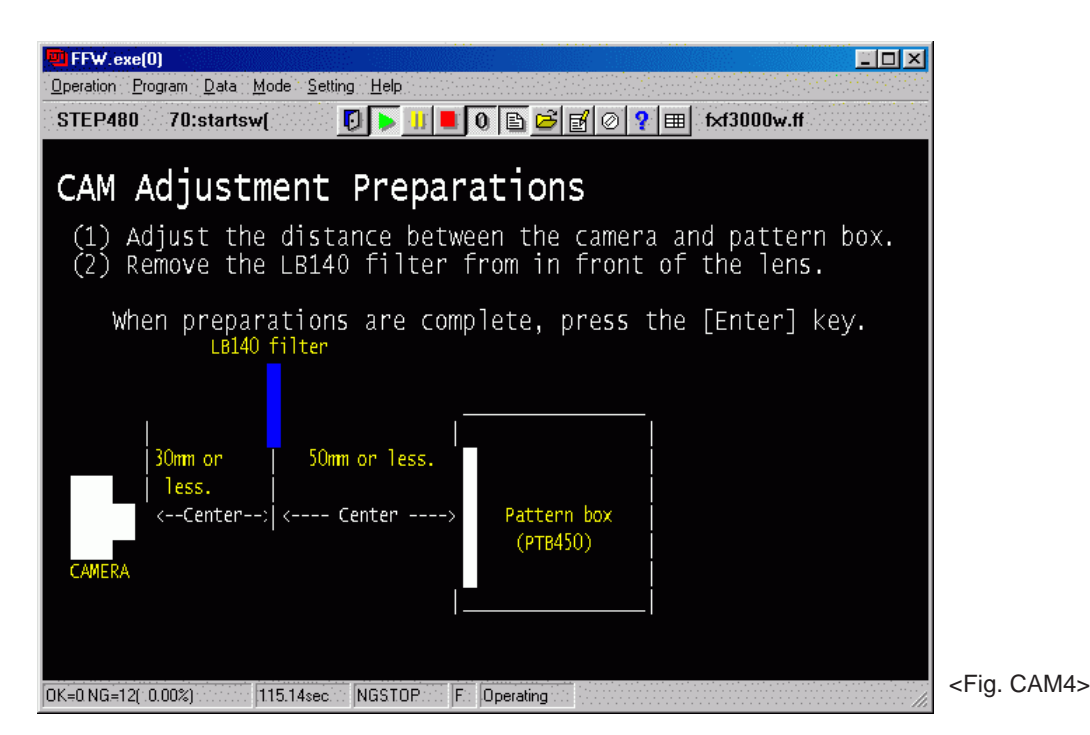

--> Write the adjustment data to the flash ROM when adjustment has been completed correctly.

--> The [CAM Adjustment Complete] screen appears(Fig. CAM5).

<Note>

CAM adjustment may be terminated if adjustment is continued without removing the LB140 filter. Always ensure that the LB140 filter is removed before proceeding with adjustment.

<Step 6>

| 🗩 FFW.exe(0)                                                                             |                       |
|------------------------------------------------------------------------------------------|-----------------------|
| <u>O</u> peration <u>P</u> rogram <u>D</u> ata <u>M</u> ode <u>S</u> etting <u>H</u> elp |                       |
| STEP544 11:startsw( 🛛 🚺 🕨 🕕 🗈 🖻 🖉 🖉 🖓 🏢 fxf3000w.ff                                      |                       |
|                                                                                          |                       |
|                                                                                          |                       |
|                                                                                          |                       |
|                                                                                          |                       |
|                                                                                          |                       |
|                                                                                          |                       |
|                                                                                          |                       |
|                                                                                          |                       |
|                                                                                          |                       |
|                                                                                          |                       |
|                                                                                          |                       |
| The CAMERA adjustment finished successful.                                               |                       |
| Dross the [Enter] key to naturn                                                          |                       |
| to the Adjustment Items Select Screen                                                    |                       |
| to the Adjustment Items Select Scheen.                                                   |                       |
|                                                                                          |                       |
| OK=0 NG=12( 0.00%) 165.46sec NGSTOP F Operating                                          | <fig. cam5=""></fig.> |
|                                                                                          |                       |

### 4-12. [F6] AF Adjustment

#### <Step 1>

Select [F6] AF Adjustment on the [Adjustment Items Select] screen (Fig.5).

--> The [AF Adjustment Preparation] screen appears.

#### <Step 2>

Run the adjustment in accordance with the instructions on the screen.

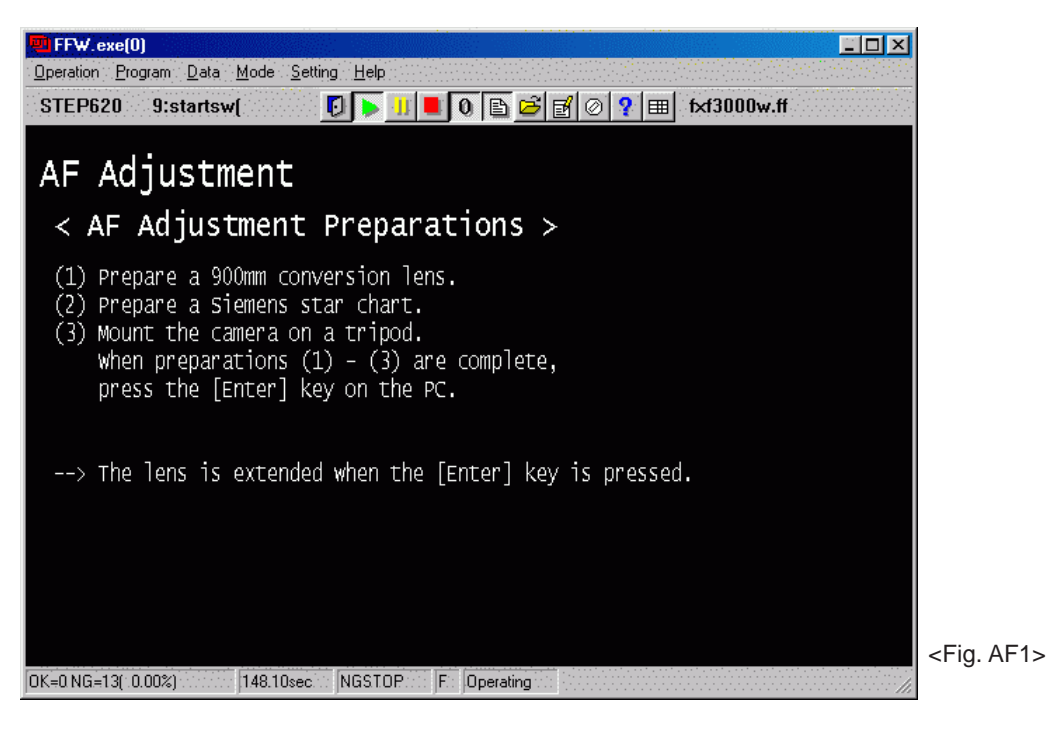

#### <Note>

Always use a 900mm conversion lens.

--> The [AF Adjustment Start] screen appears.

<Step 3>

| FFW.exe(0)                                                                                                    |                             |
|----------------------------------------------------------------------------------------------------|-----------------------------|
| <u>Operation</u> <u>Program</u> <u>Data</u> <u>Mode</u> <u>Setting</u> <u>H</u> elp                                                                                                    |                             |
| STEP625 38:startsw( 🚺 🕨 💷 🗊 🖉 🖉 🖉 🖓 🖽 fxf3000w.ff                                                                                                    |                             |
| AF Adjustment                                                                                                    |                             |
| <ol> <li>Place the conversion lens at a distance of 10+-2mm from<br/>the front face of the lens.</li> </ol>                                                                                                    |                             |
| (2) Place the AF chart at a distance of 890+-5mm from the<br>front face of the conversion lens.                                                                                                    |                             |
| (3) Adjust the position of the camera so that the center of                                                                                                    |                             |
| Do not connect the video cable with the camera.                                                                                                    |                             |
| when preparations (1) - (3) are complete,<br>press the [Enter] key.                                                                                                    |                             |
| Siemens star c                                                                                                    | hart                        |
| 10 +-2mm                                                                                                    |                             |
| <> Center>                                                                                                    |                             |
| Conversion lens                                                                                                    |                             |
|                                                                                                    | <fig. af:<="" td=""></fig.> |
| INFU NICE TO UND A JUNE TO A VERY AND A VERY AND A | ·····///                    |

--> Write the adjustment data to the flash ROM when adjustment has been completed correctly.

--> The [AF Adjustment Complete] screen appears.

<Step 4>

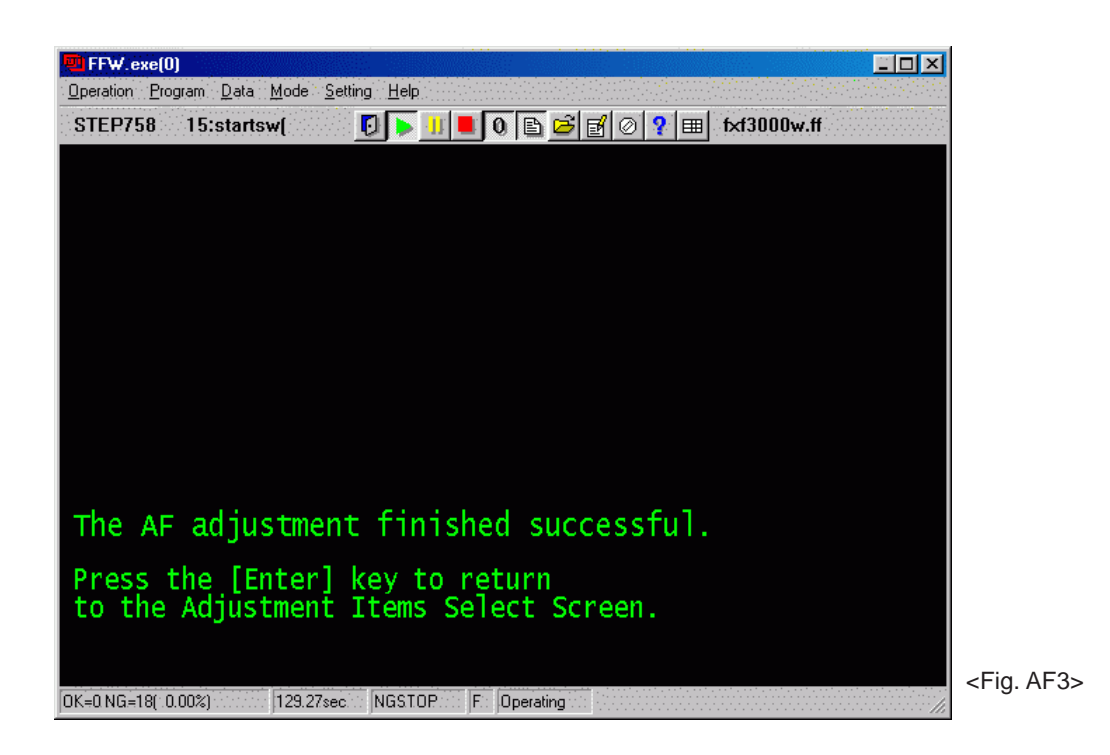

## 4-13. [F1] Battery Voltage Adjustment

#### <Step 1>

Select [F1] Battery Voltage Adjustment on the [Adjustment Items Select] screen (Fig.5).

--> The [Battery Voltage Adjustment Preparation] screen appears.

#### <Step 2>

Run the adjustment in accordance with the instructions on the screen.

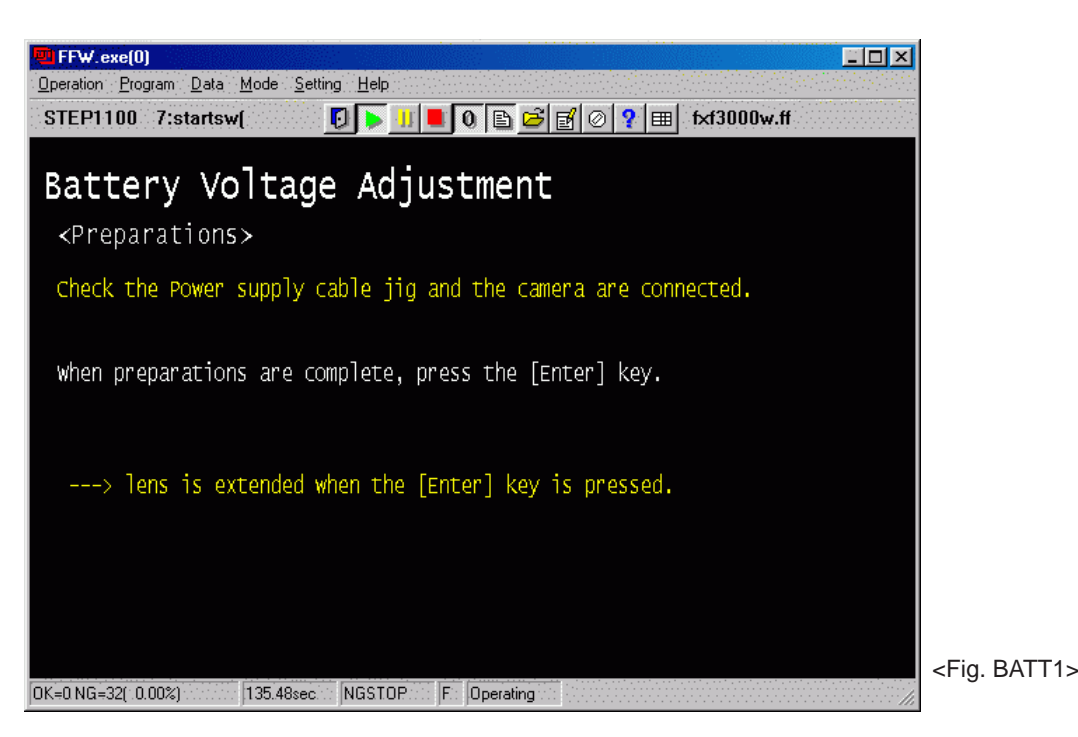

--> The [4.34V Input] screen appears.

#### <Step 3>

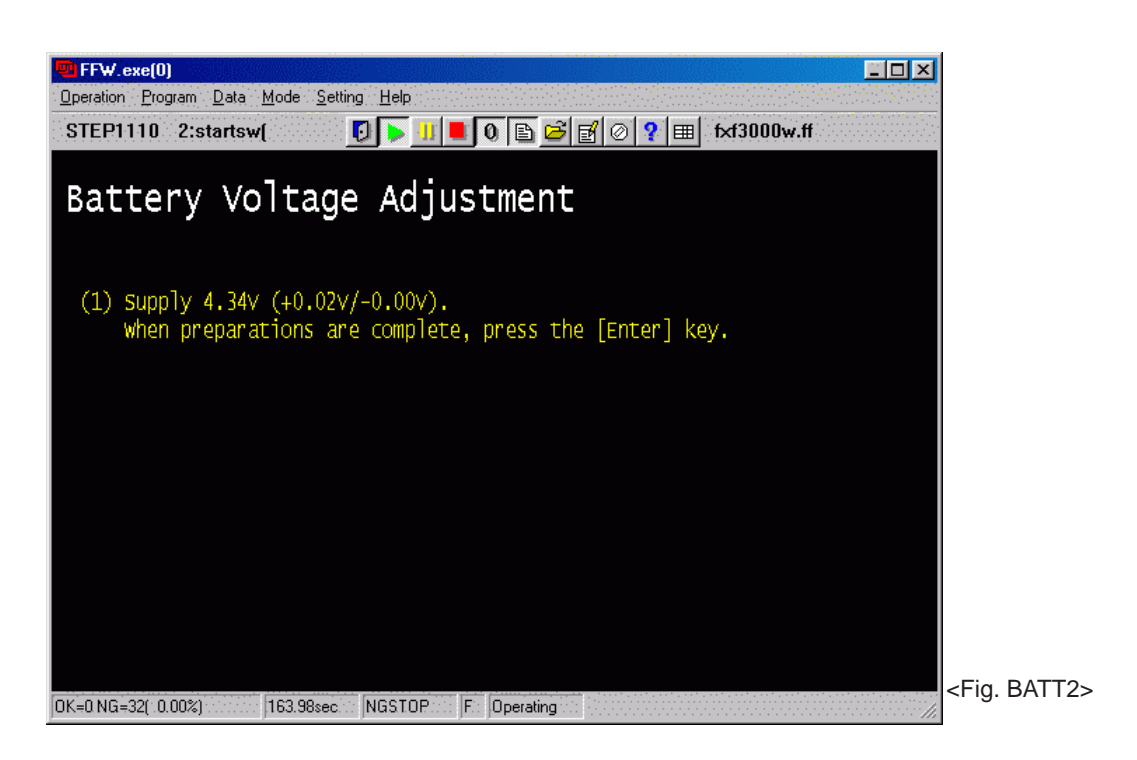

--> The [3.64V Input] screen appears.

#### <Step 4>

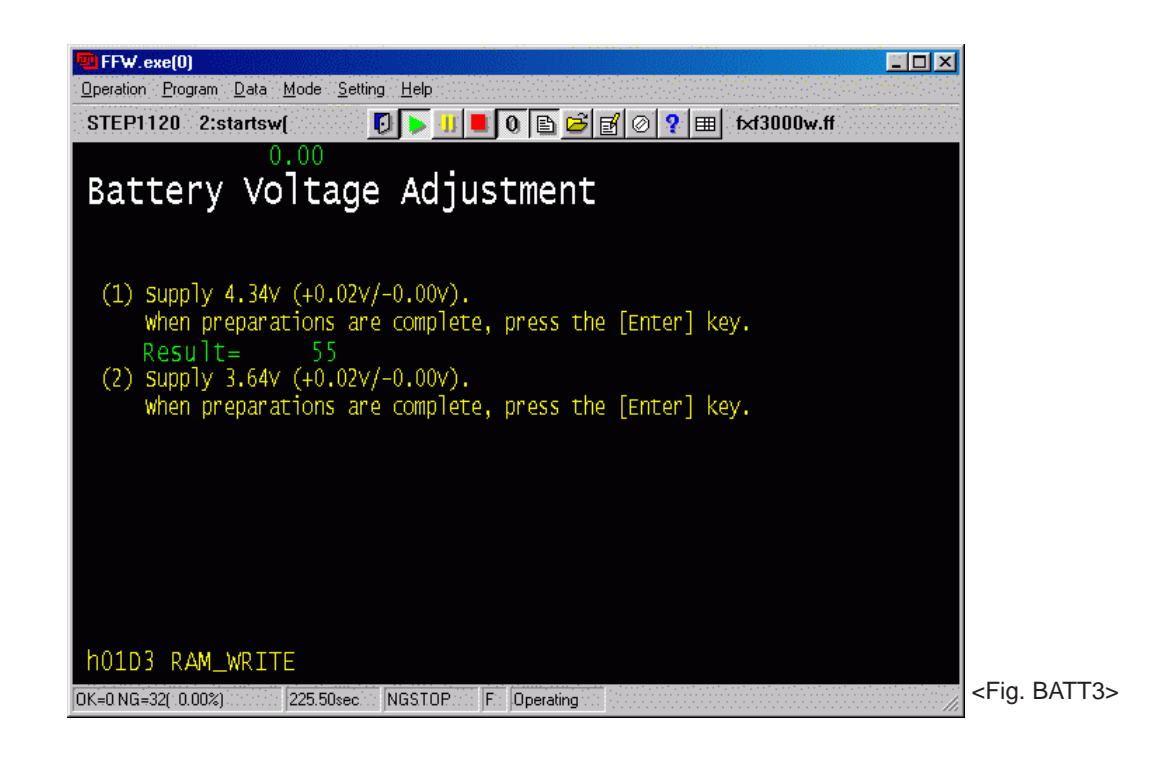

--> The [5.00V Input] screen appears.

#### <Step 5>

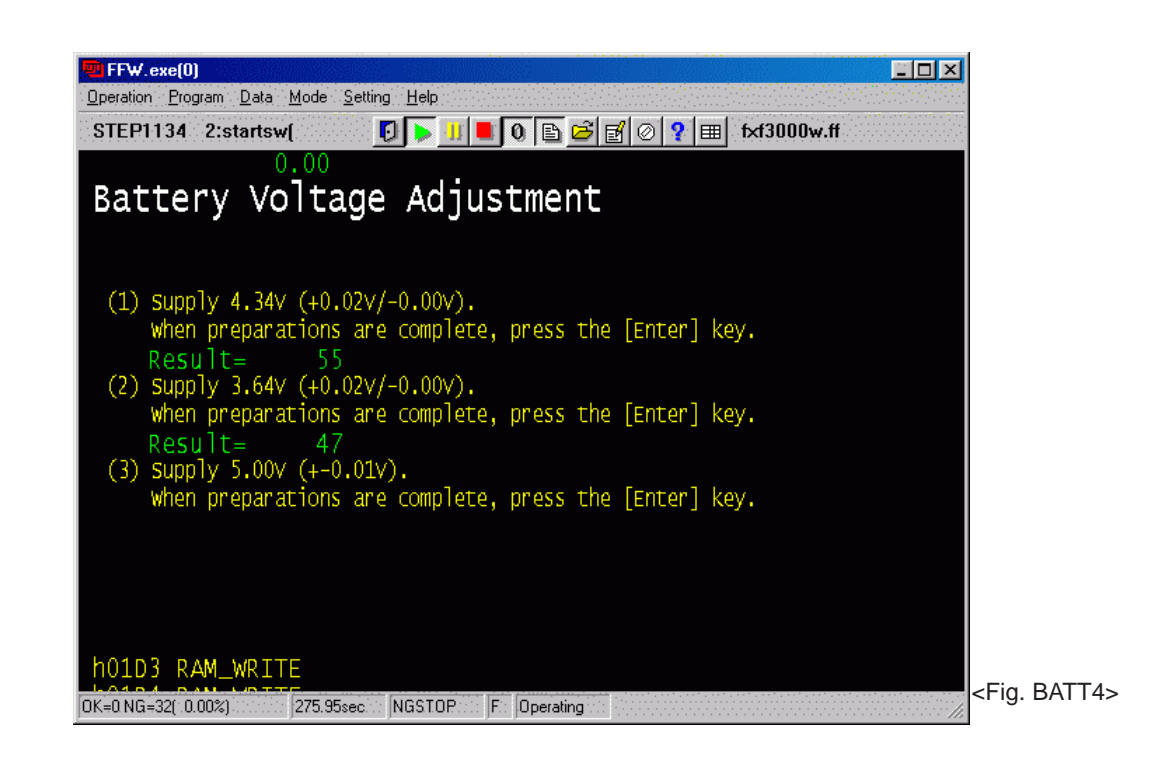

--> Write the adjustment data to the flash ROM when adjustment has been completed correctly.

--> The [Battery Voltage Adjustment Complete] screen appears.

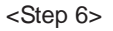

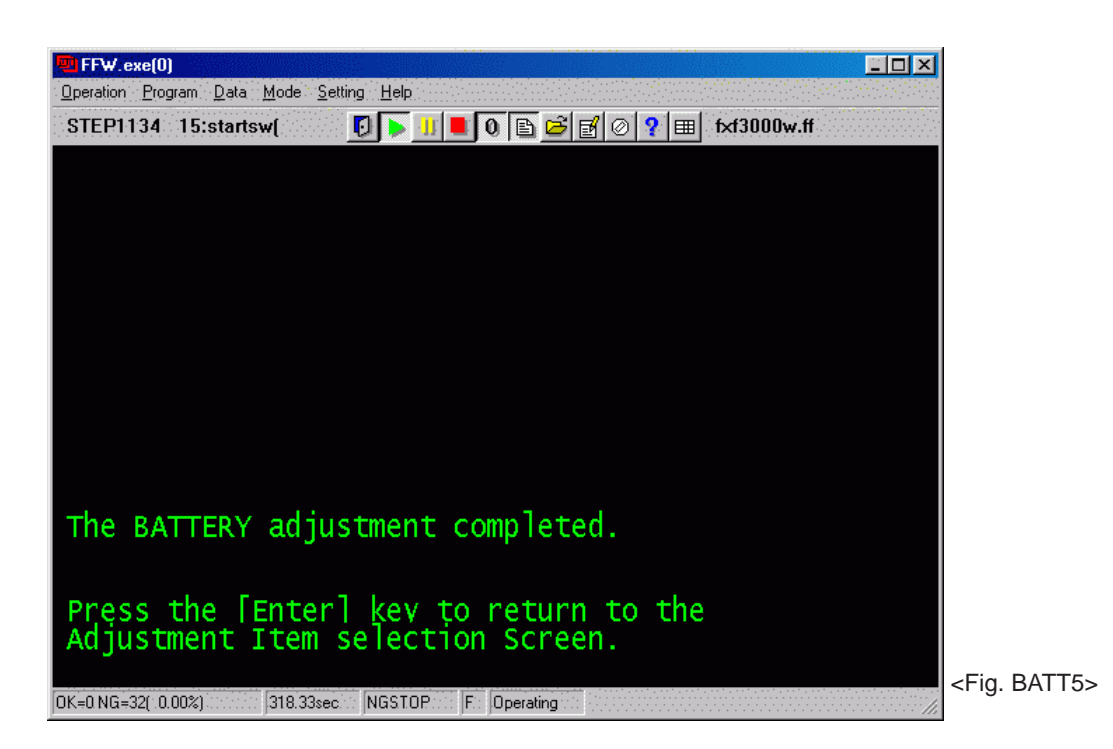

## 4-14. [F3] LCD Adjustment

#### <Step 1>

Select [F3] LCD Adjustment on the [Adjustment Items Select] screen (Fig.5).

--> The [LCD Adjustment Preparation] screen appears.

#### <Step 2>

Run the adjustment in accordance with the instructions on the screen.

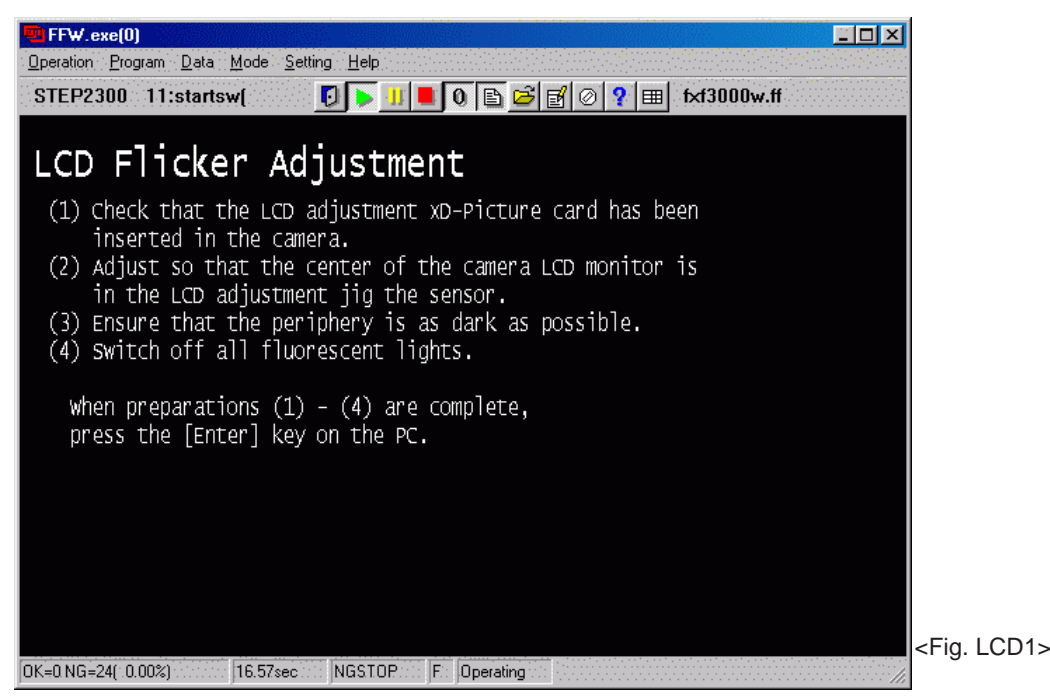

<Note>

- (1) Refer to the Setup Manual supplied with the jig for details of setting up the LCD automatic adjustment jig with the PC.
- (2) If the LCD flicker image xD-Picture card has not been inserted in the camera, return to the [Jig Mode Setup] screen, select the Jig mode again, and run LCD Adjustment.

--> LCD Adjustment is executed.

- --> Write the adjustment data to the flash ROM when adjustment has been completed correctly.
- --> The [LCD Adjustment Complete] screen appears.

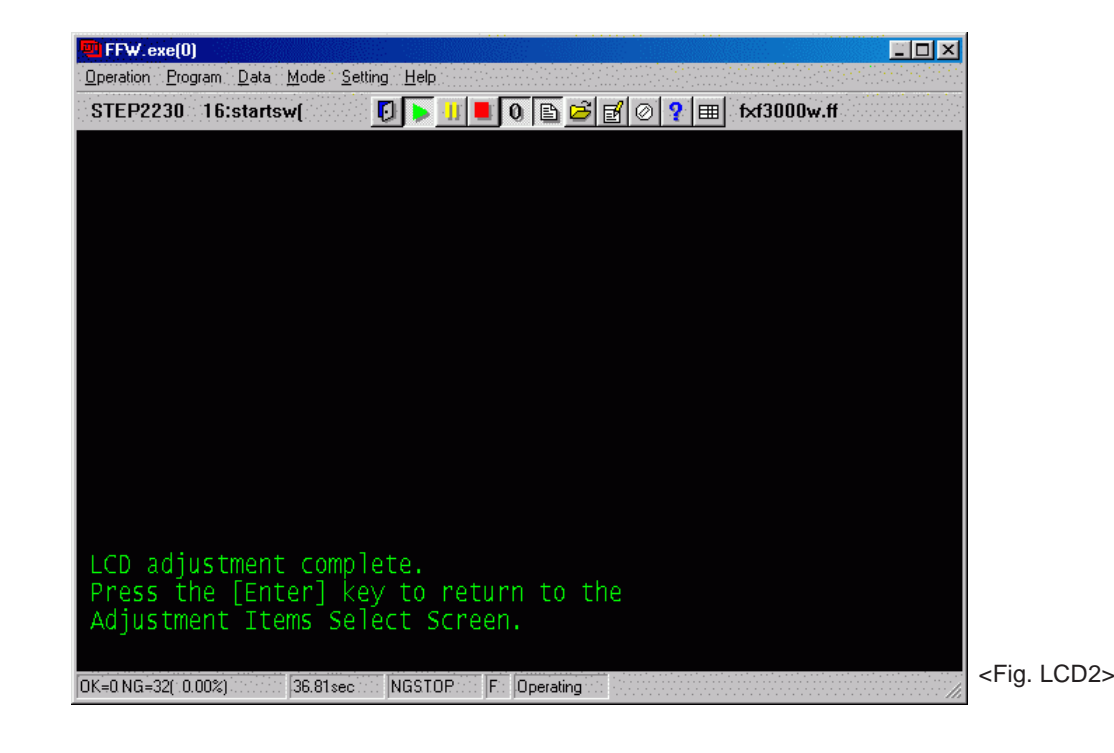

#### <Step 3>

## 4-15. [F7] Flash Adjustment

#### <Step 1>

Select [F7] Flash Adjustment on the [Adjustment Items Select] screen (Fig.5).

--> The [Flash Adjustment Preparation] screen appears.

#### <Step 2>

Run the adjustment in accordance with the instructions on the screen.

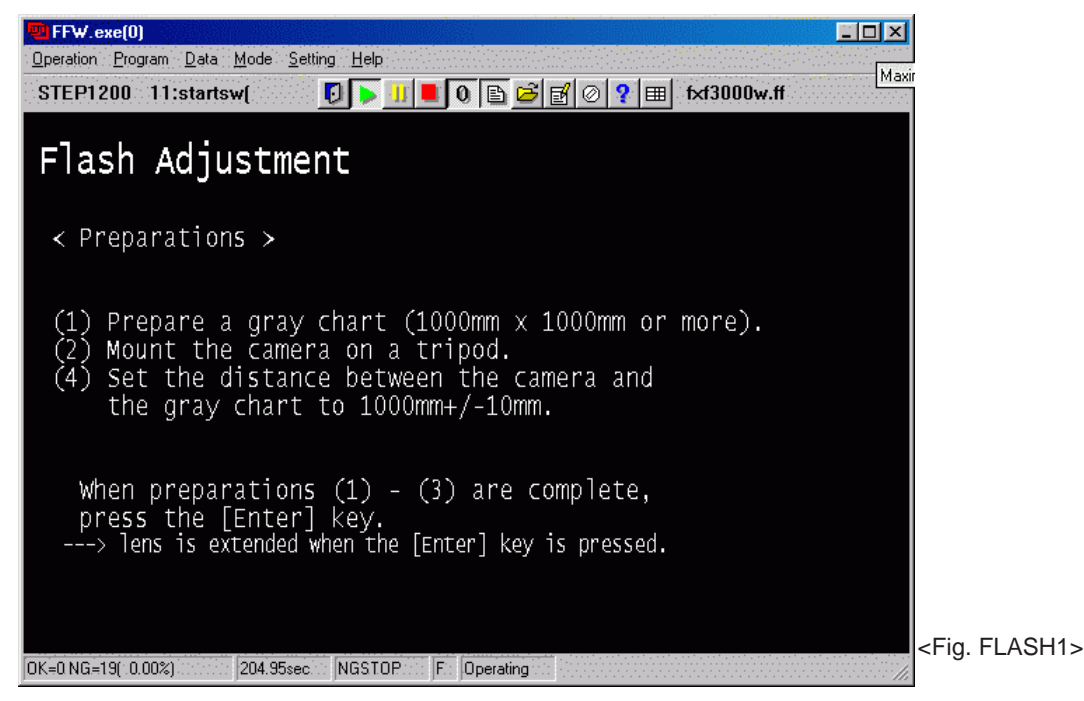

--> The [Flash Adjustment Start] screen appears.

#### <Step 3>

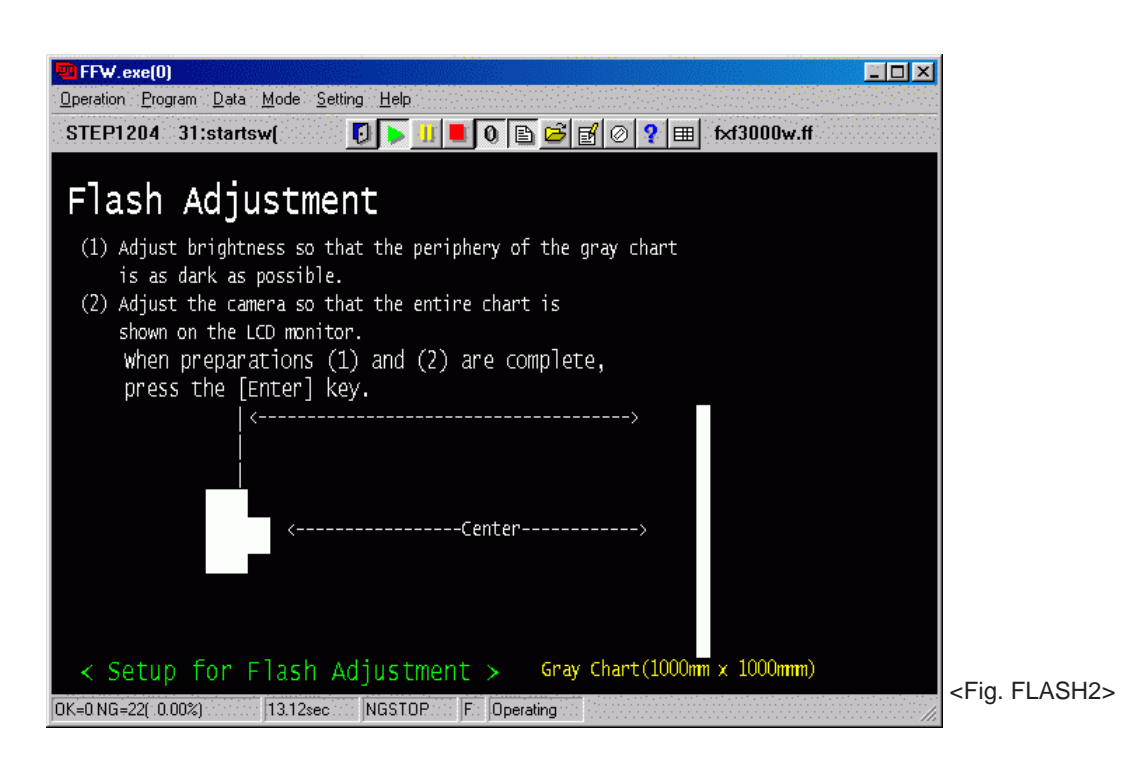

--> Write the adjustment data to the flash ROM when adjustment has been completed correctly.

--> The [Flash Adjustment Complete] screen appears.

<Step 4>

| FFW.exe(0)                                                                      |           |
|---------------------------------------------------------------------------------|-----------|
| peration <u>P</u> rogram <u>D</u> ata <u>M</u> ode <u>S</u> etting <u>H</u> elp |           |
| ;TEP1268 10:startsw( 🛛 🖡 🍋 💷 🕼 🕒 🖻 🖉 🖉 🖉 🛨 txf3000w.ff                          |           |
|                                                                                 |           |
|                                                                                 |           |
|                                                                                 |           |
|                                                                                 |           |
|                                                                                 |           |
|                                                                                 |           |
|                                                                                 |           |
|                                                                                 |           |
|                                                                                 |           |
|                                                                                 |           |
|                                                                                 |           |
|                                                                                 |           |
|                                                                                 |           |
| lash adjustment complete.                                                       |           |
| Press the [Enter] key to return to the                                          |           |
| Adjustment Items Select Screen.                                                 |           |
|                                                                                 | -Fig FLAG |
| =0 NG=22( 0.00%) 50.58sec NGSTOP F Operating                                    | STIG. FLA |

## 4-16.[F11] : Video Adjustment

< Setup for Video Adjustment >

- (1) Set up the PCI-2746C board in the computer as explained in the instructions for the video adjustment box.
- (2) If the waveform of the brightness signal (Y) or color signal (C) does not appear in the "WAVE No. 0" window during adjustments, check the connections of the video adjustment box.

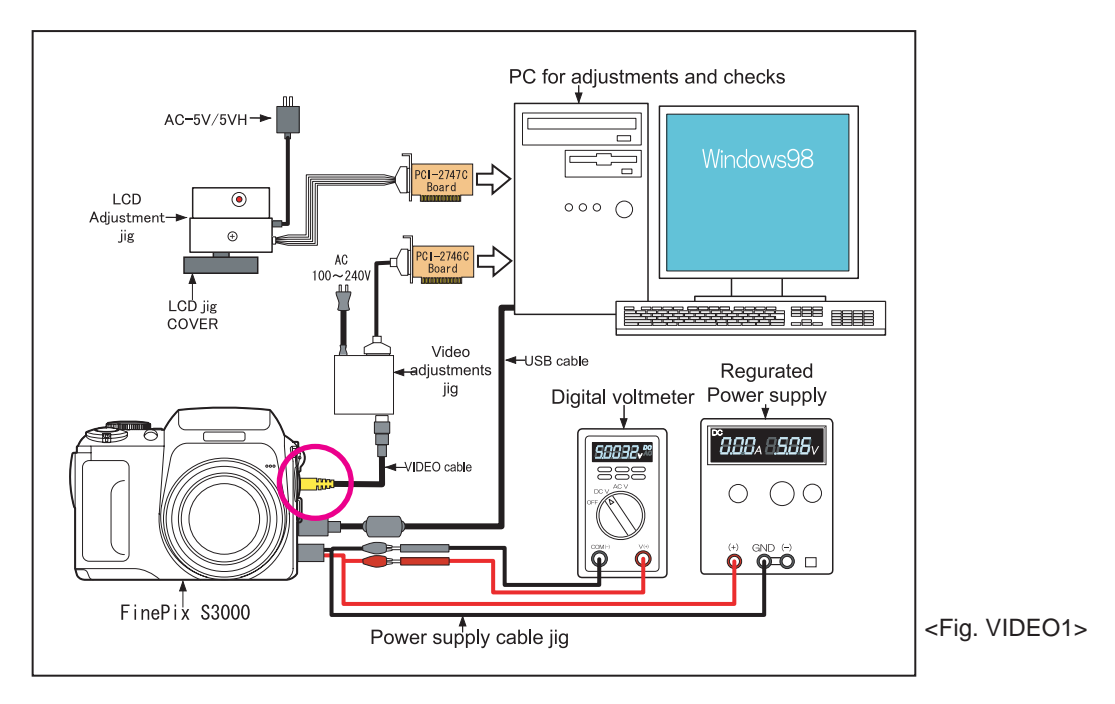

#### < Adjustment >

#### <Step 1>

Select [F11] Video Adjustment on the [Adjustment Items Select] screen (Fig.5).

--> The [Video Adjustment Preparation] screen appears.

#### <Step 2>

Run the adjustment in accordance with the instructions on the screen.

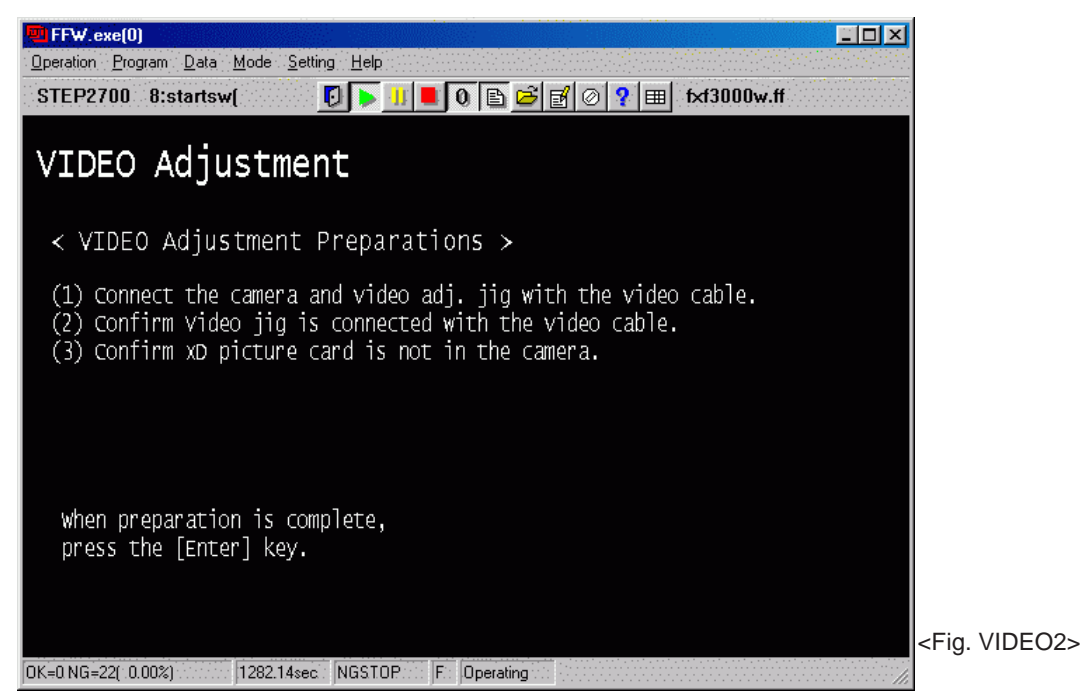

--> Write the adjustment data to the flash ROM when adjustment has been completed correctly.

--> The [Flash Adjustment Complete] screen appears.

#### <Step 3>

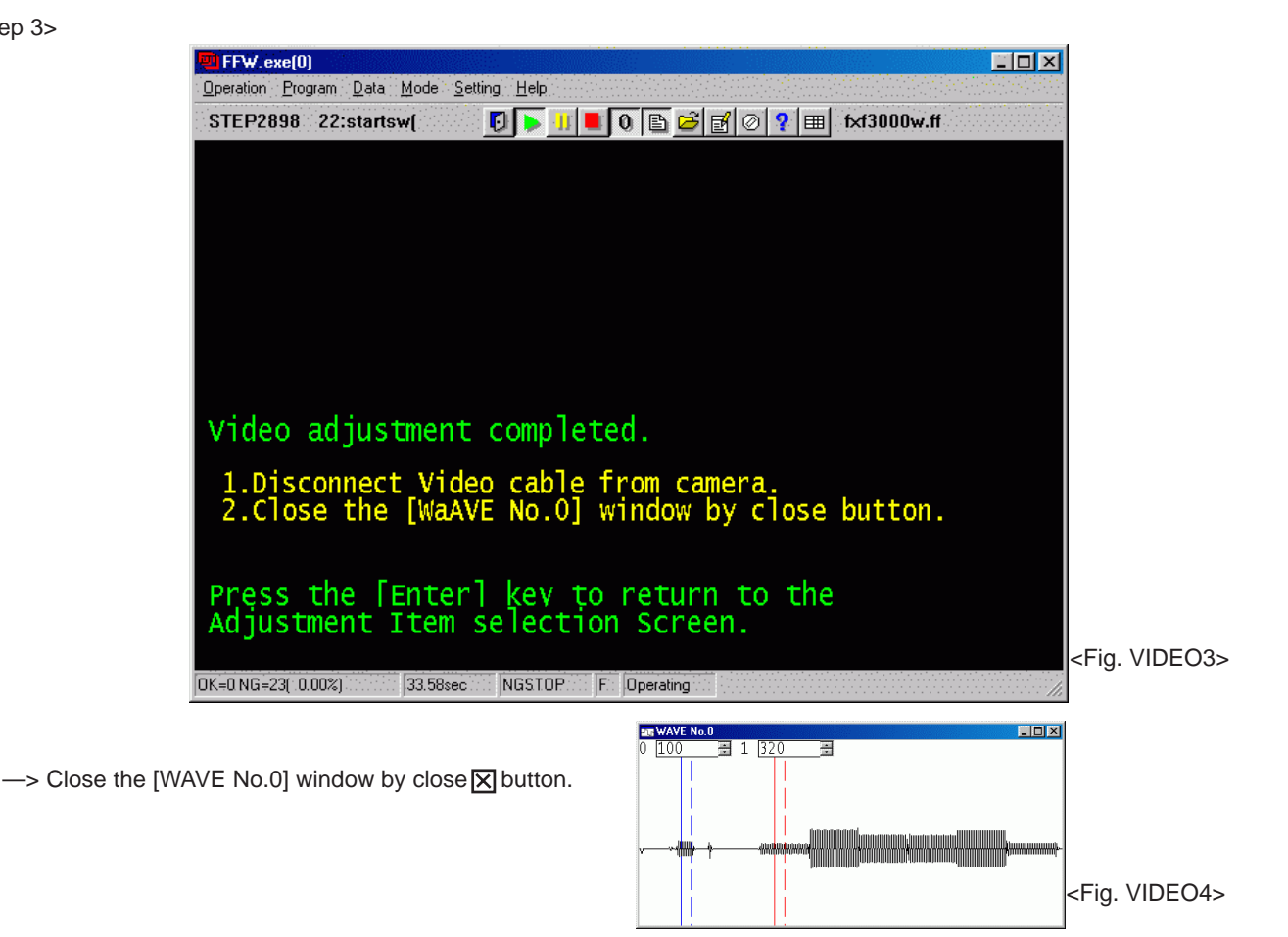

## FinePix S3000 Service Manual

### 4-17. [F12] : End Setting

(Destination setting, USB ID write, Product mode setting)

- (1) The setting must always be run when the adjustment software is terminated.
- (2) Failure to run Terminal Setting will prevent identification as Mass Storage when the camera is connected to the PC.
- (3) USB ID write requires that the USB device (in this case FinePix A205) be unique throughout the world.
- (4) For this reason, each device has a unique ID as determined by the USB standard.
- (5) If multiple devices with the same USB ID are connected to a single PC, the PC will be unable to identify each USB device, thus preventing operation.
- (6) Automatically written USB IDs are as follows.

| Item              | Details                           |                        |
|-------------------|-----------------------------------|------------------------|
| Repair Date       | Date information is acquired from | om the PC and written. |
| Administrator ID  | C(43)                             |                        |
|                   |                                   |                        |
|                   | U.S.:61(a)                        | SAPPORO:30(0)          |
|                   | Canada:62(b)                      | SENDAI:31(1)           |
|                   | Hawaii:63(c)                      | TOKYO:33(3)            |
|                   | Taiwan:64(d)                      | NAGAYA:34(4)           |
| Γ                 | England:66(f)                     | OOSAKA:35(5)           |
| Г                 | Germany:67(g)                     | HIROSIMA:37(7)         |
| Г                 | France:68(h)                      | HUKUOKA:38(8)          |
| Repair Station    | Spain:69(i)                       |                        |
|                   | Italy:6A(j)                       |                        |
| Г                 | Netherlands:6B(k)                 |                        |
| Г                 | Belgium:6C(I)                     |                        |
| Г                 | Sweden:6D(m)                      |                        |
| Г                 | Switzerland:6E(n)                 |                        |
|                   | Norway:6F(o)                      |                        |
|                   | Finland:70(p)                     |                        |
|                   | Singapore:71(q)                   |                        |
|                   | CHAINA:74(t)                      |                        |
|                   | Others:7A(z)                      |                        |
|                   |                                   |                        |
| Repair Serial No. | A serial No. is assigned autom    | atically and written   |

<Step 1>

Inducing is distinguished from the serial number of the product label.

US/CA/EU/EG/GE/AS MODEL

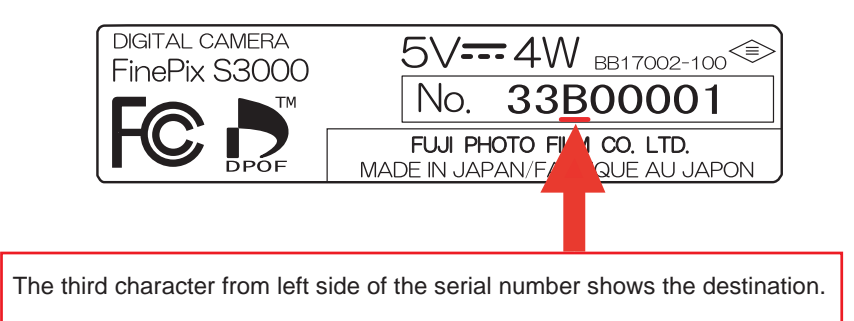

<Step 2>

- Select [F12] End Setting on the [Adjustment Items Select] screen (Fig.5).
- --> The [End Setting Description] screen appears.

<Step 3>

Run the adjustment in accordance with the instructions on the screen.

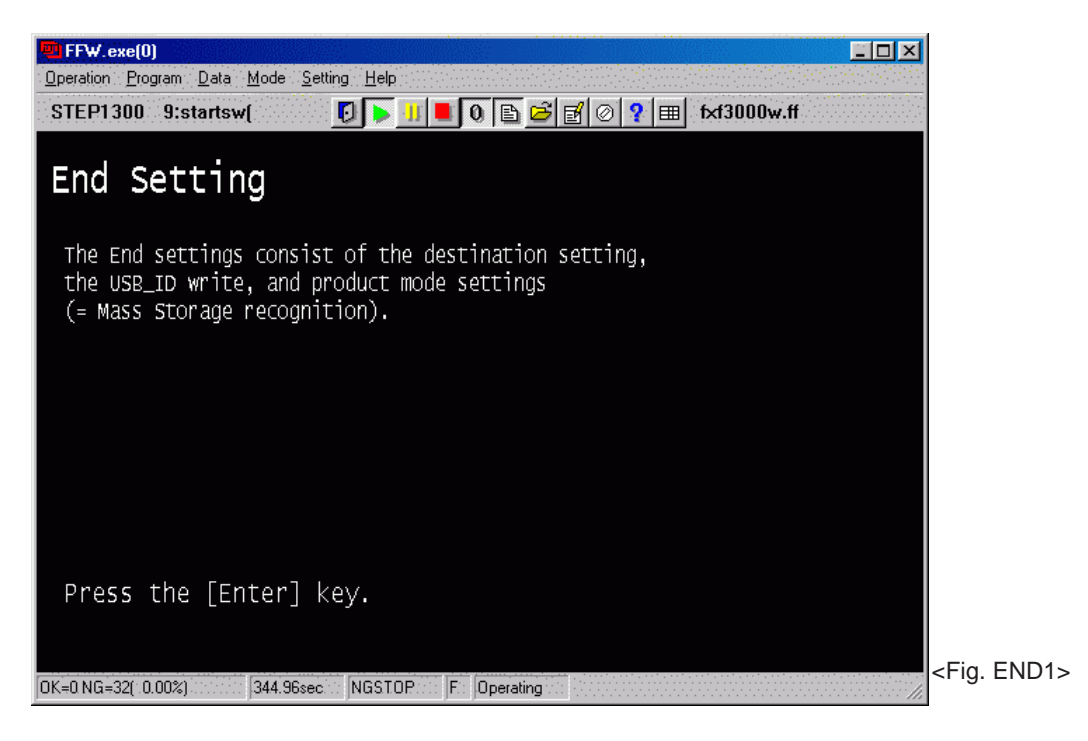

--> The [Destination Setting] screen appears.

#### <Step 4>

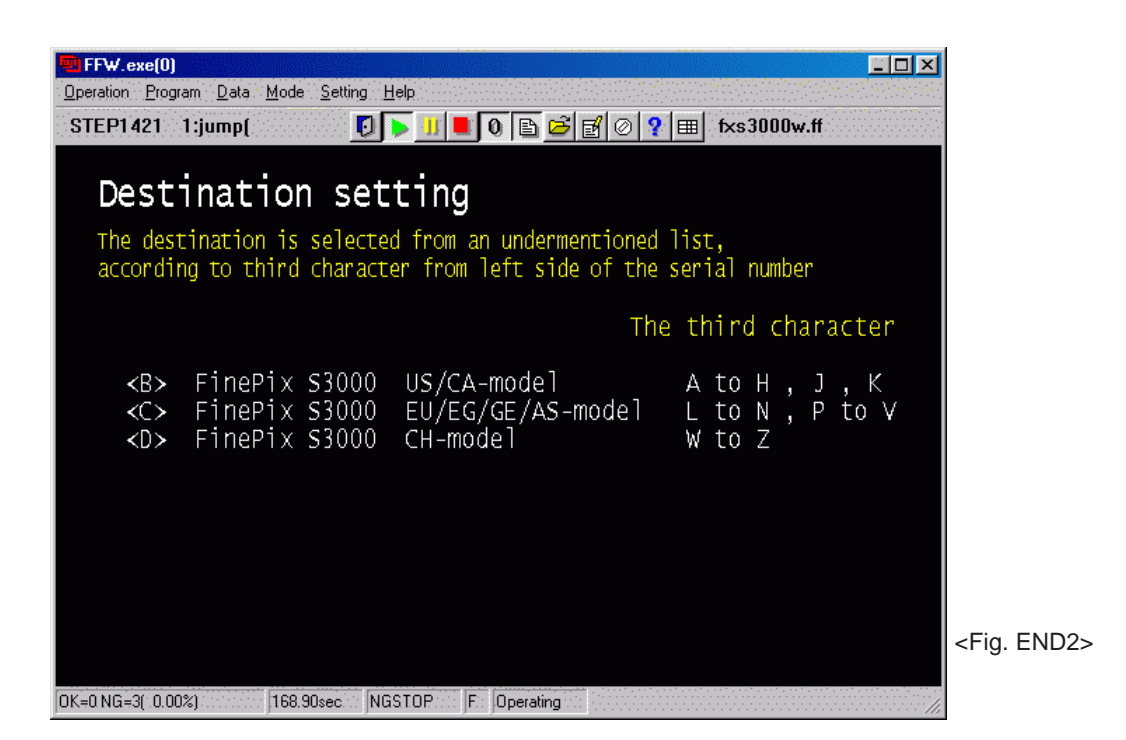

<Note>

This example assumes that <B>US-Model has been selected. The following screen therefore appears. —> The [US-Model selected] screen appears. <Step 5>

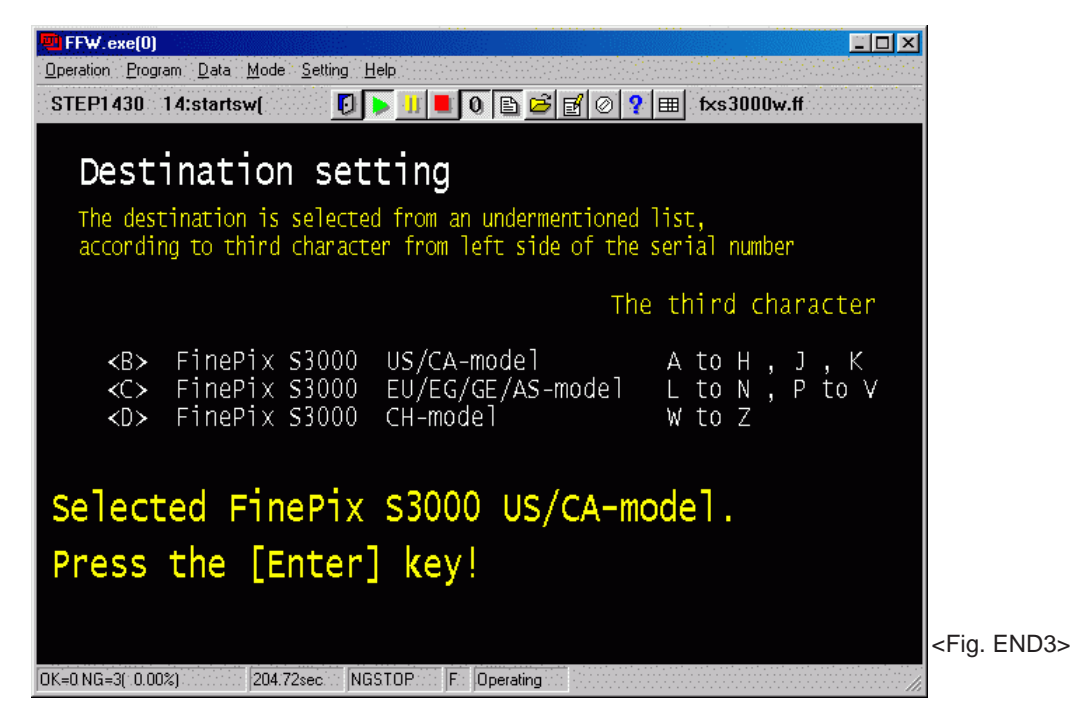

--> The [USB ID Writing] screen appears.

#### <Step 6>

| ite ID input mer<br>ir site is selec |                                                                                                    | E C vedarmantionad list                                                                                                    |
|--------------------------------------|----------------------------------------------------------------------------------------------------|----------------------------------------------------------------------------------------------------|
| ite ID input mer<br>ir site is selec | nu<br>stod fro                                                                                                    | m an undermontioned list                                                                                                    |
| ite ID input mer<br>ir site is seled | nu<br>stad fra                                                                                                    | m an undermontioned list                                                                                                    |
| ite ID input mer<br>ir site is seled | nu<br>stad fra                                                                                                    | m an undermentioned list                                                                                                    |
| ir site is seled                     | stad fra                                                                                                    | m an undermentioned list                                                                                                    |
|                                      | cteu iro                                                                                                    | m an undermentioned fist.                                                                                                    |
|                                      | ~M\\                                                                                                    | RDITAIN                                                                                                    |
| ENDAT SS                             | <n></n>                                                                                                    | GERMANY                                                                                                    |
| OKYO SS                              | <0>                                                                                                    | FRANCE                                                                                                    |
| AGOYA SS                             | <p></p>                                                                                                    | SPAIN                                                                                                    |
| SAKA SS                              | <q></q>                                                                                                    | ITALY                                                                                                    |
| IRISHIMA SS                          | <r></r>                                                                                                    | NETHERLANDS                                                                                                    |
| UKUOKA SS                            | <s></s>                                                                                                    | BELGIUM                                                                                                    |
| SA                                   | <t></t>                                                                                                    | SWEDEN                                                                                                    |
| ANADA                                | <u></u>                                                                                                    | SWITZERLAND                                                                                                    |
| AWAII                                | <v></v>                                                                                                    | NORWAY                                                                                                    |
| AIWAN                                | <\V>                                                                                                    | FINLAND                                                                                                    |
|                                      | $\sim$                                                                                                    | SINGAPORE                                                                                                    |
| HINA                                 | <z></z>                                                                                                    | OTHERS <fig. e<="" td=""></fig.>                                                                                                    |
|                                      | APPORO SS<br>ENDAI SS<br>OKYO SS<br>AGOYA SS<br>SAKA SS<br>IRISHIMA SS<br>UKUOKA SS<br>SA<br>ANADA<br>AWAII<br>AIWAN<br>HINA | APPORO SS <m><br/>ENDAI SS <n><br/>OKYO SS <o><br/>AGOYA SS <p><br/>SAKA SS <q><br/>IRISHIMA SS <r><br/>UKUOKA SS <s><br/>SA <t><br/>ANADA <u><br/>AWAII <v><br/>AIWAN <w><br/>X&gt;<br/>HINA <z></z></w></v></u></t></s></r></q></p></o></n></m> |

<Note>

This example assumes that <H>USA has been selected. The following screen therefore appears. —> The [USA\_ID USA] screen appears.

<Step 6>

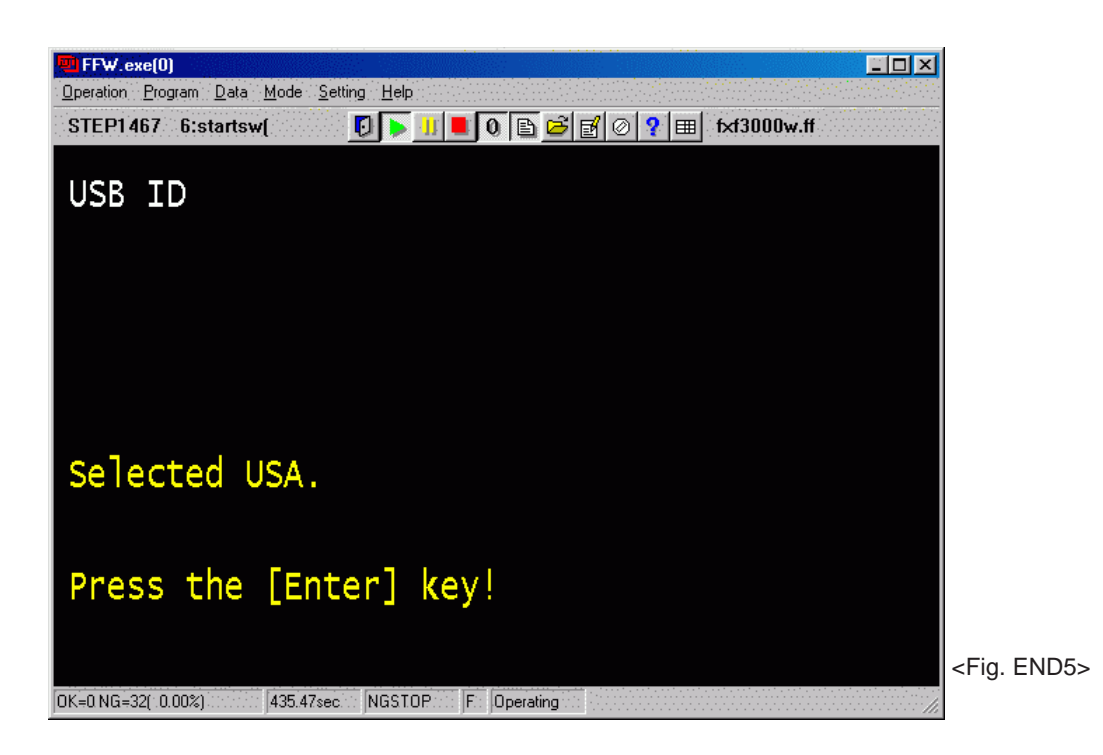

--> The [FinePix F3000 Adjustment Complete] screen appears.

#### <Step 7>

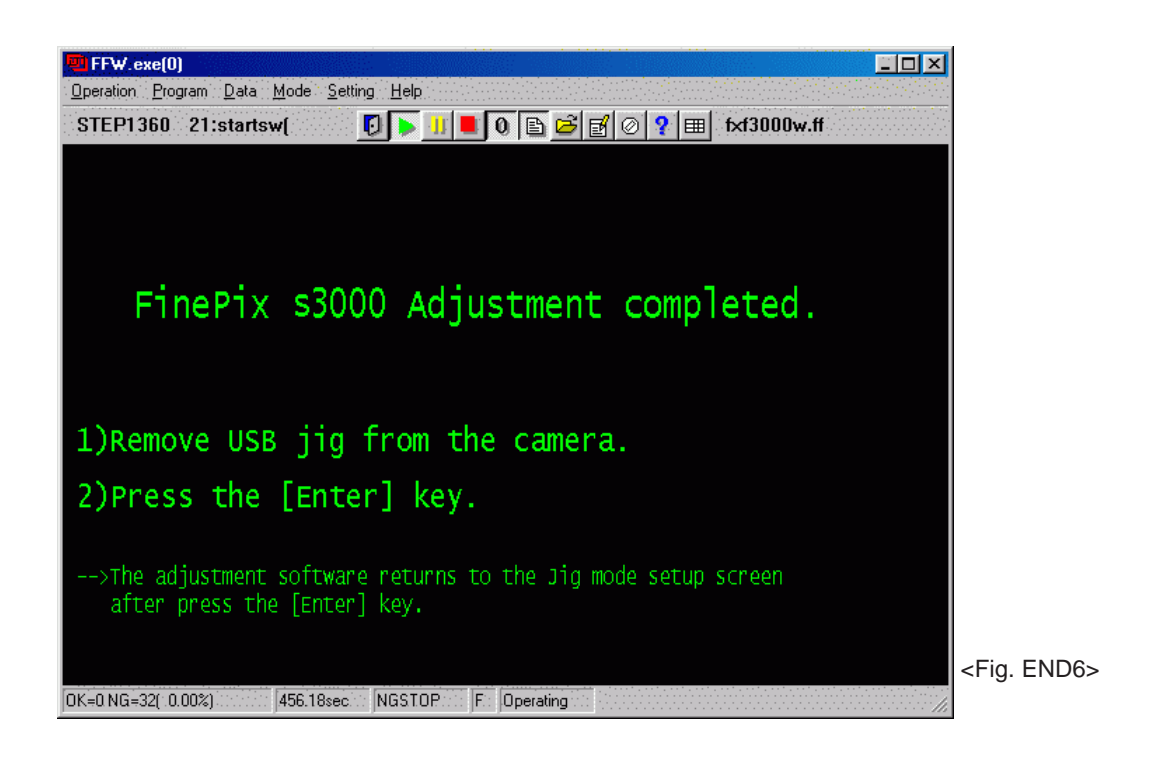

## ★4-18. [F8] Firmware Download

#### [ Download and Extract ]

- 1) Download the firmware(archived file) from Web server (http://fujifilm-di.intranets.com/ ).
- 2) Extract the downloaded archived firmware.
- 3) The folder named **ZJ00841-100** can be made by simply defrosting(Fig .FIRM1).
- 4) The imfidx10 folder is include in the folder ( **ZJ00841-100** ).
- 5) The imfidx10 folder is copied onto xD picture card .

#### [Note]

The extract and the preservation method of the firmware are described as an example of FinePix S3000.

Firmware in this server is archived file of ZIP from.

Therefore, after downloading this archived file from the Web

server, the extract of the file is necessary.

In the extract software, if the extract of the ZIP form

can be done, any software is OK.

Please prepare each one the extract software.

As the Firmware is different in each model, the archived file name is also different.

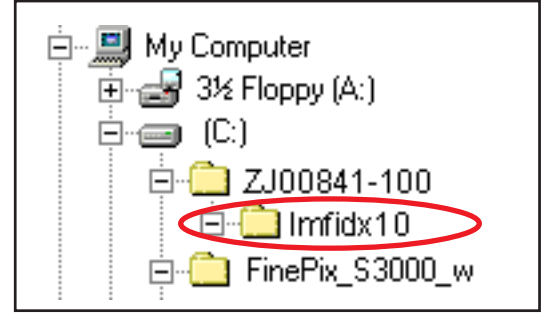

<Fig. FIRM1>

#### (Caution)[ Important ]

- \*: Download should use xD picture card.
- \*: Please format xD picture card with the camera.
- \*: When the folder named imfidx10 is changed, the firmware cannot be download.

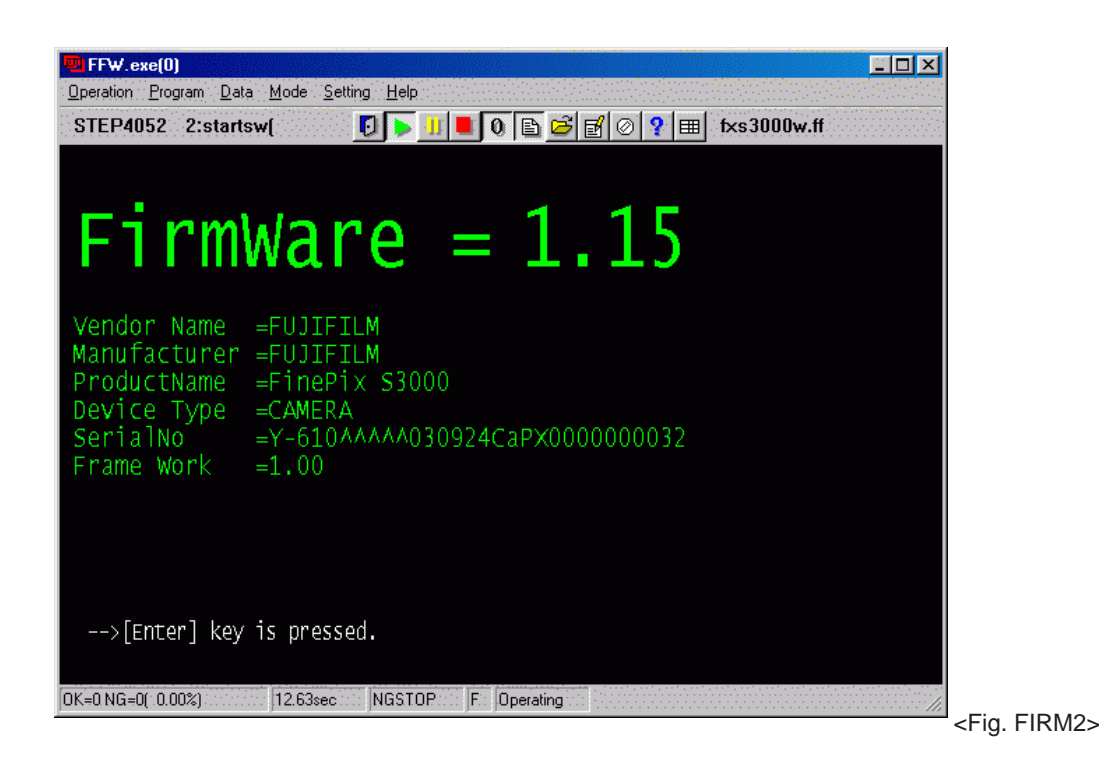

[Caution]

- 1. When downloading firmware, always insert a xD picture card containing the firmware to be downloaded in the camera before setting the camera in the Jig mode.
- 2. Check the firmware version by setting the camera in the Jig mode and checking on the displayed [Firmware Version Check Screen(Fig.FIRM2)]

#### <Step 1>

Select [F8] Firmware Download on the [Adjustment Items Select] screen (Fig.5).

--> The [ Firmware Download ] screen appears.

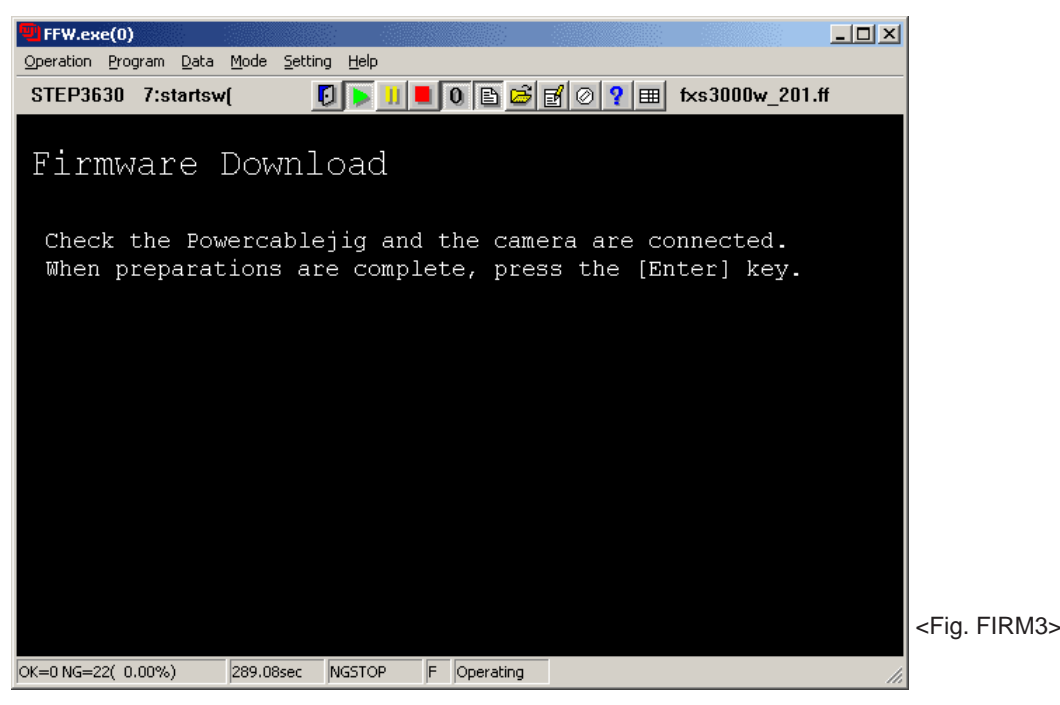

<Step 2>

Prepare the firmware download according to the instruction of the screen. After completing the preparations, press the [Enter] key.

-->Start the firmware download.

--> The [Status confirmation] screen appears.( The download time is about 80 seconds.)

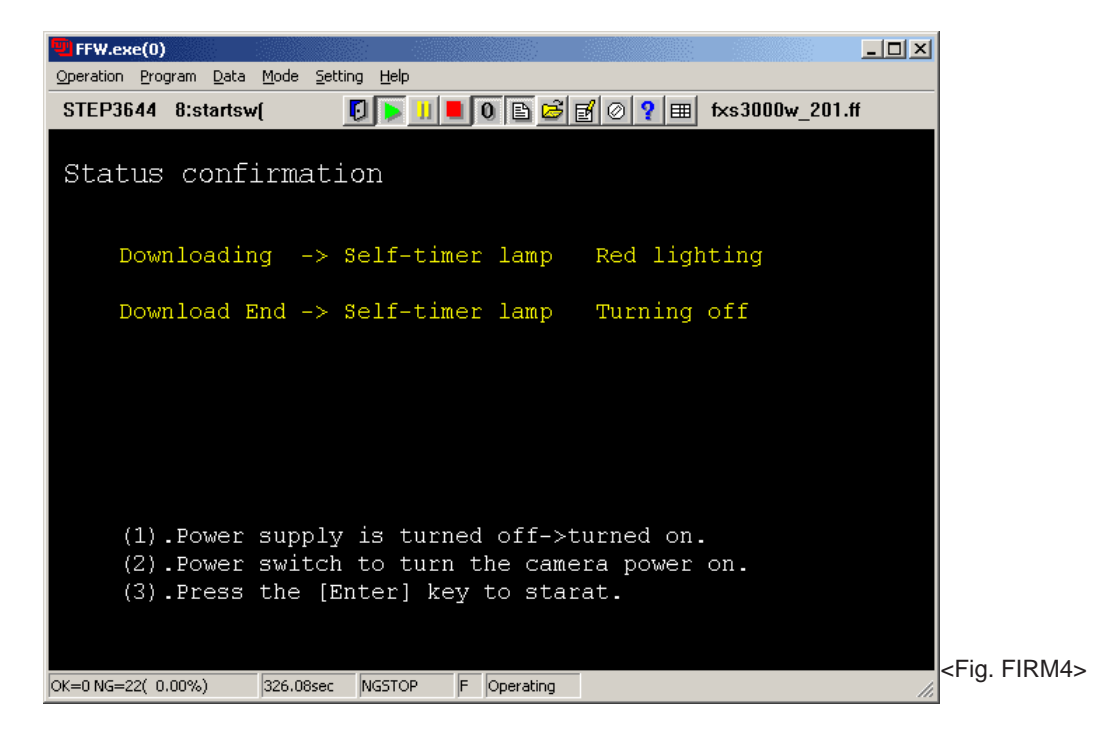

->Execute power supply OFF/ON according to the instruction of the screen to make the downloaded firmware effective.
 -> The [ Download complete ] screen appears.

#### <Step 3>

Turn off the power supply of the camera according to the instruction of the screen. \*The camera is started with the new firmware when power is switched OFF/ON.

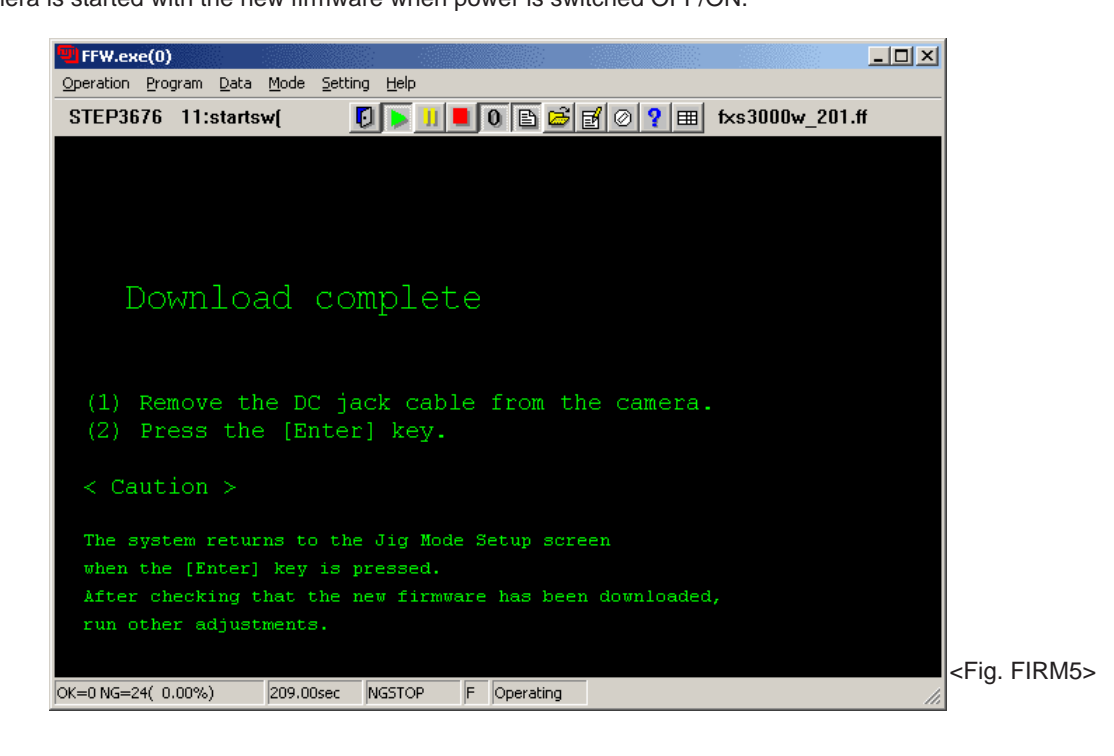

--> Press the [Enter] key to return to the "Initial Screen(Fig.2)".

#### <Step 4>

Turn on power in the JIG mode, and confirm the update to the latest firmware.

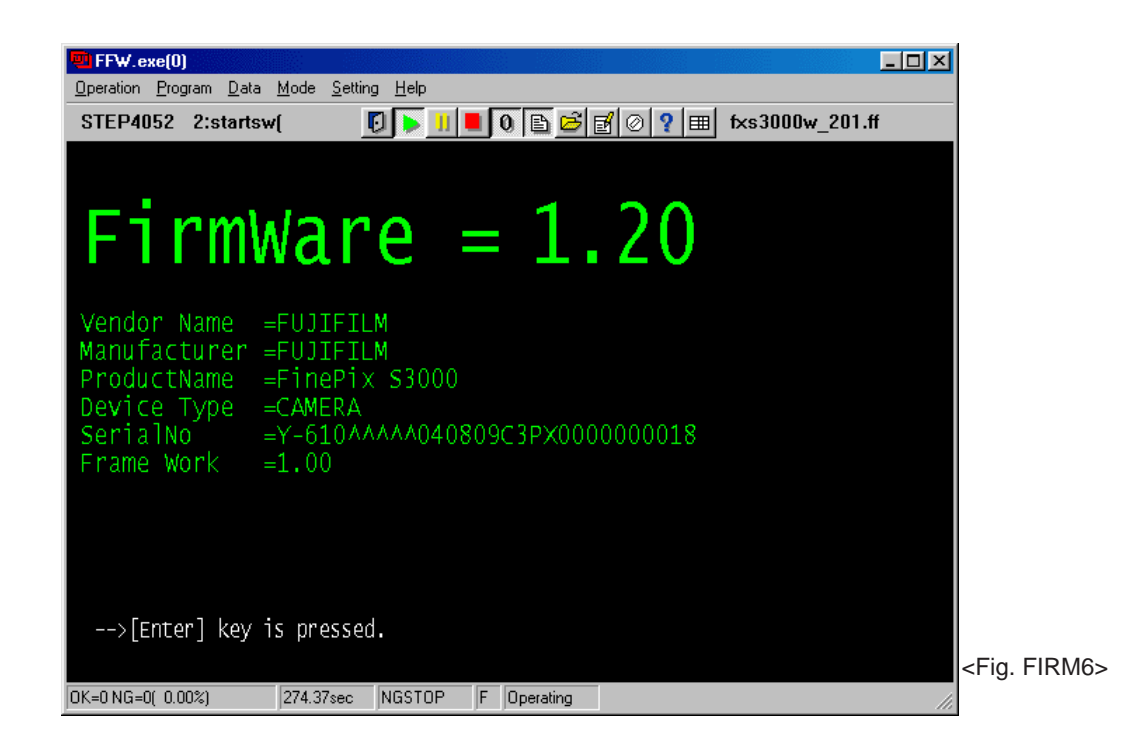

--> Execute the adjustment related to the repair continuously.

## MEMO

## 5.Inspection

## 5-1.Required Measuring Equipment

| Measuring equipment | Remarks                                                |
|---------------------|--------------------------------------------------------|
| Power supply        | AC adapter (AC-5VH / AC-5VHS), stabilized power supply |
| Digital voltmeter   | For general use                                        |
| Ammeter             | For general use (able to measure 1mA or less)          |
| power cable jig     | For general use                                        |
| xD-Picture card     | For general use                                        |
| TV-Monitor          | For general use (Resolution 600 or more)               |

## 5-2. Connection of Measuring Equipment

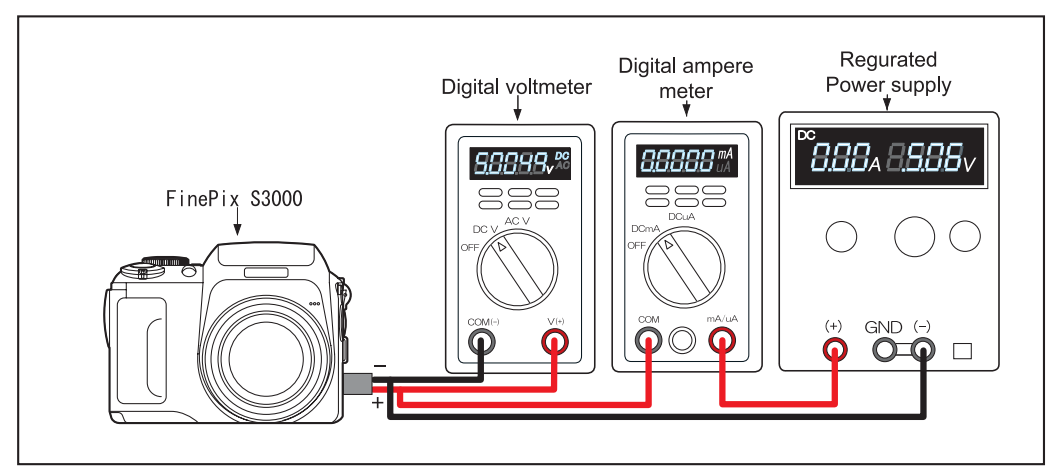

## 5-3.Inspection and Factory Setting

| Sequence | Check item                           | Mode                            | Preparations for adjustment<br>(measurement point, subject, other)                                                                                                    | Method of adjustment<br>(VRs, waveforms, required, values)                                                                                                    | Measuning<br>equipment and jigs | Measurement point<br>(VRs, position) |
|----------|--------------------------------------|---------------------------------|----------------------------------------------------------------------------------------------------|----------------------------------------------------------------------------------------------------|---------------------------------|--------------------------------------|
| 1        | Externals                            |                                 | The camera is watched.                                                                                                    | <ol> <li>No problem with click action of swiches.</li> <li>No dust or fogging of viewfinder.</li> <li>No dust or fogging of LCD.</li> </ol>                                                                                                    |                                 |                                      |
| 2        | Power supply<br>switch               | Auto<br>photography<br>LCD_ON   | <ol> <li>Set the battery in the camera.</li> <li>The xD card is inserted,.</li> <li>Close slot cover.</li> <li>Set the mode dial.</li> <li>Turn on the power swich. (POWER_ON)</li> <li>Push the BACK button when the message<br/>to press the date setting appears.</li> <li>Display state confirmation</li> <li>CCD through picture bristletail confirmation</li> </ol> | <ol> <li>Applied voltage: 4.5V with for AA-sizeed batteries.</li> <li>Recording check card.</li> <li>Mord: Still image</li> <li>Finder LED (green) lights and beep sound occurs.</li> <li>BACK&gt;</li> <li>Through picture and character are displayed.</li> <li>Through that doesn't darken when "Through image of camera" catches "High luminance object".</li> </ol> |                                 |                                      |
| 3        | Zoom operation                       |                                 | 1)Zoom operation sound<br>2)Finder confirmation<br>3)Zoom T-W operation                                                                                                    | <ol> <li>There must not be Hira Boke.</li> <li>It synchronizes with the zoom operation of the lens.</li> <li>Operate smoothly.</li> </ol>                                                                                                    |                                 |                                      |
| 4        | Auto shooting<br>mode<br>Shock noise | Auto<br>photography<br>LCD_ON   | Give the camera body moderate shock.                                                                                                    | Thing that LCD monitor is normally displayed<br>Return even if there is synchronous disorder.<br>Do not shake the lens and the battery cover part directly.                                                                                                    |                                 | LCD moniter                          |
| 5        | Resolution<br>Focus                  | Auto<br>photography<br>LCD_ON   | <ol> <li>Wake subject a resolution chart for the macro.</li> <li>Set it to the macro mode.</li> <li>Flash Pop-Up/Down</li> <li>Set up the camera so that the chart<br/>may become a full angle of field.</li> <li>Push, and take a picture of the<br/>Shutter button.</li> </ol>                                                                                          | 2)Push the[Macro botton (left)].<br>3)Push the[Pop-up botton] ->Flash Unit Push-down.<br>5)Finder LED > green lighting > orange lighting<br>(recording) > green lighting.                                                                                                    |                                 |                                      |
| 6        | Movie(Recording)                     | Movieo<br>photography<br>LCD_ON | <ol> <li>Change to the movie recording mode.</li> <li>Shutter button Half on &gt; All on<br/>All on &gt; Haif on &gt; Release &gt;.</li> <li>Half on after five seconds &gt; Release.</li> </ol>                                                                                                    | "STANDBY" must be displayed in the LCD monitor.<br>Start the movie recording."REC" display must appear in<br>the LCD monitor. The movie recording ends, and it is<br>recorded on the card.                                                                                                    |                                 |                                      |
| 7        | Movie (playback)                     | Playback                        | 1)Change to the playback mode.<br>2)movie playback.                                                                                                    | Play back the movie in the LCD monitor.                                                                                                    |                                 |                                      |
| 8        | Playback mode                        | Playback                        | <ol> <li>Insert the xD Picture card in the camera.</li> <li>Change to the playback mode.</li> <li>Turn on the power swich. (POMER_ON)</li> <li>Push the [BACK] button when the message to press the date setting appears.</li> <li>Playback image confirmation</li> </ol>                                                                                                 | <back><br/>Display the image recorded at the last.<br/>Display at the date must be the following order.<br/>"YYYY.MM.DD"</back>                                                                                                    |                                 |                                      |
| 9        | Deletion mode                        | Delete                          | 1)[ERASE] > [ALL ERASE] is selected from<br>the menu and [MENU/OK] button is pushed.<br>2)Push [MENU/OK] button again.                                                                                                    | "ERASE ALL OK?" The message must be displayed.<br>record image is deleted.                                                                                                    |                                 |                                      |
| 10       | LCD                                  | Playback                        | 1)Play back all black image.<br>2)Play back all white image (75%).                                                                                                    | There must be neither garbage nor a dirt defect that<br>stands out in the screen.                                                                                                    |                                 |                                      |

# 5.Inspection

## FinePix S3000 Service Manual

| Sequence | Check item               | Mode                          | Preparations for adjustment                                                                                                    | Method of adjustment                                                                                                    | Measuning                               | Measurement point |
|----------|--------------------------|-------------------------------|----------------------------------------------------------------------------------------------------|----------------------------------------------------------------------------------------------------|-----------------------------------------|-------------------|
| 11       | Battery down<br>(backup) | Playback                      | <ul> <li>(measurement point, subject, other)</li> <li>1)Connect the power cable jig with<br/>the camera.</li> </ul>                                                                                                    | (VRS, waveloinis, required, values)                                                                                                    | Power cable jig<br>reguretedpowersupply | (VRS, position)   |
|          |                          |                               | 2)Set the power-supply voltage.<br>3)Set the mode dial to the AUTO mode.<br>Turn on the power switch (POWER_ON).<br>4)Flash unit pop-up-sPush down.<br>(backup confirmation)                                                                                                    | 5.0 +-0.3V                                                                                                    |                                         |                   |
|          |                          |                               | 5)Set the Priend voltage.                                                                                                    | 4.20+-0.02V (battery warning displayed.)                                                                                                    |                                         |                   |
|          |                          |                               | 6)Set the end voltage.                                                                                                    | 3.50+-0.02V (Lens retracts and main power swiched OFF.)                                                                                                    |                                         |                   |
| 12       | Current<br>consumption   | Auto<br>photography<br>LCD-ON | 1)Connect the power cable jg with the camera.<br>2)Set the power-supply voltage.<br>3)Set the mode dial in auto mode.<br>Turn on the power switch.<br>(POWER_ON) > (LCD_ON)                                                                                                    | 5.0+-0.05V                                                                                                    | Ammeter                                 |                   |
|          |                          | District                      | 4)Current consumption confirmation .                                                                                                    | 450mA or less                                                                                                    |                                         |                   |
| 13       | Video signal             | Раураск                       | <ul><li>ack of the camera.</li><li>2)Play Back the Flash photographic image.</li><li>3)Play Back the macro resolution photographic image.</li><li>4)Remove the video cable from the camera.</li></ul>                                                                                                   | 2) Y-Level 50+10IRE(NTSC) / 350+-70mV(PAL)<br>H-resolution:Center350TV/Line:Around300tv/line(NTSC)<br>H-resolution:Center300TV/Line:Around250tv/line(PAL)                                                                                                    |                                         |                   |
| 14       | Standby current          | OFF                           | <ol> <li>Connect the power cable jig with the camera.</li> <li>Set the power-supply voltage.</li> <li>Confirm the current at camera power off.</li> </ol>                                                                                                    | 4.5 +-0.1V<br>1mA or less                                                                                                    | Ammeter                                 |                   |
| 15       | Factory setting          |                               | 1)Power SW<br>2)Initial return factory setting.<br>Each model's setting is [5-4. Factory<br>setting] is confirmed.<br>3)Slot cover<br>4)Battery lid<br>5)Flash unit<br>6)Lens Shizdou and the barrier must shut.<br>7)Thing with which surface of LCD is not dirty.<br>8)Clean externals of the camera. | OFF mode<br>Close<br>Close<br>Close                                                                                                    |                                         |                   |
|          |                          |                               |                                                                                                    | [Setting and clearing data.]<br>1)Connect the USB cable with PC that has installed the<br>treatment device driver.<br>2)Connect the USB cable with the camera.<br>3)Turn on the power switch while pushing the shutter<br>button with the battery cover opened.<br>(POWER_ON)<br>4)Turn off the power switch.<br>(POWER_OFF)<br>5)Confirm the date setting was cleared.<br>*The operation of the PC side is unnecessary. |                                         |                   |

## 5-4.Factory setting

| MODEL                    | US/CA                                                                                                    | EU/EG/GE/AS                                                                                                    | СН                                                                                        |
|--------------------------|----------------------------------------------------------------------------------------------------|----------------------------------------------------------------------------------------------------|-------------------------------------------------------------------------------------------|
| FLASH                    |                                                                                                    | AUTO                                                                                                    |                                                                                           |
| LCD-BRIGHTNESS           |                                                                                                    | Center                                                                                                    |                                                                                           |
| QUALITY                  |                                                                                                    | 1M(Still) / 320x240(Movie)                                                                                             |                                                                                           |
| SHOOTING MODE            |                                                                                                    | AUTO                                                                                                    |                                                                                           |
| SELF-TIMER               |                                                                                                    | OFF                                                                                                    |                                                                                           |
| DATE/TIME                |                                                                                                    | YYYY.MM.DD                                                                                                    |                                                                                           |
| Setup screen<br>Page 1/2 | SET-UP 1/2<br>IMAGE DISP. ON<br>POWER SAVE<br>FORMAT<br>DATE/TIME<br>SET<br>000<br>000<br>000<br>000<br>000<br>000<br>000<br>0                                    | SET-UP 1/2<br>IMAGE DISP. ON<br>POWER SAVE OFF<br>FORMAT OK<br>>> BEEP LOW<br>DATE/TIME SET                            | <b>设置/SET-UP</b> 1/2<br><b>图像显示 预览</b><br>自动关机 关<br>格式化 执行<br>沪操作音 低<br>日期时间 设定           |
| Page 2/2                 | OKSET       GACK CANCEL         SET-UP       2/2         USB       MODE         LANGUAGE       ENGLISH         VIDEO       SYSTEM         OKSET       GACK CANCEL | SET-UP     2/2       USB MODE     2/2       LANGUAGE     ENGLISH       VIDEO SYSTEM     PAL       OK SET     BACCANCEL | OK 设定 GACO取消<br>设置/SET-UP 2/2<br>USB模式 □今<br>LANGUAGE<br>视频系统<br>○重设所有 执行<br>OK 设定 GACO取消 |

## 6.Parts list

- 6-1.Packing and Accessoris
- 6-1-1.US model

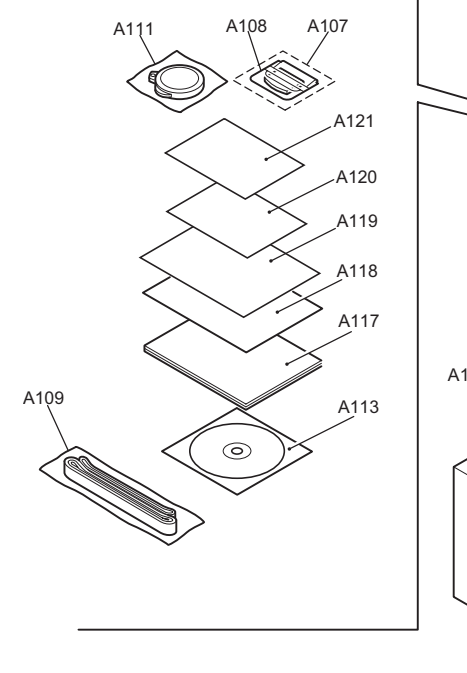

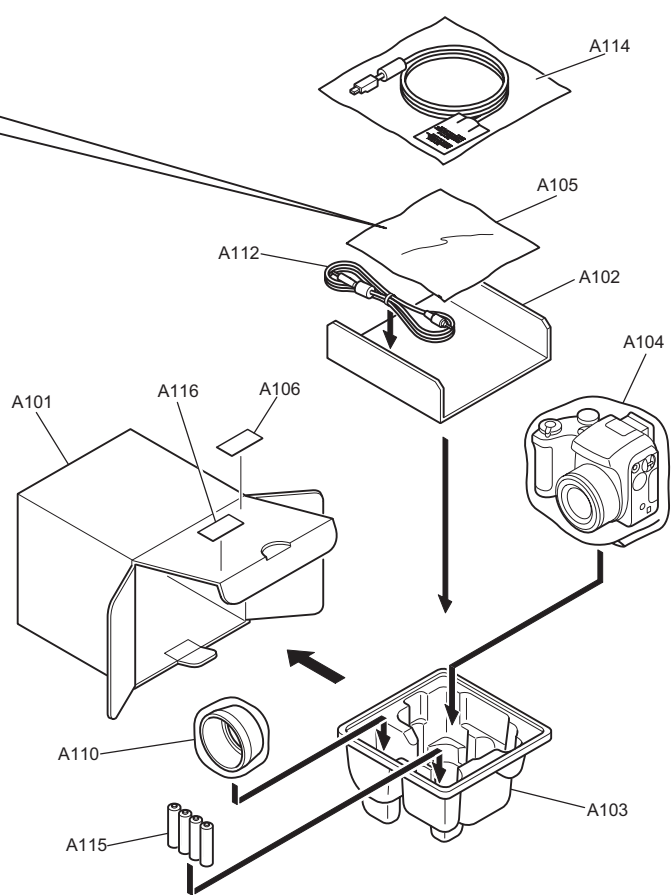

| Ref No. | Parts No.   | Description                    | Comment    |
|---------|-------------|--------------------------------|------------|
| A101    | FZ05524-100 | UNITARY BOX                    |            |
| A102    | FZ04942-100 | PARTITION PAD                  |            |
| A103    | FZ04940-100 | SHEET MOLD                     |            |
| A104    | AZF0000-311 | BAG_PLASTIC_200X300_T=30_NO.11 |            |
| A105    | AZF0000-101 | BAG_PLASTIC_180X270_NO.10      |            |
| A106    | BB12943-100 | BAR CODE LABEL                 |            |
| A107    | BF04146-100 | XDCARD 16MB ASSY               |            |
| A108    | BL00209-100 | CASE                           |            |
| A109    | BU01927-100 | SHOULDER BELT ASSY             |            |
| A110    | BU02664-100 | LENS HOOD ASSY                 |            |
| A111    | BU02690-200 | LENS CAP ASSY                  |            |
| A112    | FZ05262-100 | VIDEO CABLE                    |            |
| A113    | FZ05351-100 | CD-ROM                         |            |
| A114    | FZ05579-100 | USB CABLE                      |            |
| A115    | FZ04793-100 | ALKALINE BATTERY               | LR6GA/4STH |
| A116    | BB16930-100 | DEST.LBL.3750US J FG           |            |
| A117    | BL00332-200 | MANUAL (ENG)                   |            |
| A118    | BL00333-200 | QUICK MANUAL (ENG)             |            |
| A119    | BL00333-500 | QUICK MANUAL (SPA)             |            |
| A120    | BB03538-200 | IMPORTANT SAFETY               |            |
| A121    | BB07792-101 | WARRANTY US                    |            |

6-1-2.CA model

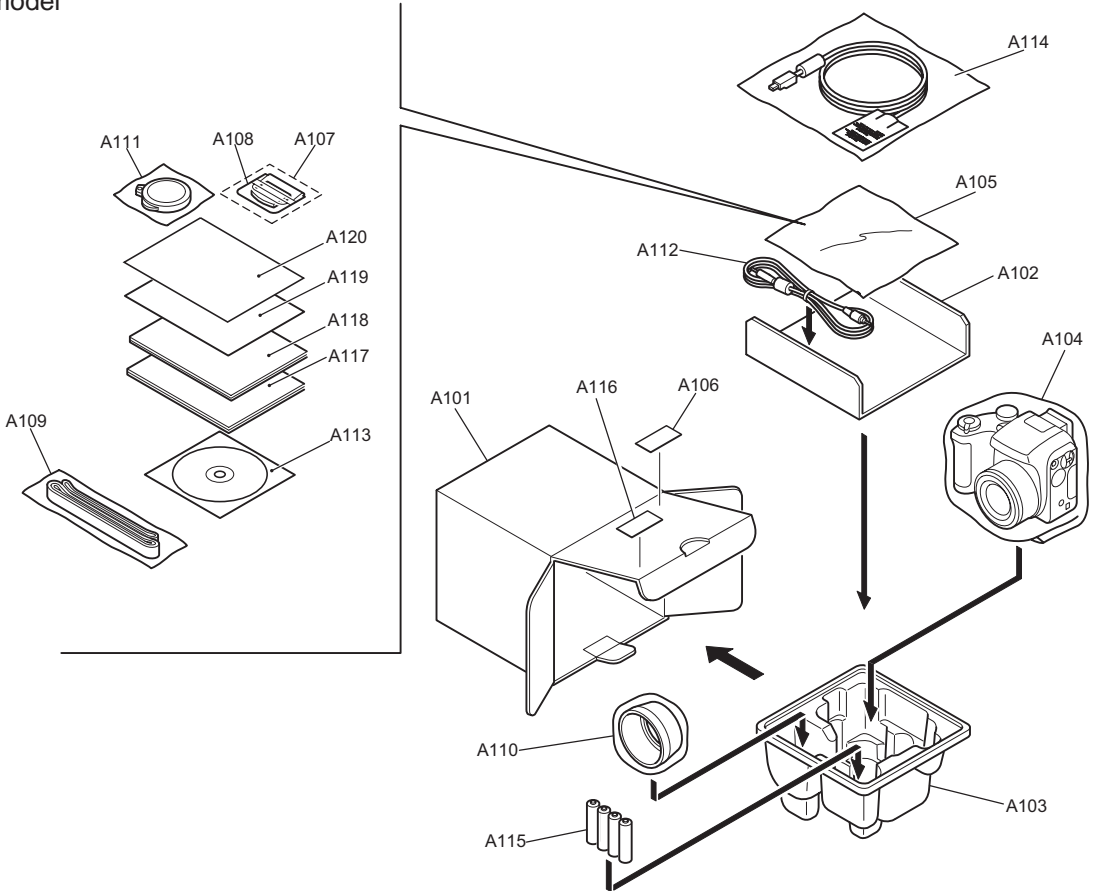

| Ref No. | Parts No.   | Description                    | Comment    |
|---------|-------------|--------------------------------|------------|
| A101    | FZ05524-100 | UNITARY BOX                    |            |
| A102    | FZ04942-100 | PARTITION PAD                  |            |
| A103    | FZ04940-100 | SHEET MOLD                     |            |
| A104    | AZF0000-311 | BAG_PLASTIC_200X300_T=30_NO.11 |            |
| A105    | AZF0000-101 | BAG_PLASTIC_180X270_NO.10      |            |
| A106    | BB12943-100 | BAR CODE LABEL                 |            |
| A107    | BF04146-100 | XDCARD 16MB ASSY               |            |
| A108    | BL00209-100 | CASE                           |            |
| A109    | BU01927-100 | SHOULDER BELT ASSY             |            |
| A110    | BU02664-100 | LENS HOOD ASSY                 |            |
| A111    | BU02690-200 | LENS CAP ASSY                  |            |
| A112    | FZ05262-100 | VIDEO CABLE                    |            |
| A113    | FZ05351-100 | CD-ROM                         |            |
| A114    | FZ05579-100 | USB CABLE                      |            |
| A115    | FZ04793-100 | ALKALINE BATTERY               | LR6GA/4STH |
| A116    | BB16930-400 | DEST.LBL.3750CA J FG           |            |
| A117    | BL00332-200 | MANUAL (ENG)                   |            |
| A118    | BL00332-300 | MANUAL (FRE)                   |            |
| A119    | BL00333-200 | QUICK MANUAL (ENG)             |            |
| A120    | BL00333-300 | QUICK MANUAL (FRE)             |            |

6-1-3.EU model

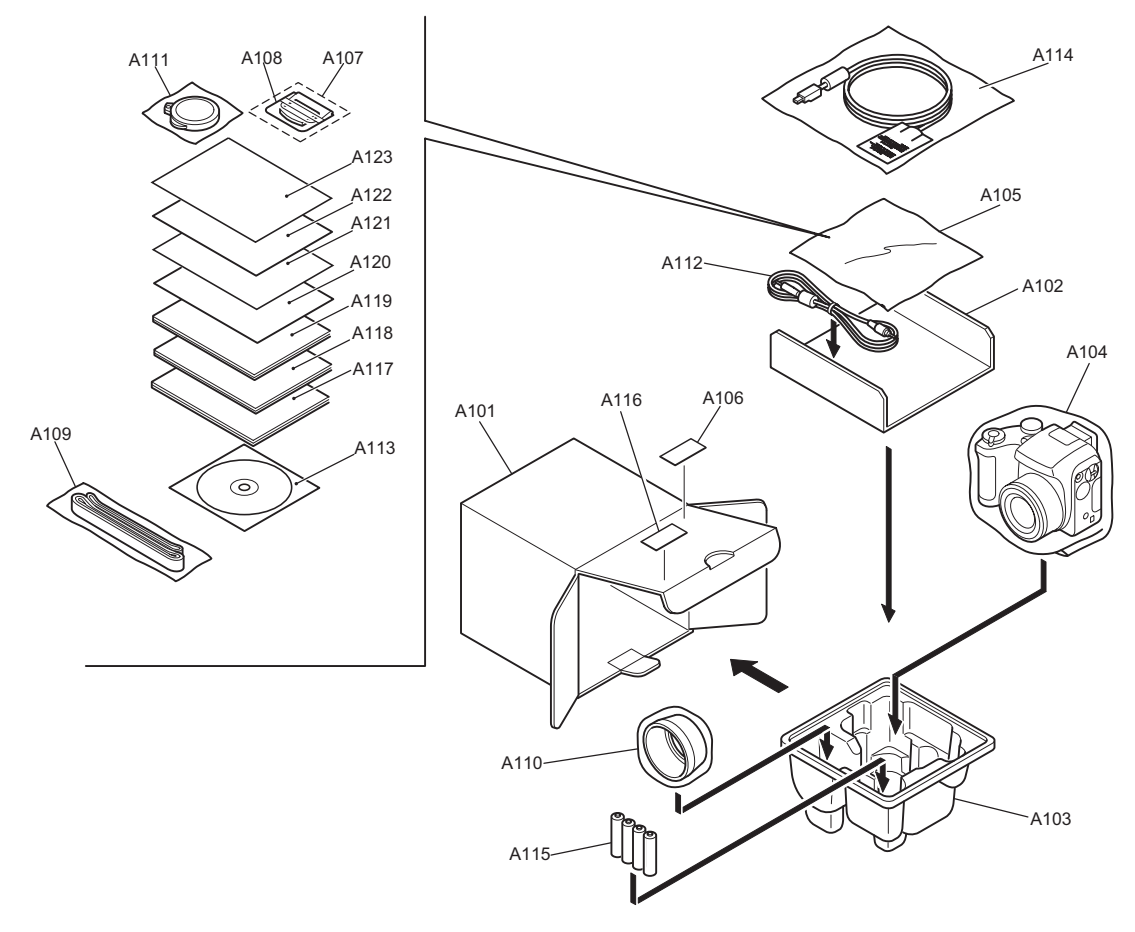

| Ref No. | Parts No.   | Description                    | Comment    |
|---------|-------------|--------------------------------|------------|
| A101    | FZ05524-100 | UNITARY BOX                    |            |
| A102    | FZ04942-100 | PARTITION PAD                  |            |
| A103    | FZ04940-100 | SHEET MOLD                     |            |
| A104    | AZF0000-311 | BAG_PLASTIC_200X300_T=30_NO.11 |            |
| A105    | AZF0000-101 | BAG_PLASTIC_180X270_NO.10      |            |
| A106    | BB12943-100 | BAR CODE LABEL                 |            |
| A107    | BF04146-100 | XDCARD 16MB ASSY               |            |
| A108    | BL00209-100 | CASE                           |            |
| A109    | BU01927-100 | SHOULDER BELT ASSY             |            |
| A110    | BU02664-100 | LENS HOOD ASSY                 |            |
| A111    | BU02690-200 | LENS CAP ASSY                  |            |
| A112    | FZ05262-100 | VIDEO CABLE                    |            |
| A113    | FZ05351-100 | CD-ROM                         |            |
| A114    | FZ05579-100 | USB CABLE                      |            |
| A115    | FZ04793-100 | ALKALINE BATTERY               | LR6GA/4STH |
| A116    | BB16930-200 | DEST.LBL.3750EU J FG           |            |
| A117    | BL00332-200 | MANUAL (ENG)                   |            |
| A118    | BL00332-300 | MANUAL (FRE)                   |            |
| A119    | BL00332-400 | MANUAL (GER)                   |            |
| A120    | BL00333-200 | QUICK MANUAL (ENG)             |            |
| A121    | BL00333-300 | QUICK MANUAL (FRE)             |            |
| A122    | BL00333-400 | QUICK MANUAL (GER)             |            |
| A123    | BL00333-500 | QUICK MANUAL (SPA)             |            |

6-1-4.EG model

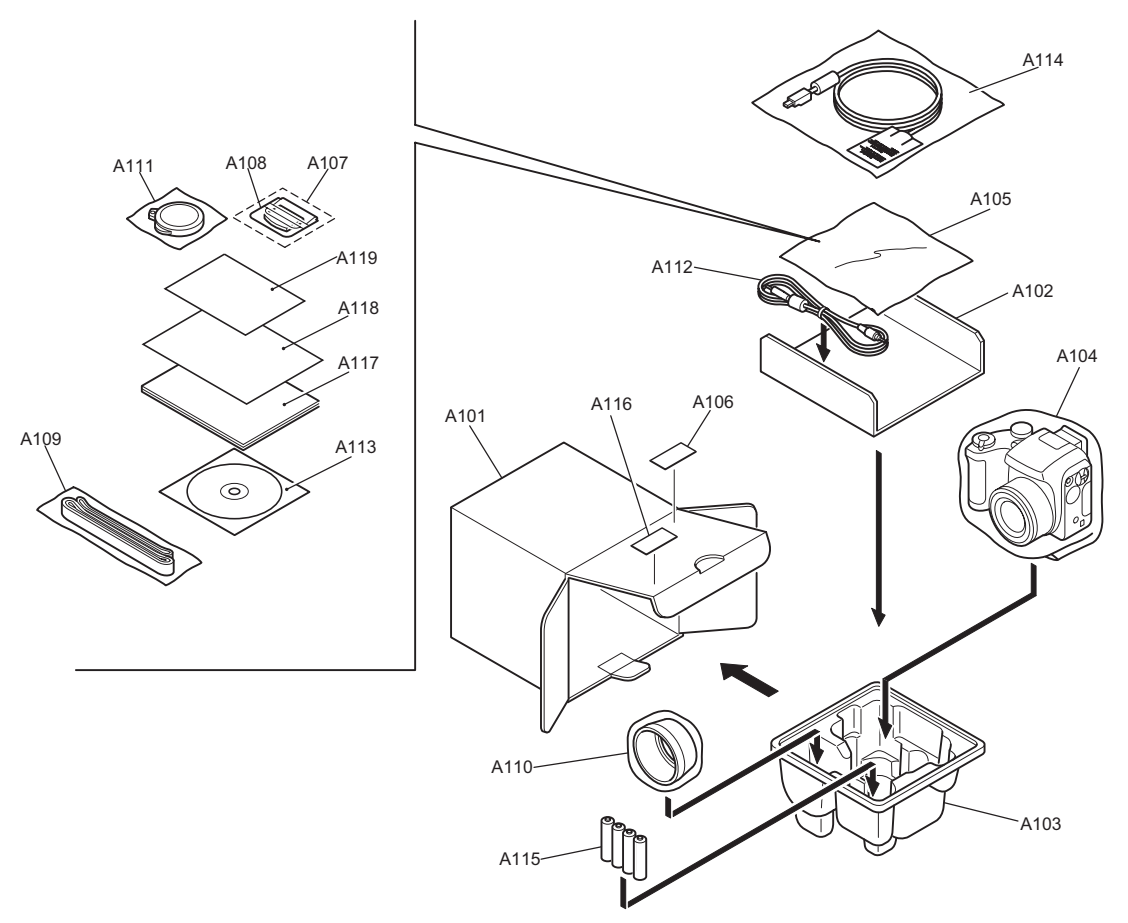

| Ref No. | Parts No.   | Description                    | Comment    |
|---------|-------------|--------------------------------|------------|
| A101    | FZ05524-100 | UNITARY BOX                    |            |
| A102    | FZ04942-100 | PARTITION PAD                  |            |
| A103    | FZ04940-100 | SHEET MOLD                     |            |
| A104    | AZF0000-311 | BAG_PLASTIC_200X300_T=30_NO.11 |            |
| A105    | AZF0000-101 | BAG_PLASTIC_180X270_NO.10      |            |
| A106    | BB12943-100 | BAR CODE LABEL                 |            |
| A107    | BF04146-100 | XDCARD 16MB ASSY               |            |
| A108    | BL00209-100 | CASE                           |            |
| A109    | BU01927-100 | SHOULDER BELT ASSY             |            |
| A110    | BU02664-100 | LENS HOOD ASSY                 |            |
| A111    | BU02690-200 | LENS CAP ASSY                  |            |
| A112    | FZ05262-100 | VIDEO CABLE                    |            |
| A113    | FZ05351-100 | CD-ROM                         |            |
| A114    | FZ05579-100 | USB CABLE                      |            |
| A115    | FZ04793-100 | ALKALINE BATTERY               | LR6GA/4STH |
| A116    | BB16930-300 | DEST.LBL.3750EG J FG           |            |
| A117    | BL00332-200 | MANUAL (ENG)                   |            |
| A118    | BL00333-200 | QUICK MANUAL (ENG)             |            |
| A119    | BL00176-100 | WARRANTY CARD EG               |            |
6-1-5.GE model

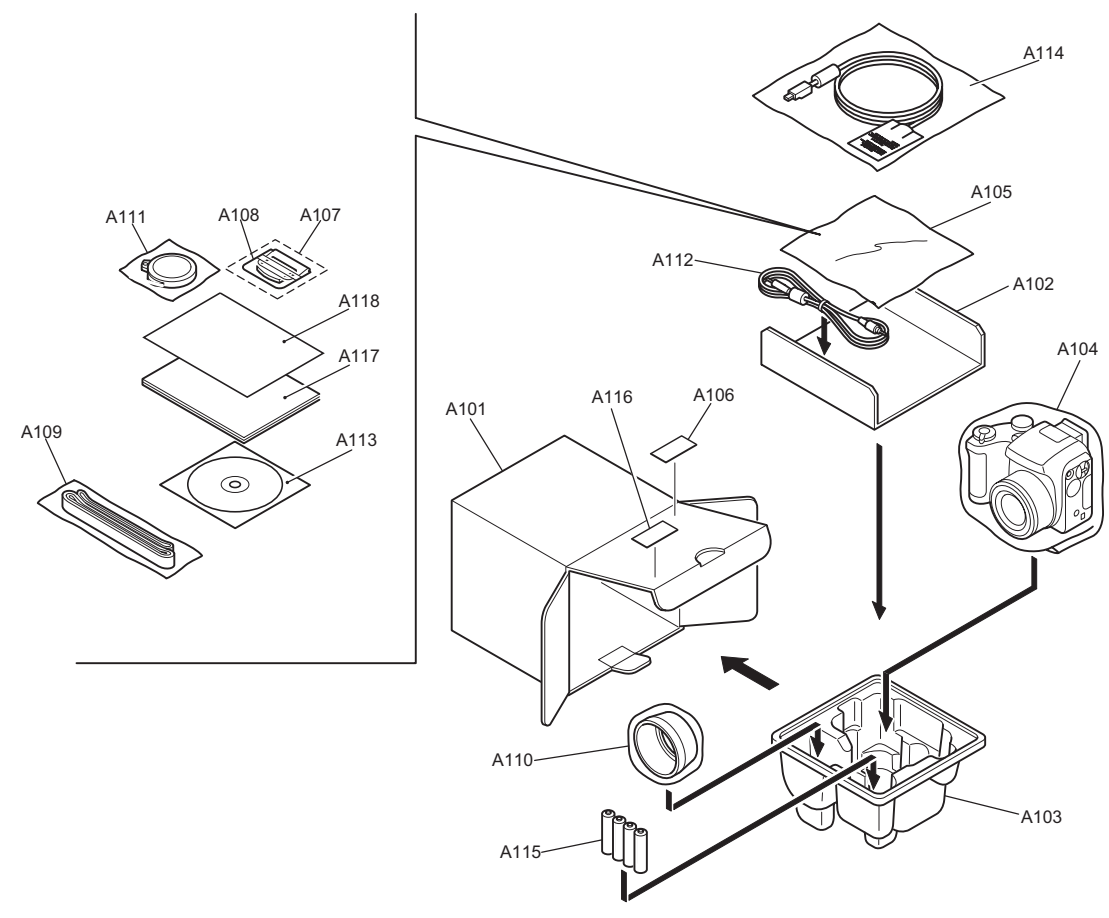

| Ref No. | Parts No.   | Description                    | Comment    |
|---------|-------------|--------------------------------|------------|
| A101    | FZ05524-100 | UNITARY BOX                    |            |
| A102    | FZ04942-100 | PARTITION PAD                  |            |
| A103    | FZ04940-100 | SHEET MOLD                     |            |
| A104    | AZF0000-311 | BAG_PLASTIC_200X300_T=30_NO.11 |            |
| A105    | AZF0000-101 | BAG_PLASTIC_180X270_NO.10      |            |
| A106    | BB12943-100 | BAR CODE LABEL                 |            |
| A107    | BF04146-100 | XDCARD 16MB ASSY               |            |
| A108    | BL00209-100 | CASE                           |            |
| A109    | BU01927-100 | SHOULDER BELT ASSY             |            |
| A110    | BU02664-100 | LENS HOOD ASSY                 |            |
| A111    | BU02690-200 | LENS CAP ASSY                  |            |
| A112    | FZ05262-100 | VIDEO CABLE                    |            |
| A113    | FZ05351-100 | CD-ROM                         |            |
| A114    | FZ05579-100 | USB CABLE                      |            |
| A115    | FZ04793-100 | ALKALINE BATTERY               | LR6GA/4STH |
| A116    | BB16930-500 | DEST.LBL.3750GE J FG           |            |
| A117    | BL00332-400 | MANUAL (GER)                   |            |
| A118    | BL00333-400 | QUICK MANUAL (GER)             |            |

6-1-6.AS model

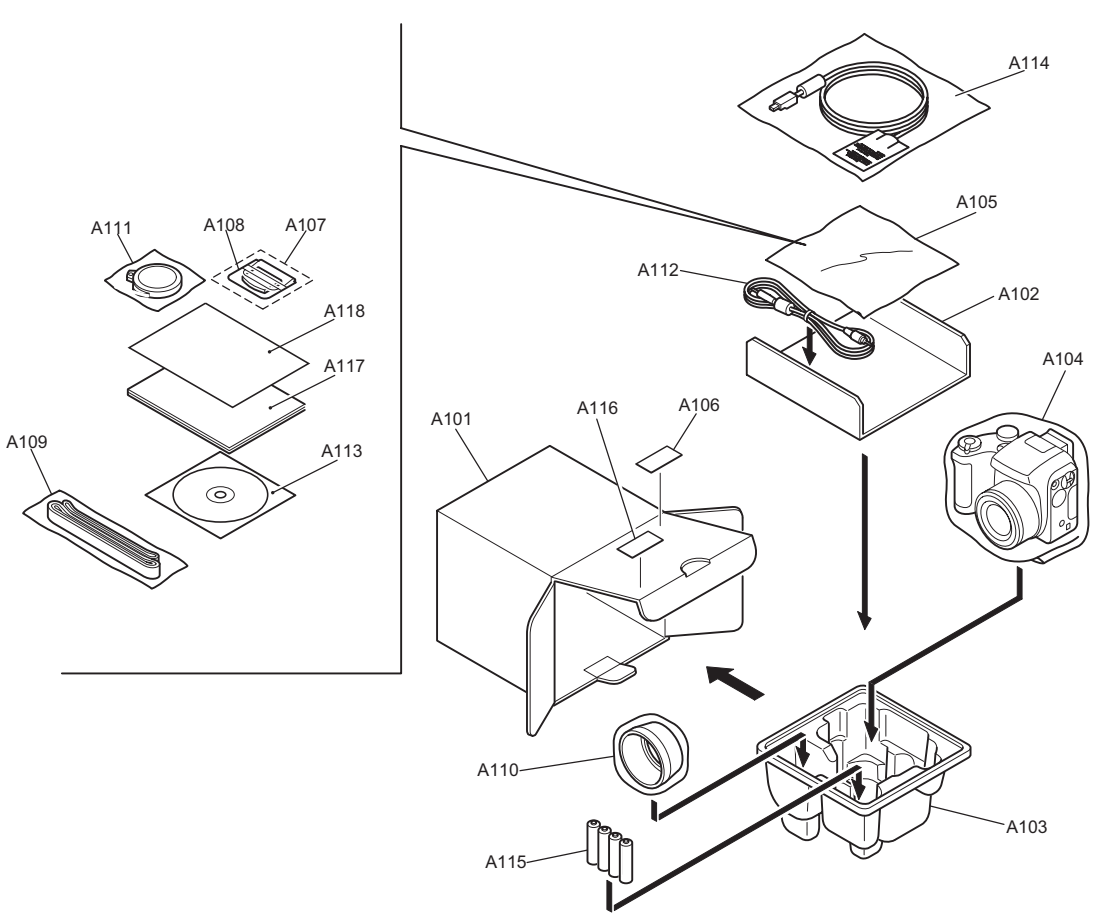

| Ref No. | Parts No.   | Description                  | Comment    |
|---------|-------------|------------------------------|------------|
| A101    | FZ05524-100 | UNITARY BOX                  |            |
| A102    | FZ04942-100 | PARTITION PAD                |            |
| A103    | FZ04940-100 | SHEET MOLD                   |            |
| A104    | AZF0000-311 | BAG_PLASTIC_200X300_T=30_NO. | 11         |
| A105    | AZF0000-101 | BAG_PLASTIC_180X270_NO.10    |            |
| A106    | BB12943-100 | BAR CODE LABEL               |            |
| A107    | BF04146-100 | XDCARD 16MB ASSY             |            |
| A108    | BL00209-100 | CASE                         |            |
| A109    | BU01927-100 | SHOULDER BELT ASSY           |            |
| A110    | BU02664-100 | LENS HOOD ASSY               |            |
| A111    | BU02690-200 | LENS CAP ASSY                |            |
| A112    | FZ05262-100 | VIDEO CABLE                  |            |
| A113    | FZ05351-100 | CD-ROM                       |            |
| A114    | FZ05579-100 | USB CABLE                    |            |
| A115    | FZ04793-100 | ALKALINE BATTERY             | LR6GA/4STH |
| A116    | BB16930-600 | DEST.LBL.3750AS J FG         |            |
| A117    | BL00332-200 | MANUAL (ENG)                 |            |
| A118    | BL00333-200 | QUICK MANUAL (ENG)           |            |

6-1-7.CH model

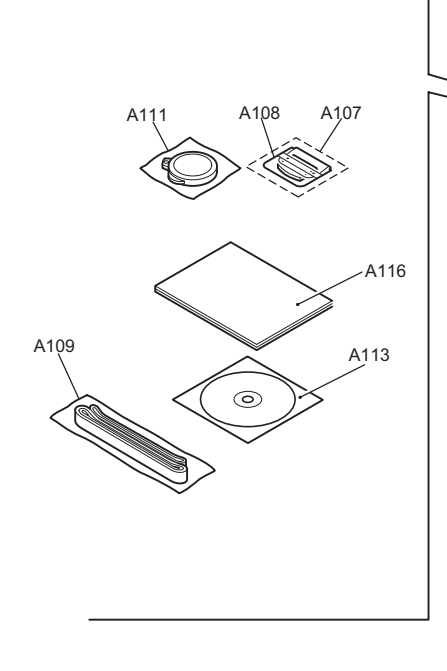

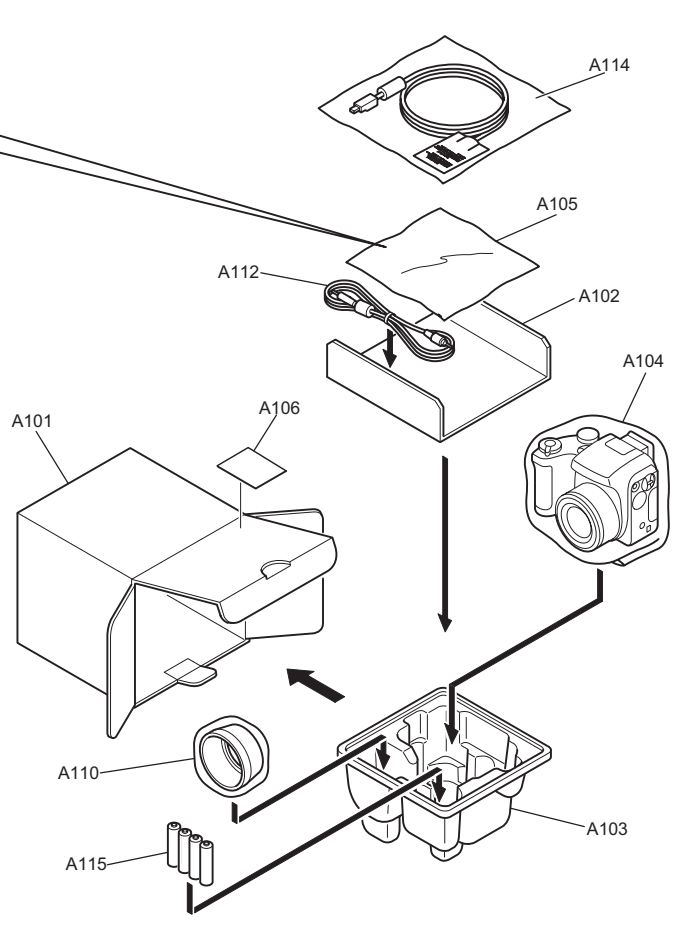

| Ref No. | Parts No.   | Description                 | Comment |
|---------|-------------|-----------------------------|---------|
| A101    | FZ05524-300 | UNITARY BOX(CH)             |         |
| A102    | FZ04942-100 | PARTITION PAD               |         |
| A103    | FZ04940-100 | SHEET MOLD                  |         |
| A104    | AZF0000-311 | BAG_PLASTIC_200X300_T=30_N0 | D.11    |
| A105    | AZF0000-101 | BAG_PLASTIC_180X270_NO.10   |         |
| A106    | BB06392-100 | LABEL PLAIN 2               |         |
| A107    | BF04146-100 | XDCARD 16MB ASSY            |         |
| A108    | BL00209-100 | CASE                        |         |
| A109    | BU01927-100 | SHOULDER BELT ASSY          |         |
| A110    | BU02664-100 | LENS HOOD ASSY              |         |
| A111    | BU02690-200 | LENS CAP ASSY               |         |
| A112    | FZ05262-100 | VIDEO CABLE                 |         |
| A113    | FZ05351-201 | CD-ROM                      |         |
| A114    | FZ05579-100 | USB CABLE                   |         |
| A115    | FZ04793-100 | ALKALINE BATTERY            |         |
| A116    | BL00332-600 | MANUAL(CHA)                 |         |

# 6-2.Cabinet F block

### 6-2-1.US/CA/EU/EG/GE/AS-MODEL

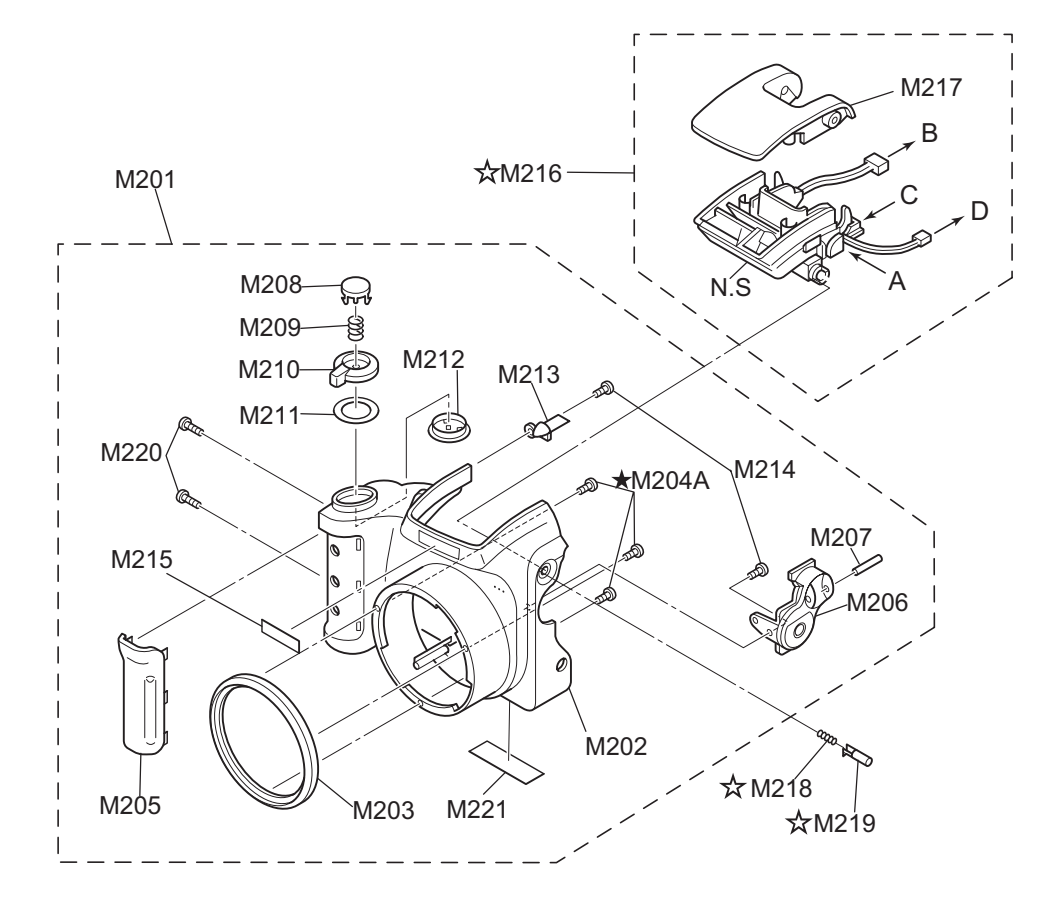

| Ref No. | Parts No.   | Description           | Comment | Ref No.  | Parts No.   | Description |                 | Comment |
|---------|-------------|-----------------------|---------|----------|-------------|-------------|-----------------|---------|
| M201    | BU02660-300 | CABI FRONT ASSY       | ABS     |          |             |             |                 |         |
| M202    | BB15020-200 | CABI FRONT            | ABS     |          |             |             |                 |         |
| M203    | BB15021-100 | LENS RING             |         |          |             |             |                 |         |
| M204    | ATA1425-0NN | SGREW_2P_M1.4X5.0_N_N | N.S     |          |             |             |                 |         |
| ★M204A  | BB17520-100 | SCREW                 |         |          |             |             |                 |         |
| M205    | BB15022-100 | GRIP PARTS            |         |          |             |             |                 |         |
| M206    | BB16912-100 | STRAP BASE(R)         |         |          |             |             |                 |         |
| M207    | BB15025-100 | STRAP SHAFT R         |         |          |             |             |                 |         |
| M208    | BB15026-100 | RELEASE BUTTON        |         |          |             |             |                 |         |
| M209    | BB12887-100 | RELEASE SP            |         |          |             |             |                 |         |
| M210    | BB15028-100 | RELEASE DIAL F        |         |          |             |             |                 |         |
| M211    | BB15587-100 | RELEASE DIAL RING     |         |          |             |             |                 |         |
| M212    | BB15029-100 | RELEASE HOLDER F      |         |          |             |             |                 |         |
| M213    | BB15030-100 | TARY WINDOW           |         |          |             |             |                 |         |
| M214    | ATG1723-5ND | SCREW                 |         |          |             |             |                 |         |
| M215    | BB15031-100 | CI BADGE              |         |          |             |             |                 |         |
| ☆M216   | BU02692-300 | STROBE CONST          |         |          |             |             |                 |         |
| M217    | BB15061-300 | ST TOP ABS/PC         |         |          |             |             |                 |         |
| ☆M218   | BB15070-100 | ST BUTTON CSP         |         |          |             |             |                 |         |
| ☆M219   | BB15069-200 | ST BUTTON             |         |          |             |             |                 |         |
| M220    | BB15982-100 | 3ULR BT2P 1.7*5.0GN   |         |          |             |             |                 |         |
| M221    | BB17002-100 | PRODUCT LABEL         |         |          |             |             |                 |         |
|         |             |                       |         |          |             |             |                 |         |
|         |             |                       |         |          |             |             |                 |         |
|         |             |                       |         |          |             |             |                 |         |
|         |             |                       |         |          |             |             |                 |         |
|         |             |                       |         |          |             |             |                 |         |
|         |             |                       |         |          |             |             |                 |         |
|         |             |                       |         |          |             |             |                 |         |
|         |             |                       |         |          |             |             |                 |         |
|         |             |                       |         |          |             |             |                 |         |
|         |             |                       |         |          |             |             |                 |         |
|         |             |                       |         |          |             |             |                 |         |
|         |             |                       |         |          |             |             |                 |         |
|         |             |                       |         |          |             |             |                 |         |
|         |             |                       | ★R      | levised. | Jan. 16. 20 | 04 ☆ F      | Revised Jan. 13 | 3. 2004 |

#### 6-2-2.CH-MODEL

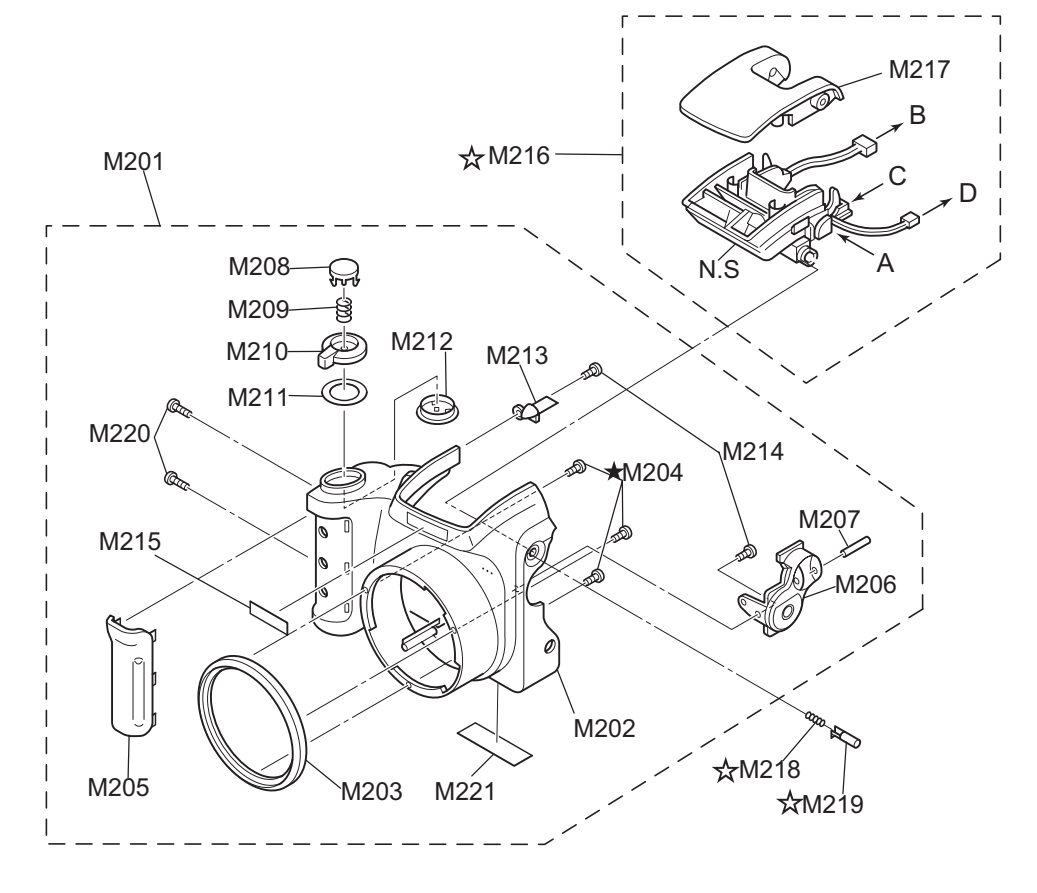

| Ret No. | Parts No.   | Description           | Comment  | Ref No. | Parts No. | Description |               | Comment |
|---------|-------------|-----------------------|----------|---------|-----------|-------------|---------------|---------|
| M201    | BU02660-300 | CABI FRONT ASSY       | ABS      |         |           |             |               |         |
| M202    | BB15020-200 | CABI FRONT            | ABS      |         |           |             |               |         |
| M203    | BB15021-100 | LENS RING             |          |         |           |             |               |         |
| M204    | ATA1425-0NN | SCREW_2P_M1.4X5.0_N_N | N.S      |         |           |             |               |         |
| ★M204A  | BB17520-100 | SCREW                 |          |         |           |             |               |         |
| M205    | BB15022-100 | GRIP PARTS            |          |         |           |             |               |         |
| M206    | BB16912-100 | STRAP BASE(R)         |          |         |           |             |               |         |
| M207    | BB15025-100 | STRAP SHAFT R         |          |         |           |             |               |         |
| M208    | BB15026-100 | RELEASE BUTTON        |          |         |           |             |               |         |
| M209    | BB12887-100 | RELEASE SP            |          |         |           |             |               |         |
| M210    | BB15028-100 | RELEASE DIAL F        |          |         |           |             |               |         |
| M211    | BB15587-100 | RELEASE DIAL RING     |          |         |           |             |               |         |
| M212    | BB15029-100 | RELEASE HOLDER F      |          |         |           |             |               |         |
| M213    | BB15030-100 | TARY WINDOW           |          |         |           |             |               |         |
| M214    | ATG1723-5ND | SCREW                 |          |         |           |             |               |         |
| M215    | BB15031-100 | CIBADGE               |          |         |           |             |               |         |
| ☆M216   | BU02692-300 | STROBE CONST          |          |         |           |             |               |         |
| M217    | BB15061-300 | ST TOP ABS/PC         |          |         |           |             |               |         |
| ☆M218   | BB15070-100 | ST BUTTON CSP         |          |         |           |             |               |         |
| ☆M219   | BB15069-200 | ST BUTTON             |          |         |           |             |               |         |
| M220    | BB15982-100 | 3ULR BT2P 1.7*5.0GN   |          |         |           |             |               |         |
| M221    | BB17002-300 | PRODUCT LABEL (CH)    | CH-MODEL |         |           |             |               |         |
|         |             |                       |          |         |           |             |               |         |
|         |             |                       |          |         |           |             |               |         |
|         |             |                       |          |         |           |             |               |         |
|         |             |                       |          |         |           |             |               |         |
|         |             |                       |          |         |           |             |               |         |
|         |             |                       |          |         |           |             |               |         |
|         |             |                       |          |         |           |             |               |         |
|         |             |                       |          |         |           |             |               |         |
|         |             |                       |          |         |           |             |               |         |
|         |             |                       |          |         |           |             |               |         |
|         |             |                       |          |         |           |             |               |         |
|         |             |                       |          |         |           |             |               |         |
|         |             |                       |          |         |           |             |               |         |
|         |             |                       | ★R       | Povisod | lan 16 2  | 004 5       | Revised lan 1 | 3 2004  |

# 6.Parts list

### 6-3.Inner block

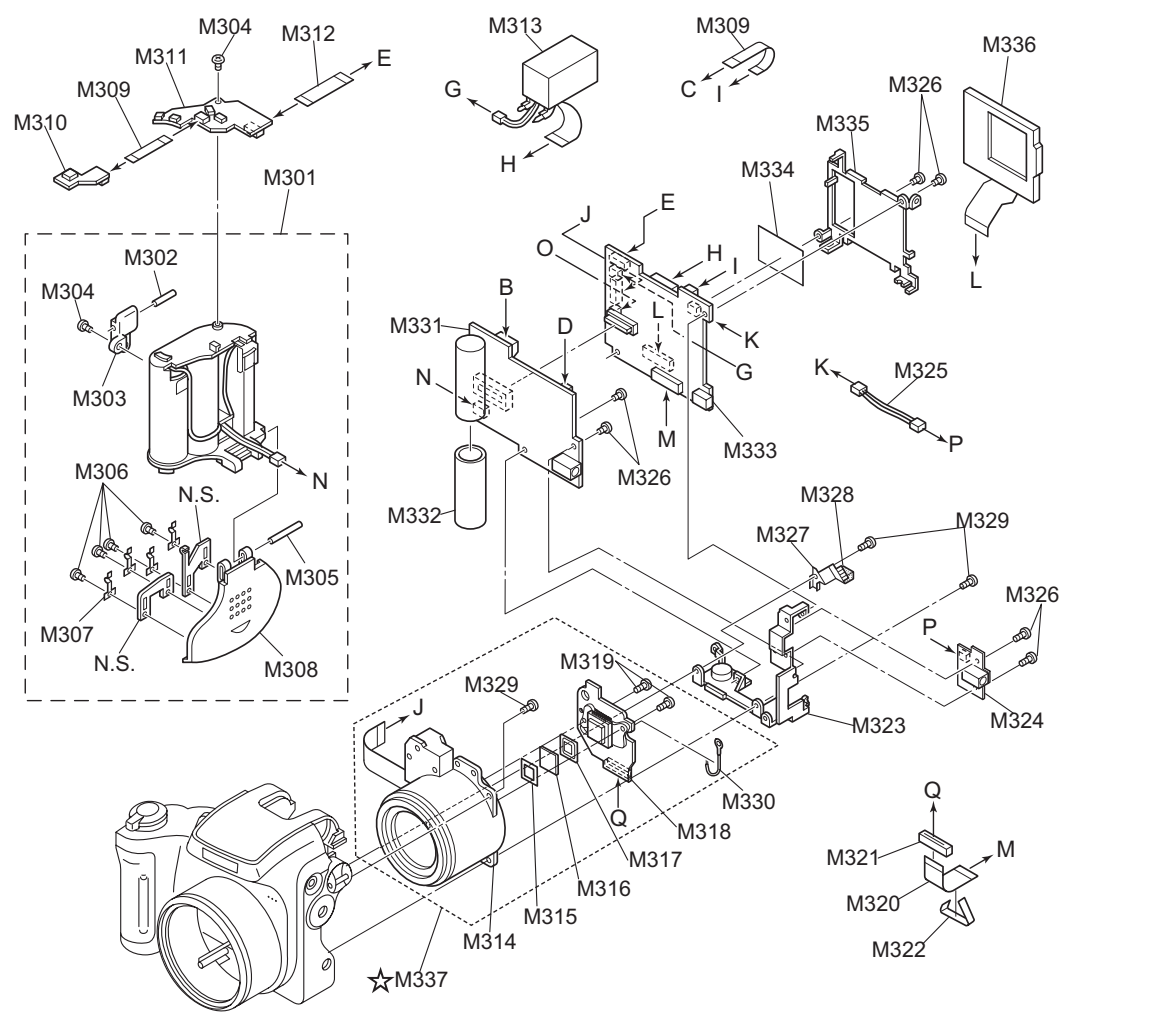

| Ret No. | Parts No.   | Description              | Comment | Ref No. | Parts No.   | Description     | Comment       |
|---------|-------------|--------------------------|---------|---------|-------------|-----------------|---------------|
| M301    | BU02691-200 | BATT. HOLDER ASSY        |         | M331    | CB1197-A101 | DCST PWB ASSY   |               |
| M302    | BB15057-100 | STRAP SHAFT L            |         | M332    | BB13209-100 | INSULATING TUBE |               |
| M303    | BB16911-100 | STRAP BASE(L)            |         | M333    | CB1196-A103 | MAIN PWB ASSY   |               |
| M304    | ATG1724-0ND | SCREW_BT_2P_M1.7*4.0_N_D |         | M334    | FZ05044-100 | SHILED SHEET    |               |
| M305    | BB15055-100 | BATTERY SHAFT            |         | M335    | BB15081-100 | LCD FRAME       |               |
| M306    | ATA1422-0NN | SCREW_2P_M1.4X2.0_N_N    |         | M336    | BF04128-100 | LCD CONST       |               |
| M307    | BB15054-100 | TERMINAL PSP             |         | ☆M337   | BF04843-100 | LENS CONST      | With CCD DATA |
| M308    | BB15051-200 | BATTERY LID              |         |         |             |                 |               |
| M309    | FZ04948-100 | FFC                      |         |         |             |                 |               |
| M310    | CB1199-A300 | RSW PWB ASSY             |         |         |             |                 |               |
| M311    | CB1199-A200 | MSW PWB ASSY             |         |         |             |                 |               |
| M312    | FZ04947-100 | FFC                      |         |         |             |                 |               |
| M313    | BU02684-100 | FINDER UNIT              |         |         |             |                 |               |
| M314    | FZ05560-100 | LENS UNIT                |         |         |             |                 |               |
| M315    | BB10384-100 | LPF MASK                 |         |         |             |                 |               |
| M316    | FZ04921-100 | OPTICAL LPF              |         |         |             |                 |               |
| M317    | BB17209-100 | LPF RUBBER               |         |         |             |                 |               |
| M318    | BF04922-100 | CCD PWB CONST            |         |         |             |                 |               |
| M319    | ATG1725-0ND | SCREW_BT_2P_M1.7*5.0_N_D |         |         |             |                 |               |
| M320    | FZ04949-100 | FFC                      |         |         |             |                 |               |
| M321    | FLBZ120-100 | FERRITE BEADS            |         |         |             |                 |               |
| M322    | FZ05597-100 | EMI SHEET                |         |         |             |                 |               |
| M323    | BB16913-100 | MAIN FRAME               |         |         |             |                 |               |
| M324    | CB1200-A101 | VCON PWB ASSY            |         |         |             |                 |               |
| M325    | FZ05555-100 | WIRE HARNESS             |         |         |             |                 |               |
| M326    | BB12489-100 | SCREW M1.7 X 3.0C        |         |         |             |                 |               |
| M327    | BB15589-100 | CCD EARTH PLATE          |         |         |             |                 |               |
| M328    | BB15590-100 | EARTH PLATE SHEET        |         |         |             |                 |               |
| M329    | ATG1728-0ND | SCREW_BT_2P_M1.7*8.0_N_D |         |         |             |                 |               |
| M330    | FZ05598-100 | WIRE HARNESS             |         |         |             |                 |               |
|         |             |                          |         |         |             |                 |               |
|         |             |                          |         |         |             |                 |               |
|         |             |                          |         |         |             |                 |               |

# 6-4.Cabinet R block

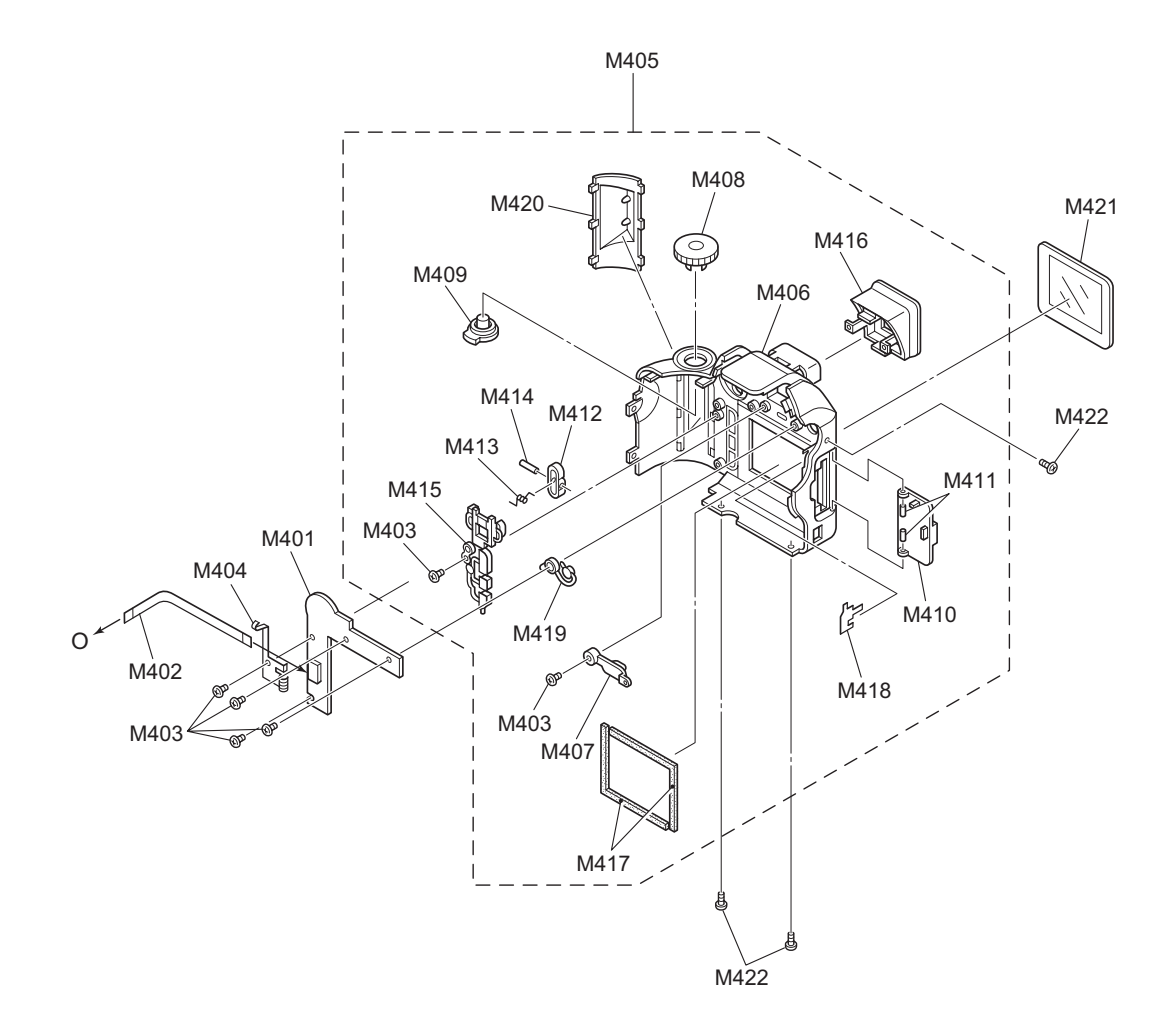

# 6.Parts list

# 6-5.Electrical parts

#### [Note]

The components indicated by mark Aare critical for safty. When indicated parts by reference number, please include the board name. \*Due to standardization, replacement in the parts list may be different from the parts list specified in the circuit or the components used on the set.

| Ref No.         | Parts No.   | Description | Cc          | omment Ref No. | Parts No.   | Description       | Comment            |
|-----------------|-------------|-------------|-------------|----------------|-------------|-------------------|--------------------|
|                 | KSW         | PWB ASSY    | CB1199-A101 | 1              | VCO         | N PWB ASSY        | CB1200-A101        |
| SW851           | FZ02565-100 | TACT SWITCH |             | CN971          | FGA096-0031 | CONNECTOR         | CJ 3P RN 1.0MM PH  |
| SW852           | FZ02565-100 | TACT SWITCH |             | J971           | FZ04344-100 | JACK_MINI         | 4P YELLOW          |
| SW853           | FZ02565-100 | TACT SWITCH |             |                |             |                   |                    |
| SW854           | FZ04294-100 | TACT SWITCH |             |                |             |                   |                    |
| SW855           | FZ02565-100 | TACT SWITCH |             |                | CCD         | PWB CONST         | BF04922-100        |
| SW856           | FZ04294-100 | TACT SWITCH |             |                |             |                   |                    |
| SW857           | FZ04294-100 | TACT SWITCH |             | CN171          | FGB066-0221 | CONNECTOR         | CJ 22P FN 0.5MM NH |
| SW858           | FZ02565-100 | TACT SWITCH |             |                |             |                   |                    |
| CN851           | FGB046-0101 | CONNECTOR   | CJ 10P FN   | 0.5MM NH       | RSW         | / PWB ASSY        | CB1199-A300        |
|                 | MAIN        |             | CB1106 A102 | SW952          | FZ02629-100 | TACT SWITCH       | 1CIRCUIT 2CONTACT  |
|                 | WAIN        | FWD A331    | CB1190-A103 | CN951          | FGB113-0061 | CONNECTOR         | CJ 6P FN 0.5MM NH  |
| SW200           | FZ01045-100 | DETECTOR SW | ITCH        |                |             |                   |                    |
| CN101           | FGB103-0221 | CONNECTOR   | CJ 22P FN   | 0.5MM NH       | MSW         | <b>/ PWB ASSY</b> | CB1199-A200        |
| CN200           | FGY067-0201 | CONNECTOR   | CJ 20P B    | 1MM NN         |             |                   |                    |
| CN201           | FGC125-0501 | CONNECTOR   | CJ 50P BN   | 0.5MM PV SW901 | FZ04725-100 | DETECTOR SW       | ITCH               |
| CN202           | FZ03803-100 | JACK_USB    | USB         | SW902          | FZ04725-100 | DETECTOR SW       | ІТСН               |
| CN203           | FGB061-0061 | CONNECTOR   | CJ 6P FN 0  | 0.5MM NV SW903 | FZ04817-100 | DETECTOR SW       | ITCH               |
| CN301           | FGB061-0201 | CONNECTOR   | CJ 20P FN   | 0.5MM NV SW904 | FZ04817-100 | DETECTOR SW       | ITCH               |
| CN350           | FGA096-0031 | CONNECTOR   | CJ 3P RN 1  | 1.0MM PH CN901 | FGB113-0121 | CONNECTOR         | CJ 12P FN 0.5MM NH |
| CN401           | FGB061-0221 | CONNECTOR   | CJ 22P FN   | 0.5MM NV CN902 | FGB113-0061 | CONNECTOR         | CJ 6P FN 0.5MM NH  |
| CN402           | FGA096-0021 | CONNECTOR   | CJ 2P RN 1  | 1.0MM PH       |             |                   |                    |
| CN451           | FGB046-0301 | CONNECTOR   | CJ 30P FN   | 0.5MM NH       |             |                   |                    |
| CN502           | FGB061-0121 | CONNECTOR   | CJ 12P FN   | 0.5MM NV       |             |                   |                    |
| CN800           | FGB061-0101 | CONNECTOR   | CJ 10P FN   | 0.5MM NV       |             |                   |                    |
| BZ200           | FZ04744-100 | BUZZER      |             |                |             |                   |                    |
|                 | DCST        | PWB ASSY    | CB1197-A101 | ]              |             |                   |                    |
| ∕ <b>€</b> F601 | FP00018-253 | FUSE        | 2.5A 125V   |                |             |                   |                    |
| APS601          | FP00039-253 | FUSE        | 2.5A 32V    |                |             |                   |                    |
| APS602          | FP00039-253 | FUSE        | 2.5A 32V    |                |             |                   |                    |
| APS603          | FP00039-153 | FUSE        | 1.5A 32V    |                |             |                   |                    |
| APS604          | FP00039-502 | FUSE        | 500MA 32V   |                |             |                   |                    |
| CN601           | FGA113-0021 | CONNECTOR   | CJ 2P RN 1  | 1.5MM PH       |             |                   |                    |
| CN602           | FGC143-0501 | CONNECTOR   | CJ 50P BN   | 0.5MM RV       |             |                   |                    |
| CN701           | FGA058-0021 | CONNECTOR   | CJ 2P RN 1  | .25MM PN       |             |                   |                    |
| CN702           | FGA137-0042 | CONNECTOR   | LJ 4P RB 2  | 2.0MM PH       |             |                   |                    |
| J601            | FZ04171-100 | JACK        |             |                |             |                   |                    |
| BT601           | FZ04705-101 | BATTERY     | BackUp      |                |             |                   |                    |
|                 |             |             |             |                |             |                   |                    |

# 7.Appendix

## 7-1. Version display function

This function is not provided in FinePix S3000.

## 7-2.List of Related Technical Updates Issued

To ensure that after-sales srevice is performed accurately, keep a record here of the technical updates issued that cover this device.

| Image: set of the set of the | Technical Update No. | Date | Title | Details/Other |
|----------------------------------------------------------------------------------------------------|----------------------|------|-------|---------------|
| Image: second second                |                      |      |       |               |
| Image: second second  |                      |      |       |               |
| Image: series of the series of the series  |                      |      |       |               |
| Image: Constraint of the second second se                |                      |      |       |               |
| Image: selection of the selection of the  |                      |      |       |               |
| Image: Second second second                |                      |      |       |               |
| Image: Second second second                |                      |      |       |               |
|                                                                                                    |                      |      |       |               |
| Image: second second                |                      |      |       |               |
|                                                                                                    |                      |      |       |               |
| Image: Second second second                |                      |      |       |               |
| Image: Second second second                |                      |      |       |               |
| Image: Constraint of the second second sec        |                      |      |       |               |
|                                                                                                    |                      |      |       |               |
|                                                                                                    |                      |      |       |               |
|                                                                                                    |                      |      |       |               |
|                                                                                                    |                      |      |       |               |
|                                                                                                    |                      |      |       |               |
|                                                                                                    |                      |      |       |               |

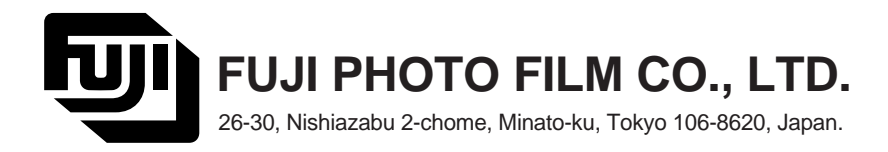